# **USER MANUAL**

LIG1014A, LIG1080A, LIG1082A, LIE1014A, LIE1080A, LIE1082A

# INDUSTRIAL ETHERNET SWITCHES

24/7 TECHNICAL SUPPORT AT 1.877.877.2269 OR VISIT BLACKBOX.COM

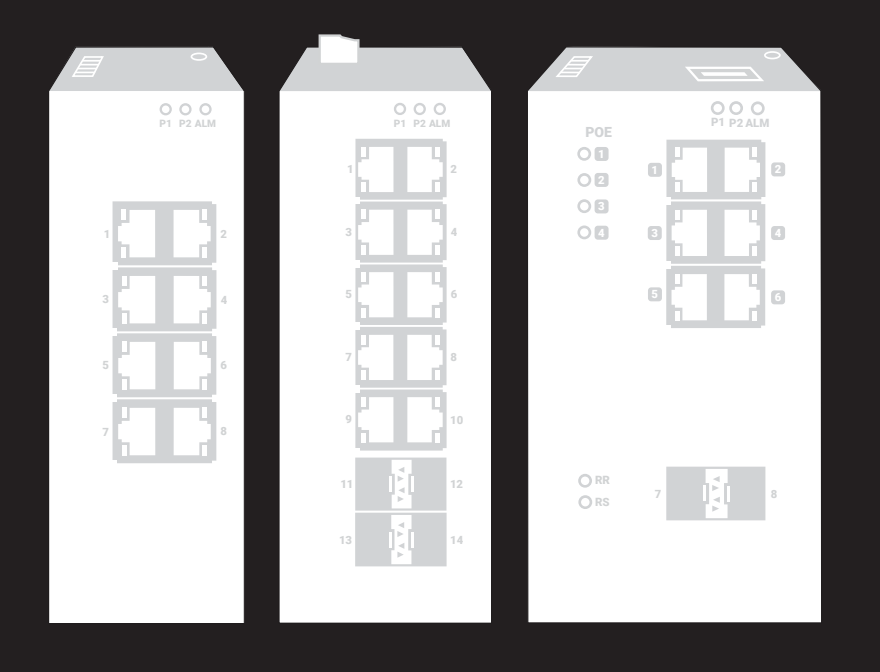

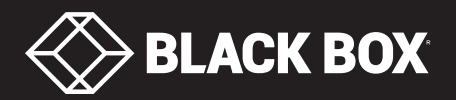

# TABLE OF CONTENTS

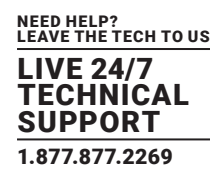

| 1. SPECIFICATIONS     | . 5 |
|-----------------------|-----|
| 1.1 LIG1014A          | 5   |
| 1.2 LIG1080A          | 6   |
| 1.3 LIG1082A          | 7   |
| 1.4 LIE1014A          | 8   |
| 1.5 LIE1080A          | 9   |
| 1.6 LIE1082A          | 10  |
| 1.7 System Statistics | 11  |

| 2. OVERVIEW              |    |
|--------------------------|----|
| 2.1 Introduction         | 12 |
| 2.2 Available Models     | 12 |
| 2.3 Features             | 13 |
| 2.4 What's Included      | 13 |
| 2.5 Hardware Description | 15 |
| 2.5.1 LIG1014A           |    |
| 2.5.2 LIG1080A           |    |
| 2.5.3 LIG1082A           |    |
| 2.5.4 LIE1014A           |    |
| 2.5.5 LIE1080A           |    |
| 2.5.6 LIE1082A           |    |
|                          |    |

| 3. INSTALLATION                                        |    |
|--------------------------------------------------------|----|
| 3.1 DIN Rail Mounting                                  | 21 |
| 3.2 Wallmounting                                       | 22 |
| 3.3 Alarm Relay and Ground                             | 22 |
| 3.4 Connecting the Ethernet Interface (RJ-45 Ethernet) | 23 |
| 3.5 Connecting the Ethernet Interface (Fiber, SFP)     | 24 |
| 3.6 Power Connection                                   | 24 |
| 3.7 Alarm Relay and Ground                             | 26 |
| 3.8 System Reset                                       | 26 |
| 3.9 Console Connection                                 | 27 |
| 3.10 Web Interface Initialization (Optional)           | 28 |
| 3.11 CLI Initialization and Configuration (Optional)   | 29 |
| 3.12 Upgrade/Downgrade Software                        |    |
| 3.13 Reset to Default and Save Configuration           |    |
| 3.14 LED Status Indicators                             | 34 |
|                                                        |    |

| 4. VLAN APPLICATION                  | 35 |
|--------------------------------------|----|
| 4.1 Example 1: Default VLAN Settings | 35 |
| 4.2 Example 2: Port-based VLANs      | 36 |
| 4.3 Example 3: IEEE 802.1Q Tagging   | 39 |

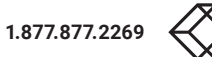

# CHAPTER 1: HEADLINE

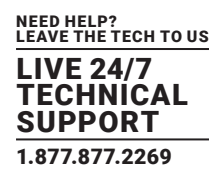

| 5. SECURITY APPLICATION                                                                       |    |
|-----------------------------------------------------------------------------------------------|----|
| 5.1 Case 1: ACL for MAC Address                                                               | 42 |
| 5.2 Case 2: ACL for IP Address                                                                | 55 |
| 5.3 Case 3: ACL for L4 Port                                                                   | 55 |
| 5.4 Case 4: ACL for ToS                                                                       | 55 |
|                                                                                               |    |
| 6. RING VERSION 2 APPLICATION                                                                 | 57 |
| 6.1 Ring Version 2 Feature                                                                    | 57 |
| 6.2 How to Configure Ringv2                                                                   | 60 |
|                                                                                               |    |
| 7. QOS APPLICATION                                                                            | 69 |
| 7.1 SP/SPWRR                                                                                  | 69 |
| 7.2 Example 1: SPQ without Shaping (Default Profile)                                          | 69 |
| 7.3 Example 2: SFQ with Shaping                                                               | 72 |
|                                                                                               |    |
| 8. IGMP APPLICATION                                                                           | 76 |
| 8.1 Example 1                                                                                 | 76 |
| 8.2 Example 2                                                                                 | 77 |
| 8.3 Example 3                                                                                 | 78 |
| 8.4 How to Configure VLC                                                                      | 79 |
|                                                                                               |    |
| 9. 802.1X AUTHENTICATION APPLICATION                                                          | 81 |
| 9.1 802.1x Timer                                                                              | 81 |
| 9.2 Radius Server Configuration                                                               | 81 |
| 9.3 Example                                                                                   | 82 |
|                                                                                               | 05 |
| 10.1 Deserved Dever ETHERNET APPLICATION (FOR LIE 1014A, LIE 1080A AND LIE 1082A MODELS ONLY) | 85 |
| 10.2 Dever Management Mode                                                                    |    |
| 10.2 Other Settings                                                                           | 00 |
| 10.5 Other Setungs                                                                            |    |
| 10.5 Example 1                                                                                | 80 |
| 10.6 Example 2                                                                                |    |
|                                                                                               |    |
|                                                                                               | 90 |
| A 1 FCC Statement                                                                             | 90 |
| A.2 NOM Statement                                                                             |    |
|                                                                                               |    |
| APPENDIX B. TRADEMARKS/DISCLAIMER                                                             |    |
| B.1 Trademarks Used in this Manual                                                            |    |
| B.2 Disclaimer                                                                                |    |
|                                                                                               |    |

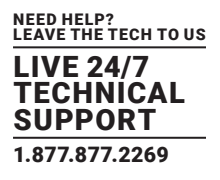

#### SAFETY WARNING

#### CAUTION: YOUR EYES MIGHT BE DAMAGED!

When a connector is removed during installation, testing, or servicing, or when an energized fiber is broken, a risk of ocular exposure to optical energy that may be potentially hazardous occurs, depending on the laser output power.

The primary hazards of exposure to laser radiation from an optical-fiber communication system are:

- Damage to the eye by accidental exposure to a beam emitted by a laser source.
- Damage to the eye from viewing a connector attached to a broken fiber or an energized fiber.

If the equipment is used in a manner not specified by the manufacturer, the protection provided by the equipment may be impaired.

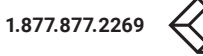

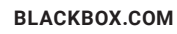

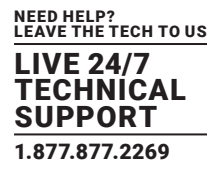

## 1.1 LIG1014A

| INDUSTRIAL MANAGED GIGABIT ETHERNET SWITCH (LIG1014A) |                                                                                                    |
|-------------------------------------------------------|----------------------------------------------------------------------------------------------------|
| APPROVALS                                             |                                                                                                    |
| STANDARDS                                             | UL508/CSA C22, EN61010-1, CE, FCC Part 15, CISPR22 (EN55022) Class A, IEC60068-2-6, -27, -32 (Vibration, Shock, Free Fall), MTBF > 25 years, IEC61000-4-2, -3, -4, -5, -6 (Level 3)                                             |
| FEATURES                                              | Web, SNMP v1/v2c, Telnet, HTTPS, SSH, Radius, TFTP/FTP, Syslog, VLAN, Diagnostic Tools, RMON 1,2,3,9, DHCP, Client/Server/Snooping/Relay/Option82, QoS, IGMP Proxy/Snooping v1/v2, Filter Features, LLDP, STP, RSTP, MSTP, LACP |
| FIRMWARE                                              |                                                                                                    |
| MAC ADDRESS                                           | 8000 MAC Addresses                                                                                                    |
| FRAME SIZE                                            | 9000 Bytes (Jumbo frame capable)                                                                                                    |
| BUFFER MEMORY                                         | 512 kbytes                                                                                                    |
| HARDWARE                                              |                                                                                                    |
| CHASSIS                                               | IP30                                                                                                    |
| CONNECTORS                                            | (10) RJ-45, 10/100/1000 Mbps speed auto-negotiation, MDI-MDI-X auto-crossover, (4) 100/1000BASE-SFP module slots, (1) RJ-45 console port                                                                                        |
| INDICATORS                                            | (1) P1 LED, (1) P2 LED, (1) ALM LED, (10) RJ-45 Ehernet Port Link LEDs, (10) RJ-45 Ethernet Port Speed LEDs, (4) SFP Port Link LEDs, (4) SFP Port Speed LEDs                                                                    |
| DIMENSIONS (WITHOUT DIN<br>RAIL CLIP)                 | 6.0"H x 2.4"W x 4.3"D (15.4 x 6 x 10.9 cm)                                                                                                    |
| WEIGHT                                                | 2.4 lb. (1.1 kg)                                                                                                    |
| INSTALLATION OPTIONS                                  | DIN-rail mounting;<br>Wallmounting                                                                                                    |
| POWER                                                 |                                                                                                    |
| POE                                                   | No                                                                                                    |
| INPUT                                                 | Redundant input terminals, reverse power protection, 12 – 58 VDC                                                                                                    |
| MAXIMUM POWER                                         | 11 Watts                                                                                                    |
| ENVIRONMENTAL                                         |                                                                                                    |
| OPERATING TEMPERATURE                                 | -40 to +167° F (-40 to +75° C), cold startup at -40° C                                                                                                    |
| STORAGE TEMPERATURE                                   | -40 to +185° F (-40 to +85° C)                                                                                                    |
| HUMIDITY                                              | 5 to 95% RH (non-condensing)                                                                                                    |

## 1.2 LIG1080A

| INDUSTRIAL MANAGED GIGABIT ETHERNET SWITCH (LIG1080A) |                                                                                                    |
|-------------------------------------------------------|----------------------------------------------------------------------------------------------------|
| APPROVALS                                             |                                                                                                    |
| STANDARDS                                             | Agency Compliance: Vibration, shock & freefall, IEC60068-2-6, -27, -32<br>Certification compliance: CE/FCC; EN 50121-4<br>Electrical safety: CSA C22, EN61010-1, CE<br>EMC: FCC Part 15, CISPR 22 (EN55022) Class A, IEC61000-4-2, -3, -4, -5, -6<br>RoHS and WEEE: RoHS (Pb free) and WEEE compliant<br>MTBF: 463,158 Hours |
| FEATURES                                              | Web, SNMP v1/v2c, Telnet, HTTPS, SSH, Radius, TFTP/FTP, Syslog, VLAN, Diagnostic Tools, RMON 1,2,3,9, DHCP,<br>Client/Server/Snooping/Relay/Option82, QoS, IGMP Proxy/Snooping v1/v2, Filter Features, LLDP, STP, RSTP, MSTP, LACP, v3 to SNMP,<br>v3 to IGMP Proxy/Snooping                                                 |
| FIRMWARE                                              |                                                                                                    |
| MAC ADDRESS                                           | 8000 MAC Addresses                                                                                                    |
| FRAME SIZE                                            | 9000 Bytes (Jumbo frame capable)                                                                                                    |
| HARDWARE                                              |                                                                                                    |
| CHASSIS                                               | IP30                                                                                                    |
| CONNECTORS                                            | (8) RJ-45, 10/100/1000 Mbps speed auto-negotiation, MDI-MDI-X auto-crossover, (1) RJ-45 console port                                                                                                    |
| INDICATORS                                            | (1) P1 LED, (1) P2 LED, (1) ALM LED, (8) RJ-45 Ehernet Port Link LEDs, (8) RJ-45 Ethernet Port Speed LEDs                                                                                                    |
| DIMENSIONS (WITHOUT DIN<br>RAIL CLIP)                 | 6.0"H x 4.3"W x 2.4"D (15.4 x 10.9 x 6.0 cm)                                                                                                    |
| WEIGHT                                                | 2.33 lbs. (1.06 kg)                                                                                                    |
| INSTALLATION OPTIONS                                  | DIN-rail mounting;<br>Wallmounting                                                                                                    |
| POWER                                                 |                                                                                                    |
| POE                                                   | No                                                                                                    |
| INPUT                                                 | Redundant input terminals, reverse power protection, 12 – 58 VDC                                                                                                    |
| MAXIMUM POWER                                         | 10.5 Watts                                                                                                    |
| ENVIRONMENTAL                                         |                                                                                                    |
| OPERATING TEMPERATURE                                 | -40 to +167° F (-40 to +75° C), cold startup at -40° C                                                                                                    |
| STORAGE TEMPERATURE                                   | -40 to +185° F (-40 to +85° C)                                                                                                    |
| HUMIDITY                                              | 5 to 95% RH (non-condensing)                                                                                                    |

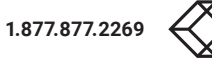

#### 1.3 LIG1082A

| INDUSTRIAL MANAGED GIGABIT ETHERNET SWITCH (LIG1082A) |                                                                                                    |
|-------------------------------------------------------|----------------------------------------------------------------------------------------------------|
| APPROVALS                                             |                                                                                                    |
| STANDARDS                                             | Agency Compliance: Vibration, shock & freefall, IEC60068-2-6, -27, -32<br>Certification compliance: CE/FCC; EN 50121-4<br>Electrical safety: CSA C22, EN61010-1, CE<br>EMC: FCC Part 15, CISPR 22 (EN55022) Class A, IEC61000-4-2, -3, -4, -5, -6<br>RoHS and WEEE: RoHS (Pb free) and WEEE compliant<br>MTBF: 463,158 Hours |
| FEATURES                                              | Web, SNMP v1/v2c, Telnet, HTTPS, SSH, Radius, TFTP/FTP, Syslog, VLAN, Diagnostic Tools, RMON 1,2,3,9, DHCP, Client/Server/Snooping/Relay/Option82, QoS, IGMP Proxy/Snooping v1/v2, Filter Features, LLDP, STP, RSTP, MSTP, LACP, v3 to SNMP, v3 to IGMP Proxy/Snooping                                                       |
| FIRMWARE                                              |                                                                                                    |
| MAC ADDRESS                                           | 8000 MAC Addresses                                                                                                    |
| FRAME SIZE                                            | 9000 Bytes (Jumbo frame capable)                                                                                                    |
| HARDWARE                                              |                                                                                                    |
| CHASSIS                                               | IP30                                                                                                    |
| CONNECTORS                                            | (6) RJ-45, 10/100/1000 Mbps speed auto-negotiation, MDI-MDI-X auto-crossover, (2) 100/1000BASE-SFP module slots, (1) RJ-45 console port                                                                                                    |
| INDICATORS                                            | (1) P1 LED, (1) P2 LED, (1) ALM LED, (6) RJ-45 Ehernet Port Link LEDs, (6) RJ-45 Ethernet Port Speed LEDs, (2) SFP Port Link LEDs, (2) SFP Port Speed LEDs                                                                                                    |
| DIMENSIONS (WITHOUT DIN<br>RAIL CLIP)                 | 6.0"H x 4.3"W x 2.4"D (15.4 x 10.9 x 6.0 cm)                                                                                                    |
| WEIGHT                                                | 2.33 lbs. (1.06 kg)                                                                                                    |
| INSTALLATION OPTIONS                                  | DIN-rail mounting;<br>Wallmounting                                                                                                    |
| POWER                                                 |                                                                                                    |
| POE                                                   | No                                                                                                    |
| INPUT                                                 | Redundant input terminals, reverse power protection, 12 – 58 VDC                                                                                                    |
| MAXIMUM POWER                                         | 10.5 Watts                                                                                                    |
| ENVIRONMENTAL                                         |                                                                                                    |
| OPERATING TEMPERATURE                                 | -40 to +167° F (-40 to +75° C), cold startup at -40° C                                                                                                    |
| STORAGE TEMPERATURE                                   | -40 to +185° F (-40 to +85° C)                                                                                                    |
| HUMIDITY                                              | 5 to 95% RH (non-condensing)                                                                                                    |

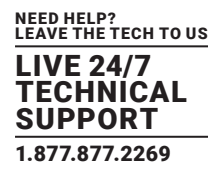

## 1.4 LIE1014A

| INDUSTRIAL MANAGED POE GIGABIT ETHERNET SWITCH (LIE1014A) |                                                                                                    |
|-----------------------------------------------------------|----------------------------------------------------------------------------------------------------|
| APPROVALS                                                 |                                                                                                    |
| STANDARDS                                                 | UL508/CSA C22, EN61010-1, CE, FCC Part 15, CISPR22 (EN55022) Class A, IEC60068-2-6, -27, -32 (Vibration, Shock, Free Fall), MTBF > 25 years, IEC61000-4-2, -3, -4, -5, -6 (Level 3)                                             |
| FEATURES                                                  | Web, SNMP v1/v2c, Telnet, HTTPS, SSH, Radius, TFTP/FTP, Syslog, VLAN, Diagnostic Tools, RMON 1,2,3,9, DHCP, Client/Server/Snooping/Relay/Option82, QoS, IGMP Proxy/Snooping v1/v2, Filter Features, LLDP, STP, RSTP, MSTP, LACP |
| FIRMWARE                                                  |                                                                                                    |
| MAC ADDRESS                                               | 8000 MAC Addresses                                                                                                    |
| FRAME SIZE                                                | 9000 Bytes (Jumbo frame capable)                                                                                                    |
| BUFFER MEMORY                                             | 512 kbytes                                                                                                    |
| HARDWARE                                                  |                                                                                                    |
| CHASSIS                                                   | IP30                                                                                                    |
| CONNECTORS                                                | <ul> <li>(8) RJ-45, IEEE 802.3at PoE PSE ports, 10/100/1000 Mbps speed auto-negotiation, MDI-MDI-X auto-crossover;</li> <li>(4) 100/1000BASE-SFP module slot, (1) RJ-45 console port</li> </ul>                                 |
| INDICATORS                                                | (1) P1 LED, (1) P2 LED, (1) ALM LED, (8) RJ-45 Ehernet Port Link LEDs, (8) RJ-45 Ethernet Port Speed LEDs, (4) SFP Port Link LEDs, (4) SFP Port Speed LEDs, (8) PoE Port LEDs                                                   |
| DIMENSIONS (WITHOUT DIN<br>RAIL CLIP)                     | 6.1"H x 3.0"W x 5.0"D (15.4 x 7.7 x 12.8 cm)                                                                                                    |
| WEIGHT                                                    | 3.1 lb. (1.4 kg)                                                                                                    |
| INSTALLATION OPTIONS                                      | DIN-rail mounting;<br>Wallmounting                                                                                                    |
| POWER                                                     |                                                                                                    |
| POE                                                       | Yes                                                                                                    |
| INPUT                                                     | Redundant input terminals, reverse power protection, 12 –58 VDC, 54–58 VDC for PoE+, 48–58 VDC for PoE                                                                                                    |
| MAXIMUM POWER                                             | Without PoE: 14 Watts,<br>With PoE: 265 Watts                                                                                                    |
| ENVIRONMENTAL                                             |                                                                                                    |
| OPERATING TEMPERATURE                                     | -40 to +167° F (-40 to +75° C), cold startup at -40° C                                                                                                    |
| STORAGE TEMPERATURE                                       | -40 to +185° F (-40 to +85° C)                                                                                                    |
| HUMIDITY                                                  | 5 to 95% RH (non-condensing)                                                                                                    |

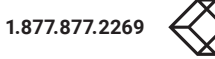

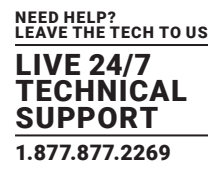

## 1.5 LIE1080A

| INDUSTRIAL MANAGED POE GIGABIT ETHERNET SWITCH (LIE1080A) |                                                                                                    |
|-----------------------------------------------------------|----------------------------------------------------------------------------------------------------|
| APPROVALS                                                 |                                                                                                    |
| STANDARDS                                                 | Agency Compliance: Vibration, shock & freefall, IEC60068-2-6, -27, -32<br>Certification compliance: CE/FCC; EN 50121-4, NEMA TS-2<br>Electrical safety: CSA C22, UL60905, CE<br>EMC: FCC Part 15, CISPR 22 (EN55022) Class , IEC61000-4-2, -3, -4, -5, -6<br>RoHS and WEEE: RoHS (Pb free) and WEEE compliant<br>MTBF: > 25 years |
| FEATURES                                                  | Web, SNMP v1/v2c, Telnet, HTTPS, SSH, Radius, TFTP/FTP, Syslog, VLAN, Diagnostic Tools, RMON 1,2,3,9, DHCP,<br>Client/Server/Snooping/Relay/Option82, QoS, IGMP Proxy/Snooping v1/v2, Filter Features, LLDP, STP, RSTP, MSTP, LACP, v3 to SNMP,<br>v3 to IGMP Proxy/Snooping                                                      |
| FIRMWARE                                                  |                                                                                                    |
| MAC ADDRESS                                               | 8000 MAC Addresses                                                                                                    |
| FRAME SIZE                                                | 9000 Bytes (Jumbo frame capable)                                                                                                    |
| HARDWARE                                                  |                                                                                                    |
| CHASSIS                                                   | IP30                                                                                                    |
| CONNECTORS                                                | (8) RJ-45, 10/100/1000 Mbps speed auto-negotiation, MDI-MDI-X auto-crossover, (1) RJ-45 console port                                                                                                    |
| INDICATORS                                                | (1) P1 LED, (1) P2 LED, (1) ALM LED, (8) RJ-45 Ehernet Port Link LEDs, (8) RJ-45 Ethernet Port Speed LEDs, (10) PoE Port LEDs                                                                                                    |
| DIMENSIONS (WITHOUT DIN<br>RAIL CLIP)                     | 6.1"H x 3.0"W x 5.0"D (15.4 x 7.7 x 12.8 cm)                                                                                                    |
| WEIGHT                                                    | 3.1 lb. (1.4 kg)                                                                                                    |
| INSTALLATION OPTIONS                                      | DIN-rail mounting;<br>Wallmounting                                                                                                    |
| POWER                                                     |                                                                                                    |
| POE                                                       | Yes                                                                                                    |
| INPUT                                                     | Redundant input terminals, reverse power protection, 12 –58 VDC, 54–58 VDC for PoE+, 48–58 VDC for PoE                                                                                                    |
| MAXIMUM POWER                                             | Without PoE: 14 Watts,<br>With PoE: 265 Watts                                                                                                    |
| ENVIRONMENTAL                                             |                                                                                                    |
| OPERATING TEMPERATURE                                     | -40 to +167° F (-40 to +75° C), cold startup at -40° C                                                                                                    |
| STORAGE TEMPERATURE                                       | -40 to +185° F (-40 to +85° C)                                                                                                    |
| HUMIDITY                                                  | 5 to 95% RH (non-condensing)                                                                                                    |

#### 1.6 LIE1082A

| INDUSTRIAL MANAGED POE GIGABIT ETHERNET SWITCH (LIE1082A) |                                                                                                    |
|-----------------------------------------------------------|----------------------------------------------------------------------------------------------------|
| APPROVALS                                                 |                                                                                                    |
| STANDARDS                                                 | Agency Compliance: Vibration, shock & freefall, IEC60068-2-6, -27, -32<br>Certification compliance: CE/FCC; EN 50121-4, NEMA TS-2<br>Electrical safety: CSA C22, UL60905, CE<br>EMC: FCC Part 15, CISPR 22 (EN55022) Class A, IEC61000-4-2, -3, -4, -5, -6<br>RoHS and WEEE: RoHS (Pb free) and WEEE compliant<br>MTBF: > 25 yrs |
| FEATURES                                                  | Web, SNMP v1/v2c, Telnet, HTTPS, SSH, Radius, TFTP/FTP, Syslog, VLAN, Diagnostic Tools, RMON 1,2,3,9, DHCP,<br>Client/Server/Snooping/Relay/Option82, QoS, IGMP Proxy/Snooping v1/v2, Filter Features, LLDP, STP, RSTP, MSTP, LACP, v3 to SNMP,<br>v3 to IGMP Proxy/Snooping                                                     |
| FIRMWARE                                                  |                                                                                                    |
| MAC ADDRESS                                               | 8000 MAC Addresses                                                                                                    |
| FRAME SIZE                                                | 9000 Bytes (Jumbo frame capable)                                                                                                    |
| HARDWARE                                                  |                                                                                                    |
| CHASSIS                                                   | IP30                                                                                                    |
| CONNECTORS                                                | (6) RJ-45, 10/100/1000 Mbps speed auto-negotiation, MDI-MDI-X auto-crossover, (2) 100/1000BASE-SFP module slot, (1) RJ-45 console port                                                                                                    |
| INDICATORS                                                | (1) P1 LED, (1) P2 LED, (1) ALM LED, (6) RJ-45 Ehernet Port Link LEDs, (6) RJ-45 Ethernet Port Speed LEDs, (2) SFP Port Link LEDs, (2) SFP Port Speed LEDs, (6) PoE Port LEDs                                                                                                    |
| DIMENSIONS (WITHOUT DIN<br>RAIL CLIP)                     | 6.1"H x 3.0"W x 5.0"D (15.4 x 7.7 x 12.8 cm)                                                                                                    |
| WEIGHT                                                    | 3.1 lb. (1.4 kg)                                                                                                    |
| INSTALLATION OPTIONS                                      | DIN-rail mounting;<br>Wallmounting                                                                                                    |
| POWER                                                     |                                                                                                    |
| POE                                                       | Yes                                                                                                    |
| INPUT                                                     | Redundant input terminals, reverse power protection, 12 –58 VDC, 54–58 VDC for PoE+, 48–58 VDC for PoE                                                                                                    |
| MAXIMUM POWER                                             | Without PoE: 14 Watts,<br>With PoE: 265 Watts                                                                                                    |
| ENVIRONMENTAL                                             |                                                                                                    |
| OPERATING TEMPERATURE                                     | -40 to +167° F (-40 to +75° C), cold startup at -40° C                                                                                                    |
| STORAGE TEMPERATURE                                       | -40 to +185° F (-40 to +85° C)                                                                                                    |
| HUMIDITY                                                  | 5 to 95% RH (non-condensing)                                                                                                    |

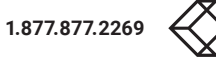

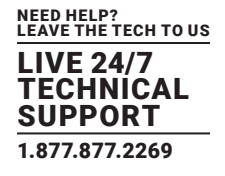

## **1.7 SYSTEM STATISTICS**

| SYSTEM STATISTICS          |                           |
|----------------------------|---------------------------|
| FUNCTION NAME              | SYSTEM MAXI-<br>MUM VALUE |
| VLAN ID                    | 4096                      |
| VLAN LIMITATION            | 1024                      |
| PRIVILEGE LEVEL OF USER    | 15                        |
| RMON STATISTIC ENTRY       | 65535                     |
| RMON ALARM ENTRY           | 65                        |
| RMON EVENT ENTRY           | 65535                     |
| IPMC PROFILE               | 64                        |
| IPMC RULE/ADDRESS ENTRY    | 128                       |
| ACE                        | 256                       |
| ICMP TYPE/CODE             | 255                       |
| RADIUS SERVER              | 5                         |
| TACACS+ SERVER             | 5                         |
| MAC-BASED VLAN ENTRY       | 256                       |
| IP SUBNET-BASED VLAN ENTRY | 128                       |
| PROTOCOL-BASED VLAN GROUP  | 125                       |
| VOICE VLAN OUI             | 16                        |
| QCE                        | 256                       |
| IP INTERFACE               | 8                         |
| IP ROUTE                   | 32                        |
| SECURITY ACCESS MANAGEMENT | 16                        |
| MVR VLAN                   | 4                         |
| MAC LEARNING TABLE ADDRESS | 8K                        |
| IGMP GROUP                 | 256                       |

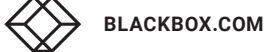

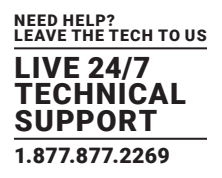

#### 2.1 INTRODUCTION

The Industrial Managed and Unmanaged Gigabit Ethernet Switches include unmanaged switches that provide four (4) copper RJ-45 or RJ-45 PoE ports and one (1) multi-rate SFP slot and managed switches that provide six (6), eight (8) or ten (10) copper RJ-45 or RJ-45 PoE ports and two (2) or four (4) multi-rate SFP slots.

#### Power over Ethernet

The LIE401A, LIE1014A, LIE1080A and LIE1082A switches support Power over Ethernet compliant to the IEEE 802.3af and IEEE 802.3at standard on all copper ports. Thus these switches can be used to power standard PoE PD devices with up to 30 watts per port along with the Ethernet data on standard Ethernet Cabling.

#### Multi-rate SFP slots

The benefit of having multi-rate SFP slots is to be able to use 100-Mbps and 1-Gbps SFP Modules for either multi- or single-mode in a mix and match as needed. If requirements change, just replace the SFP module and protect your switch investment.

#### Power

The switches are powered from 12- to 58-VDC. The PoE models need 48 VDC for 802.3af and a minimum of 53 VDC for 802.3at.

#### Extended temperature range

All models are tested and released for operating temperatures from -40° up to +75° Celsius. They passed shock, vibration and freefall test and comply with the IEC600068-2-6, -27 and -32 standards.

#### Management

The switches offer powerful features including Layer 3 routing and management with all advanced filter and multicast algorithms needed today to easily prioritize, partition, and organize a reliable high-speed network.

#### 2.2 AVAILABLE MODELS

#### Six models of the Industrial Gigabit Ethernet Switches are available:

- Industrial Gigabit Ethernet Switch Managed, Extreme Temperature, (10) RJ-45, (4) SFP (LIG1014A)
- Industrial Gigabit Ethernet Managed L2+ Switch Extreme Temperature, (8) RJ-45 (LIG1080A)
- Industrial Gigabit Ethernet Managed L2+ Switch Extreme Temperature, (6) RJ-45, (2) SFP (LIG1082A)
- Industrial Gigabit Ethernet PoE+ Switch Managed, (8) RJ-45, (4) SFP (LIE1014A)
- Industrial Gigabit Ethernet Managed L2+ Switch PoE+, Extreme Temperature, (8) RJ-45 (LIE1080A)
- Industrial Gigabit Ethernet Managed L2+ Switch PoE+, Extreme Temperature, (6) RJ-45, (2) SFP (LIE1082A)

| SPECIFICATION COMPARISON CHART |          |          |          |          |          |          |
|--------------------------------|----------|----------|----------|----------|----------|----------|
|                                | LIE1014A | LIE1080A | LIE1082A | LIG1014A | LIG1080A | LIG1082A |
| RJ-45 POE PORTS                | 8        | 8        | 6        | -        | _        | _        |
| RJ-45 PORTS                    | -        | -        | -        | 10       | 8        | 6        |
| SFP PORTS                      | 4        | NONE     | 2        | 4        | NONE     | 2        |
| P1 LED                         | 1        | NONE     | 1        | 1        | NONE     | 2        |
| P2 LED                         | 1        | 1        | 1        | 1        | 1        | 1        |
| ALM LED                        | 1        | 1        | 1        | 1        | 1        | 1        |
| ETHERNET PORT LINK LED         | 8        | 8        | 6        | 10       | 8        | 6        |
| ETHERNET PORT SPEED LED        | 8        | 8        | 6        | 10       | 8        | 6        |
| SFP PORT LINK LED              | 4        | NONE     | 2        | 4        | NONE     | 2        |
| SFP PORT SPEED LED             | 4        | NONE     | 2        | 4        | NONE     | 2        |
| MANAGED                        | YES      | YES      | YES      | YES      | YES      | YES      |

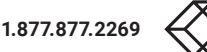

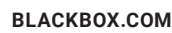

## **CHAPTER 2: OVERVIEW**

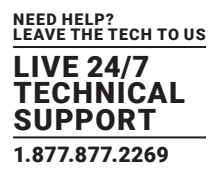

#### **2.3 FEATURES**

- CATx models reach distance up to 426 feet (130 m)
- Unmanaged models (LIE401A and LIG401A) offer (4) 10/100/1000 plus (1) multi-rate SFP
- Managed models (LIE1014A, LIE1080A, LIE1082A, LIG1014A, LIG1080A and LIG1082A) provide (6), (8) or (10) 10/100/1000 plus (2) or (4) multi-rate SFPs
- Models with Power over Ethernet Plus deliver 30 watts power per port to remote PD devices
- Extended temperature range: -40° to +75°C
- L2 wire speed switching
- 12 to 58V DC dual input, reverse polarity
- IP30 industrial design
- DIN-rail mountable
- Shock, vibration and freefall test to IEC60068-2-6, -27, -32
- EMC approval acc. to IEC61000-4-2, -3, -4, -5, -6 (Level 3)

#### 2.4 WHAT'S INCLUDED

#### LIG1014A:

- (1) Industrial Managed Gigabit Ethernet Switch
- (2) Wallmount plates
- (1) DIN rail clip
- (1) DC power terminal block
- (10) RJ-45 port dust covers
- (4) SFP port dust covers
- (1) quick start guide

#### LIG1080A:

- (1) Industrial Managed Gigabit Ethernet Switch
- (2) Wallmount plates
- (1) DIN rail clip
- (1) DC power terminal block
- (8) RJ-45 port dust covers
- (1) quick start guide

## **CHAPTER 2: OVERVIEW**

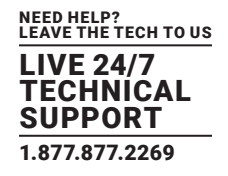

#### LIG1082A:

- (1) Industrial Managed Gigabit Ethernet Switch
- (2) Wallmount plates
- (1) DIN rail clip
- (1) DC power terminal block
- (6) RJ-45 port dust covers
- (2) SFP PORT DUST COVERS
- (1) quick start guide

#### LIE1014A:

- (1) Industrial Managed Gigabit POE Ethernet Switch
- (2) Wallmount plates
- (1) DIN rail clip
- (1) DC power terminal block
- (8) RJ-45 port dust covers
- (4) SFP port dust covers
- (1) quick start guide

#### LIE1080A:

- (1) Industrial Managed Gigabit POE Ethernet Switch
- (2) Wallmount plates
- (1) DIN rail clip
- (1) DC power terminal block
- (8) RJ-45 port dust covers
- (1) quick start guide

#### LIE1082A:

- (1) Industrial Managed Gigabit POE Ethernet Switch
- (2) Wallmount plates
- (1) DIN rail clip
- (1) DC power terminal block
- (6) RJ-45 port dust covers
- (2) SFP port dust covers
- (1) quick start guide

BLACKBOX.COM

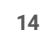

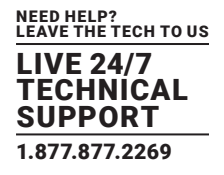

#### **2.5 HARDWARE DESCRIPTION**

#### 2.5.1 LIG1014A

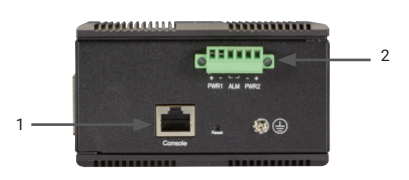

FIGURE 2-1. LIG1014A TOP PANEL

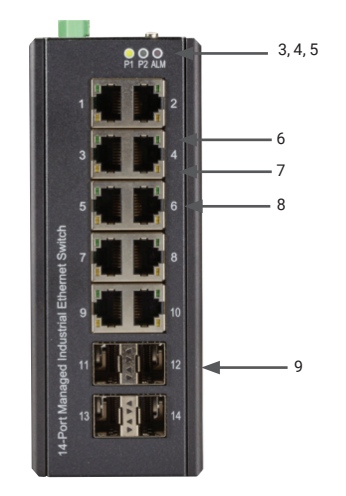

FIGURE 2-2. LIG1014A FRONT PANEL

#### TABLE 2-1. LIG1014A COMPONENTS

| NUMBER IN FIGURES 2-1 AND 2-2 | COMPONENT                | DESCRIPTION                                          |
|-------------------------------|--------------------------|------------------------------------------------------|
| 1                             | (1) RJ-45 connector      | Links to console for management                      |
| 2                             | (1) 6-pin terminal block | Power 1, Power 2 and Alarm connections               |
| 3                             | (1) P1 LED               | Lights when power to Power Supply 1 is ON            |
| 4                             | (1) P2 LED               | Lights when power to Power Supply 2 is ON            |
| 5                             | (1) Alarm LED            | Lights to indicate an alarm                          |
| б                             | (10) Link/Activity LEDs  | Lights when there is activity on the respective port |
| 7                             | (10) Speed LEDs          | Lights when port is operating at 100 Mbps            |
| 8                             | (10) RJ-45 connectors    | Connect to devices                                   |
| 9                             | (4) SFP module cages     | Connect to fiber optic uplinks                       |

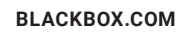

# **CHAPTER 2: OVERVIEW**

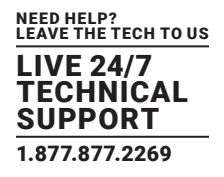

#### 2.5.2 LIG1080A

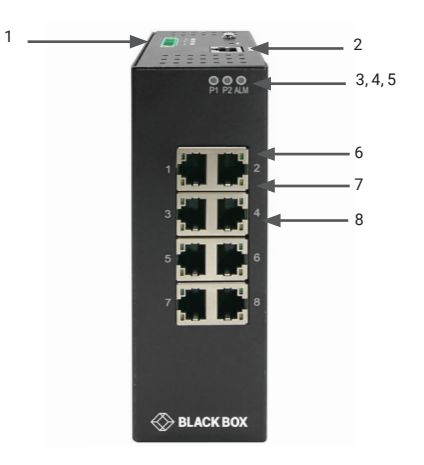

FIGURE 2-3. LIG1080A TOP AND FRONT PANELS

| NUMBER IN FIGURE 2-3 | COMPONENT                | DESCRIPTION                                          |
|----------------------|--------------------------|------------------------------------------------------|
| 1                    | (1) 6-pin terminal block | Power 1, Power 2 and Alarm connections               |
| 2                    | (1) RJ-45 connector      | Links to console for management                      |
| 3                    | (1) P1 LED               | Lights when power to Power Supply 1 is ON            |
| 4                    | (1) P2 LED               | Lights when power to Power Supply 2 is ON            |
| 5                    | (1) Alarm LED            | Lights to indicate an alarm                          |
| б                    | (8) Link/Activity LEDs   | Lights when there is activity on the respective port |
| 7                    | (8) Speed LEDs           | Lights when port is operating at 100 Mbps            |
| 8                    | (8) RJ-45 connectors     | Connect to devices                                   |

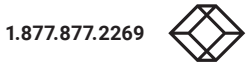

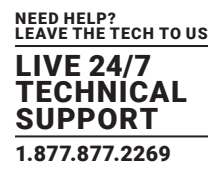

#### 2.5.3 LIG1082A

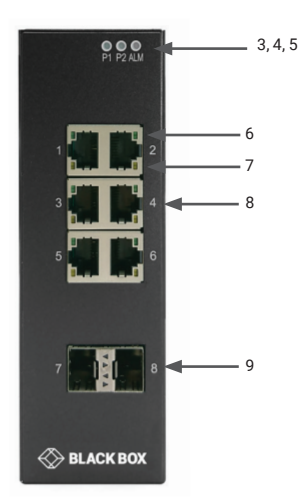

FIGURE 2-4. LIG1082A FRONT PANEL

#### TABLE 2-3. LIG1082A COMPONENTS

| NUMBER IN FIGURES 2-4 | COMPONENT                | DESCRIPTION                                          |
|-----------------------|--------------------------|------------------------------------------------------|
| 1 (not shown)         | (1) RJ-45 connector      | Links to console for management                      |
| 2 (not shown)         | (1) 6-pin terminal block | Power 1, Power 2 and Alarm connections               |
| 3                     | (1) P1 LED               | Lights when power to Power Supply 1 is ON            |
| 4                     | (1) P2 LED               | Lights when power to Power Supply 2 is ON            |
| 5                     | (1) Alarm LED            | Lights to indicate an alarm                          |
| б                     | (6) Link/Activity LEDs   | Lights when there is activity on the respective port |
| 7                     | (6) Speed LEDs           | Lights when port is operating at 100 Mbps            |
| 8                     | (6) RJ-45 connectors     | Connect to devices                                   |
| 9                     | (2) SFP module cages     | Connect to fiber optic uplinks                       |

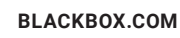

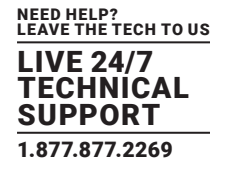

#### 2.5.4 LIE1014A

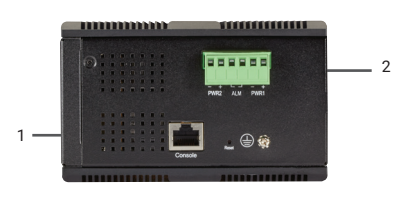

FIGURE 2-5. LIE1014A TOP PANEL

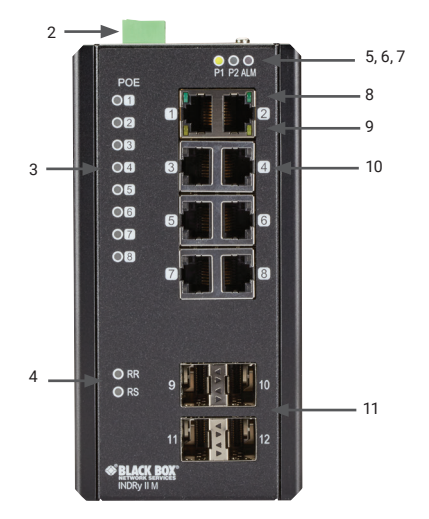

FIGURE 2-6. LIE1014A FRONT PANEL

#### TABLE 2-4. LIE1014A COMPONENTS

| NUMBER IN FIGURES 2-5 AND 2-6 | COMPONENT                | DESCRIPTION                                            |
|-------------------------------|--------------------------|--------------------------------------------------------|
| 1                             | (1) RJ-45 connector      | Links to console for management                        |
| 2                             | (1) 6-pin terminal block | Power 1, Power 2 and Alarm connections                 |
| 3                             | (8) PoE LEDs             | Light when port is using Power over Ethernet (PoE)     |
| 4                             | (1) RR LED, (1) RS LED   | Ring Role, Ring Status (see Table 3-2 in Section 3.14) |
| 5                             | (1) P1 LED               | Lights when power to Power Supply 1 is ON              |
| 6                             | (1) P2 LED               | Lights when power to Power Supply 2 is ON              |
| 7                             | (1) Alarm LED            | Lights to indicate an alarm                            |
| 8                             | (8) Link/Activity LEDs   | Lights when there is activity on the respective port   |
| 9                             | (8) Speed LEDs           | Lights when port is operating at 100 Mbps              |
| 10                            | (8) RJ-45 PoE connectors | Connect to PoE devices                                 |
| 11                            | (4) SFP module cages     | Connect to fiber optic uplinks                         |

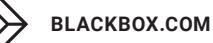

# **CHAPTER 2: OVERVIEW**

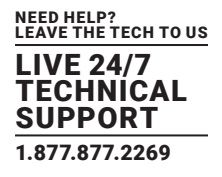

#### 2.5.5 LIE1080A

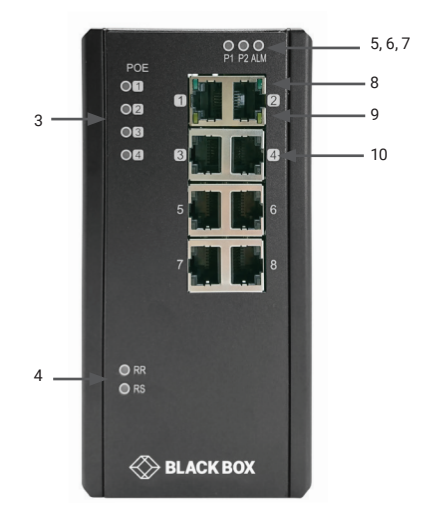

FIGURE 2-7. LIE1080A FRONT PANEL

#### TABLE 2-5. LIE1080A COMPONENTS

| NUMBER IN FIGURE 2-7 | COMPONENT                | DESCRIPTION                                            |
|----------------------|--------------------------|--------------------------------------------------------|
| 1 (not shown)        | (1) RJ-45 connector      | Links to console for management                        |
| 2 (not shown)        | (1) 6-pin terminal block | Power 1, Power 2 and Alarm connections                 |
| 3                    | (8) PoE LEDs             | Light when port is using Power over Ethernet (PoE)     |
| 4                    | (1) RR LED, (1) RS LED   | Ring Role, Ring Status (see Table 3-2 in Section 3.14) |
| 5                    | (1) P1 LED               | Lights when power to Power Supply 1 is ON              |
| 6                    | (1) P2 LED               | Lights when power to Power Supply 2 is ON              |
| 7                    | (1) Alarm LED            | Lights to indicate an alarm                            |
| 8                    | (8) Link/Activity LEDs   | Lights when there is activity on the respective port   |
| 9                    | (8) Speed LEDs           | Lights when port is operating at 100 Mbps              |
| 10                   | (8) RJ-45 PoE connectors | Connect to PoE devices                                 |

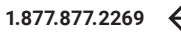

# **CHAPTER 2: OVERVIEW**

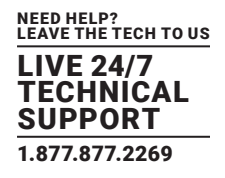

#### 2.5.6 LIE1082A

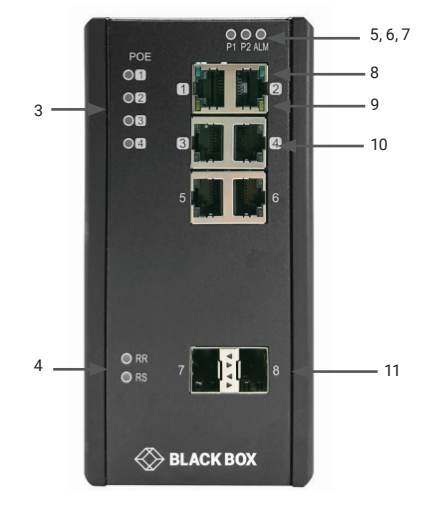

FIGURE 2-8. LIE1082A FRONT PANEL

#### TABLE 2-6. LIE1082A COMPONENTS

| NUMBER IN FIGURE 2-7 | COMPONENT                | DESCRIPTION                                            |
|----------------------|--------------------------|--------------------------------------------------------|
| 1 (not shown)        | (1) RJ-45 connector      | Links to console for management                        |
| 2 (not shown)        | (1) 6-pin terminal block | Power 1, Power 2 and Alarm connections                 |
| 3                    | (6) PoE LEDs             | Light when port is using Power over Ethernet (PoE)     |
| 4                    | (1) RR LED, (1) RS LED   | Ring Role, Ring Status (see Table 3-2 in Section 3.14) |
| 5                    | (1) P1 LED               | Lights when power to Power Supply 1 is ON              |
| 6                    | (1) P2 LED               | Lights when power to Power Supply 2 is ON              |
| 7                    | (1) Alarm LED            | Lights to indicate an alarm                            |
| 8                    | (6) Link/Activity LEDs   | Lights when there is activity on the respective port   |
| 9                    | (6) Speed LEDs           | Lights when port is operating at 100 Mbps              |
| 10                   | (6) RJ-45 PoE connectors | Connect to PoE devices                                 |
| 11                   | (2) SFP module cages     | Link to fiber optic SFP modules                        |

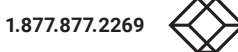

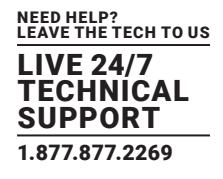

#### **3.1 DIN RAIL MOUNTING**

Follow these steps to mount the switch on a DIN rail.

1. Screw the DIN-Rail bracket on with the bracket and screws in the accessory kit.

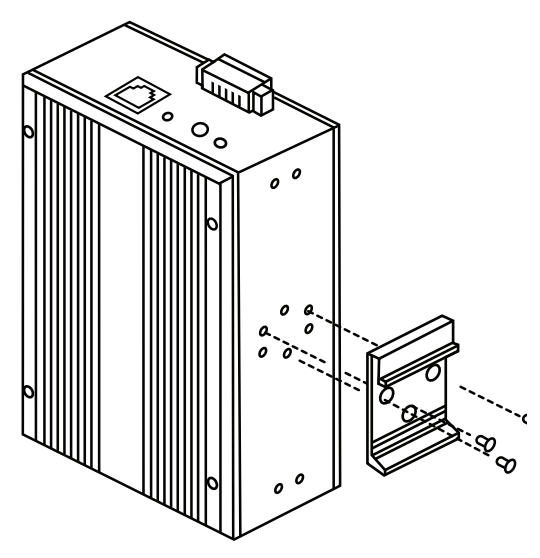

FIGURE 3-1. DIN RAIL MOUNTING STEP 1

2. Hook the unit over the DIN rail.

3. Push the bottom of the unit towards the DIN Rail until it snaps into place.

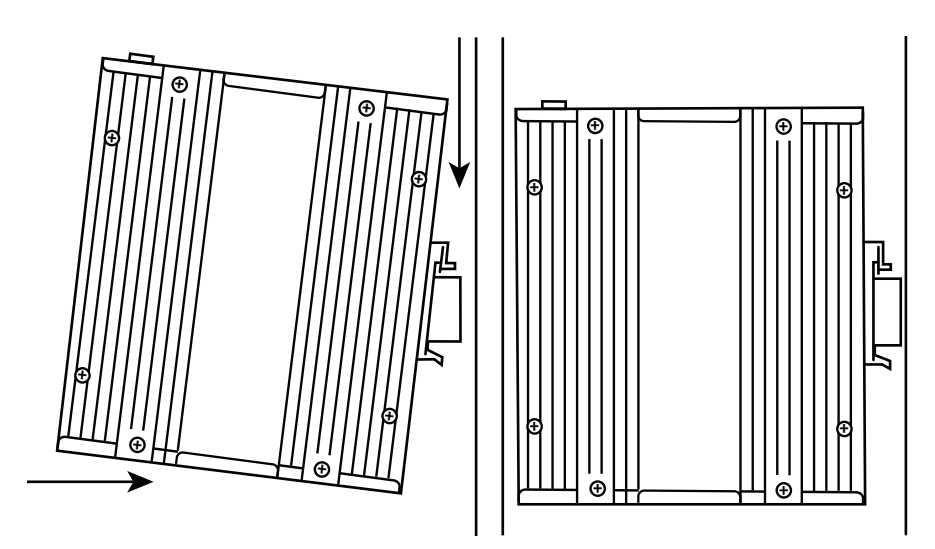

FIGURE 3-2. DIN RAIL MOUNTING STEPS 2 AND 3

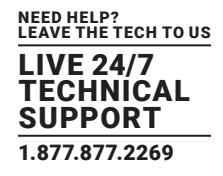

#### **3.2 WALLMOUNTING**

Follow these steps to mount the switch on a wall.

1. Screw the wall-mount brackets on with screws in the accessory kit.

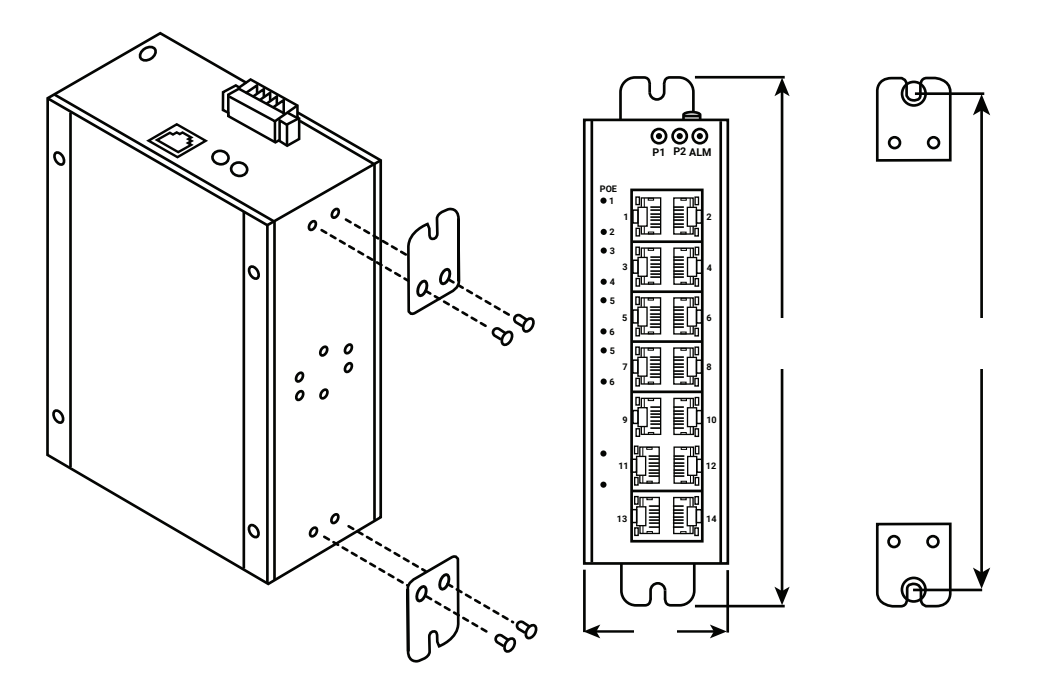

FIGURE 3-3. MOUNTING THE SWITCH ON A WALL

#### **3.3 ALARM RELAY AND GROUND**

The alarm relay output contacts are in the middle of the DC terminal block connector as shown in the next figure.

The alarm relay out is "Normal Open," and it will be closed when the switch detects any predefined failure such as power failures or Ethernet link failures.

The relay output has a current carrying capacity of 0.5 A @ 24 VDC.

The switch must be properly grounded for optimum system performance.

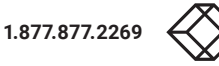

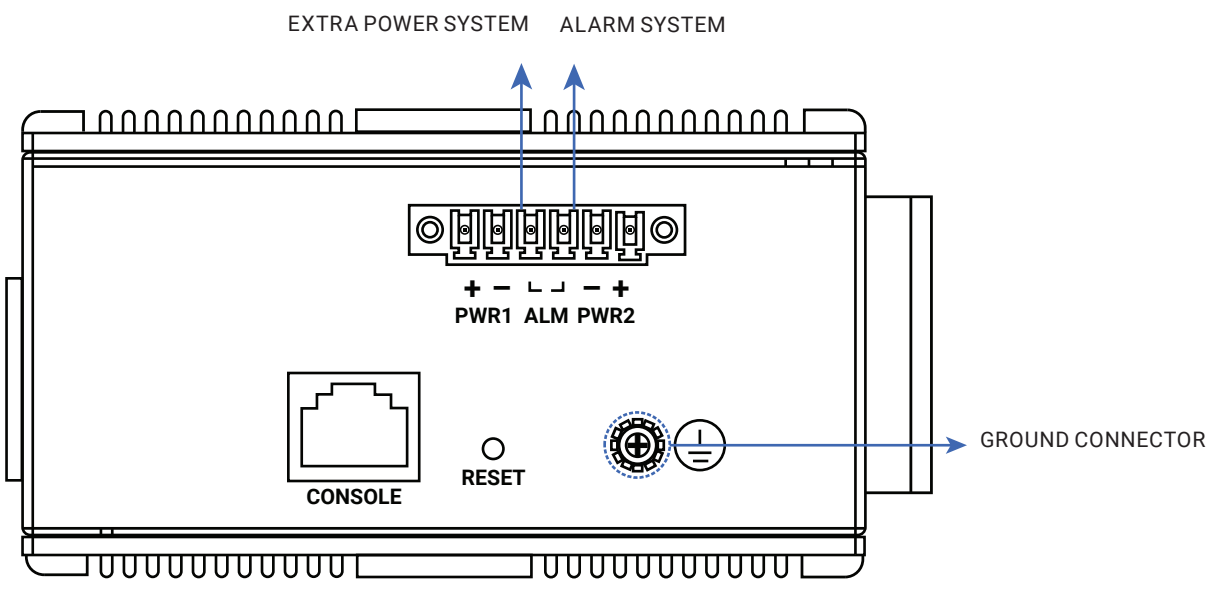

FIGURE 3-4. ALARM RELAY AND GROUND

### 3.4 CONNECTING THE ETHERNET INTERFACE (RJ-45 ETHERNET)

The switch provides two types of Ethernet interfaces: electrical (RJ-45) and optical (SFP) interfaces.

Connecting the Ethernet interface via RJ45:

To connect the switch to a PC, use straight-through or cross-over Ethernet cables,

To connect the switch to an Ethernet device, use UTP (Unshielded Twisted Pair) or STP (Shielded Twisted Pair) Ethernet cables. The pin assignment of RJ-45 connector is shown in the following figure and table.

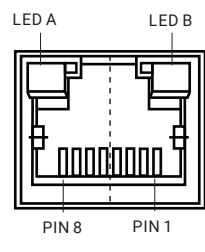

#### TABLE 3-1. RJ-45 PINOUT

|  | PIN ASSIGNMENT | POEASSIGNMENT                 |                |
|--|----------------|-------------------------------|----------------|
|  |                | (FOR POE MANAGED SERIES ONLY) |                |
|  | 1, 2           | T/Rx+, T/Rx-                  | Positive VPort |
|  | 3, 6           | T/Rx+, T/Rx-                  | Negative VPort |
|  | 4, 5           | T/Rx+, T/Rx-                  | Х              |
|  | 7, 8           | T/Rx+, T/Rx-                  | Х              |

## **CHAPTER 3: INSTALLATION**

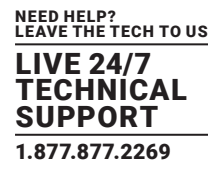

#### **3.5 CONNECTING THE ETHERNET INTERFACE (FIBER, SFP)**

For both 100/1000 Mbps fiber speed connections, the SFP slots are available. The SFP slot accepts the fiber transceivers that typically have an LC connector.

The fiber transceivers have options of multimode, single mode, long-haul or special-application transceivers.

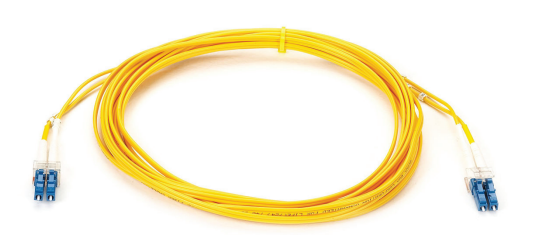

FIGURE 3-5. FIBER OPTICS CABLE WITH LC DUPLEX CONNECTOR

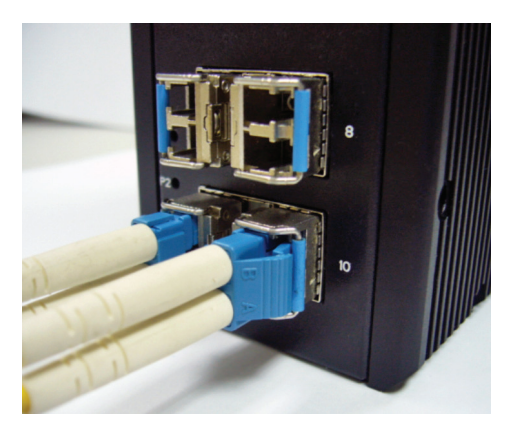

FIGURE 3-6. CONNECT THE OPTICAL FIBER TO THE SFP SOCKET

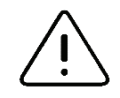

#### DANGER:

Never attempt to view optical connectors that might be emitting laser energy. Do not power up the laser product without connecting the laser to the optical fiber and putting the cover in position, as laser outputs will emit infrared laser light at this point.

#### **3.6 POWER CONNECTION**

The switch can be powered from two power supplies (input range 12V – 58V). Insert the positive and negative wires into V+ and V- contacts on the terminal block respectively and tighten the wire-clamp screws to prevent the wires from being loosened.

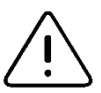

NOTE: The DC power should be connected to a well-fused power supply.

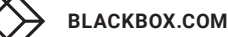

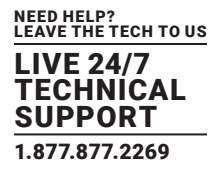

#### MANAGED SERIES

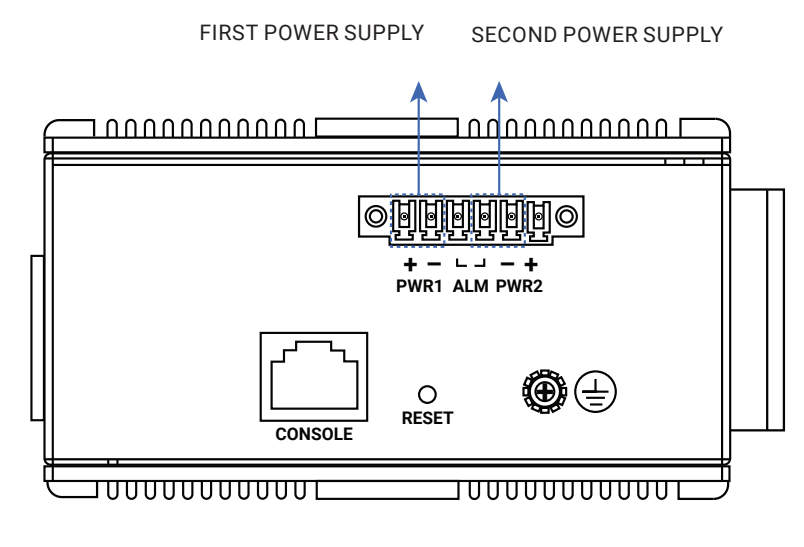

FIGURE 3-7. MANAGED SERIES

#### POE MANAGED SERIES

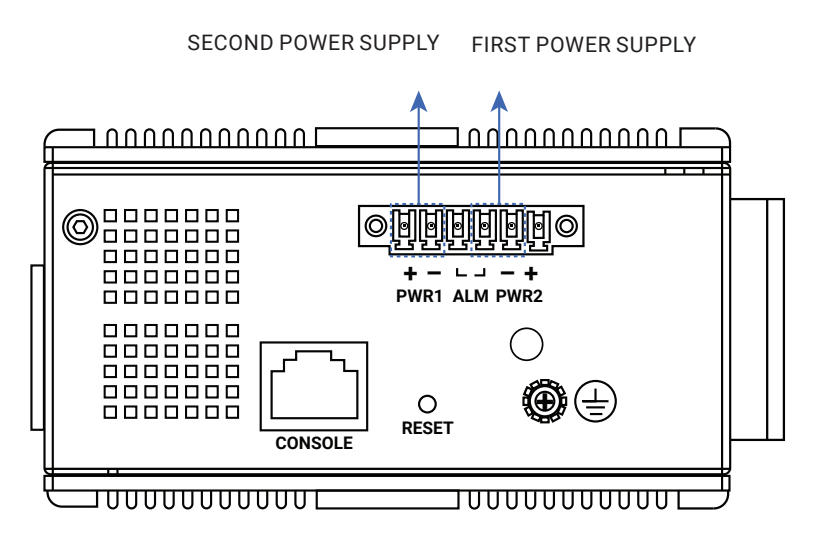

FIGURE 3-8. POE MANAGED SERIES

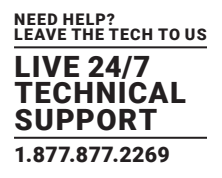

#### **3.7 ALARM RELAY AND GROUND**

The alarm relay output contacts are in the middle of the DC terminal block connector as shown in the figure below.

The alarm relay out is "Normal Open," and it will be closed when the switch detects any predefined failure such as power failures or Ethernet link failures.

The relay output with current carrying capacity of 0.5A @ 24 VDC.

The switch must be properly grounded for optimum system performance.

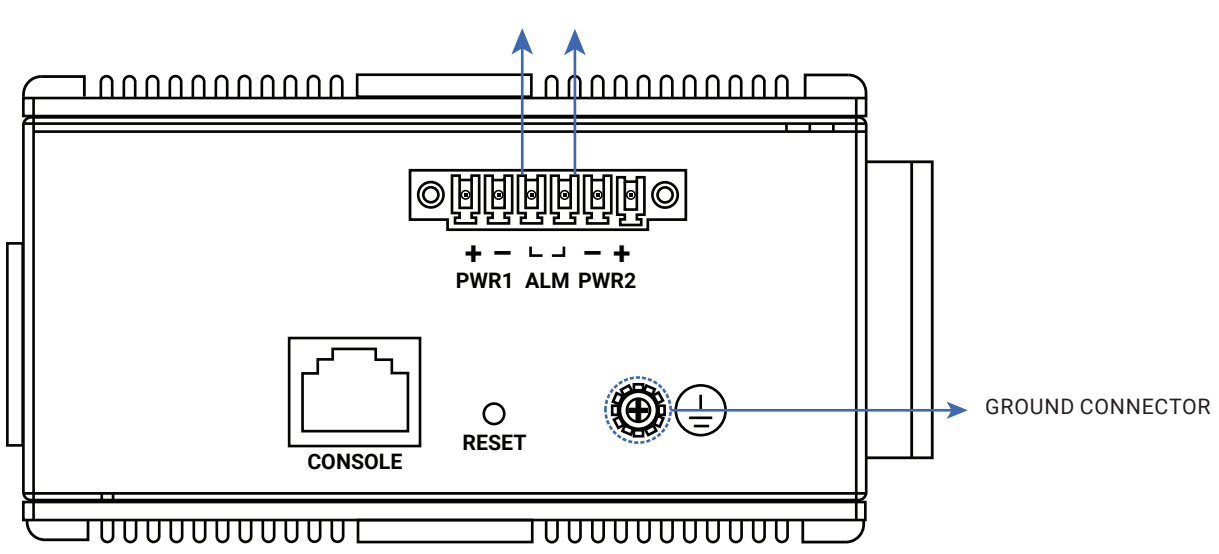

EXTRA POWER SYSTEM ALARM SYSTEM

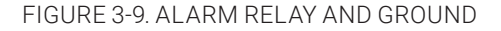

#### **3.8 SYSTEM RESET**

The Reset button is provided to reboot the system without the need to remove power. Under normal circumstances, you will not have to use it. However, on rare occasions, the switch may not respond; then you may need to push the Reset button.

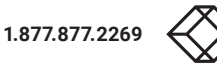

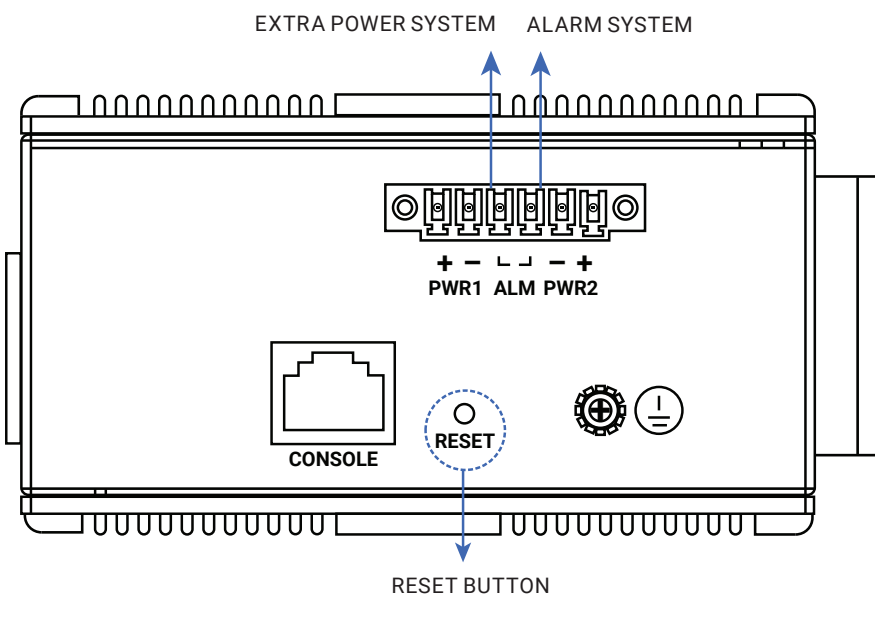

#### FIGURE 3-10. RESET BUTTON

#### **3.9 CONSOLE CONNECTION**

The Console port is for local management by using a terminal emulator or a computer with terminal emulation software. The DB9 connector connects to the computer's COM port.

- Baud rate = 115200 bps
- 8 data bits, 1 stop bit
- Priority = None
- Flow control = None

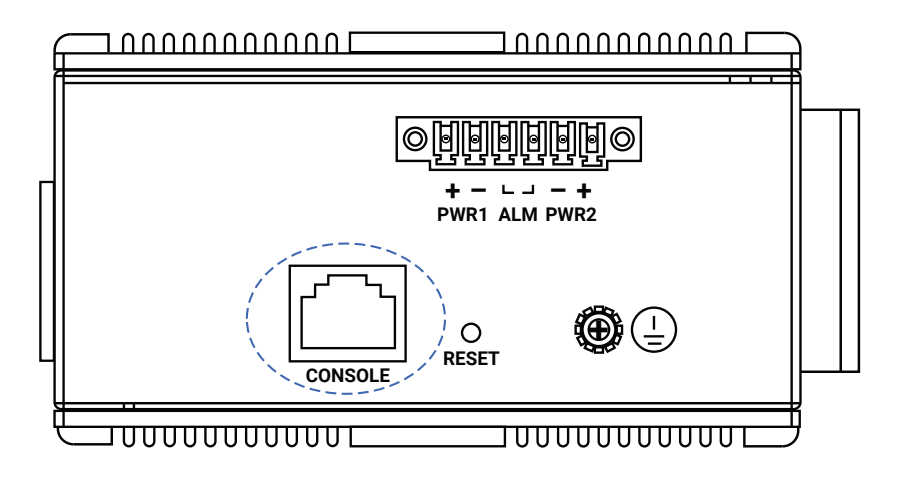

FIGURE 3-11. CONSOLE CONNECTOR

# **CHAPTER 3: INSTALLATION**

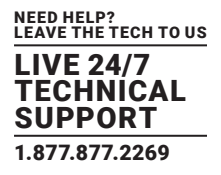

To connect the host PC to the Console port, an RJ-45 (male) connector-to-RS232 DB9 (female) connector cable is required. The RJ-45 connector of the cable is connected to the Console port of the switch; the DB9 connector of the cable is connected to the PC COM port. The pin assignment of the Console cable is shown below:

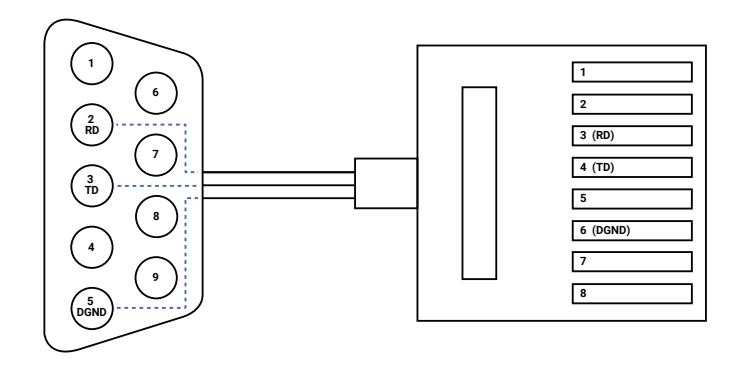

FIGURE 3-12. CONSOLE CABLE

#### 3.10 WEB INTERFACE INITIALIZATION (OPTIONAL)

#### WEB BROWSER SUPPORT

#### IE 7 (or newer version) with the following default settings is recommended:

| Language script | Latin based     |
|-----------------|-----------------|
| Web page font   | Times New Roman |
| Plain text font | Courier New     |
| Encoding        | Unicode (UTF-8) |
| Text size       | Medium          |

#### Firefox with the following default settings is recommended:

| Web page font | Times New Roman |
|---------------|-----------------|
| Encoding      | Unicode (UTF-8) |
| Text size     | 16              |

#### Google Chrome with the following default settings is recommended:

| Web page font | Times New Roman |
|---------------|-----------------|
| Encoding      | Unicode (UTF-8) |
| Text size     | Medium          |

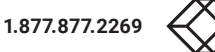

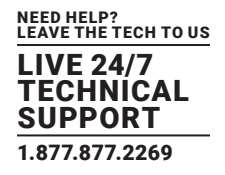

#### CONNECT AND LOGIN

Connecting to the RJ-45 Ethernet port. Factory default IP: 192.0.2.1 Login with default account and password. Username: admin Password: (none)

#### **3.11 CLI INITIALIZATION AND CONFIGURATION (OPTIONAL)**

- 1. Connect to the RJ-45 Ethernet port.
- 2. Type in the command under Telnet: telnet 192.0.2.1
- 3. Login with default account and password.
- Username: admin

Password: (none)

| •• Teinet 192.0.21 | _ <b>_</b> _× |
|--------------------|---------------|
| Username: admin    | <u> </u>      |
| Password:          |               |
|                    |               |
|                    |               |
|                    |               |
|                    |               |
|                    |               |
|                    |               |
|                    |               |
|                    |               |
|                    |               |
|                    |               |
|                    |               |
|                    |               |
|                    | ¥             |

FIGURE 3-13. LOGIN TO COMMAND LINE INTERFACE (CLI)

4. Change the IP with the commands listed below:

enable configure terminal interface vlan 1 ip address xxx.xxx.xxx xxx.xxx xxx.xxx exit

FIGURE 3-14. CLI COMMAND

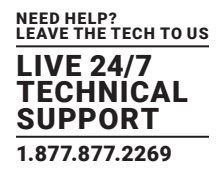

#### **3.12 UPGRADE/DOWNGRADE SOFTWARE**

- 1. In the Web UI, go to the Maintenance --> Software --> Upload page.
- 2. Select software file and click the Upload button.

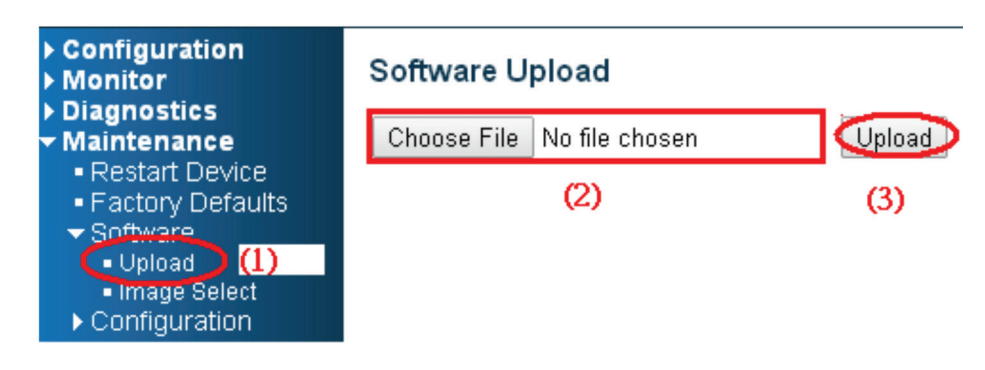

FIGURE 3-15. SOFTWARE UPLOAD BUTTON

3. After starting to upload the software to the device, do not restart the device; wait until it auto reboots and the upgrade finishes.

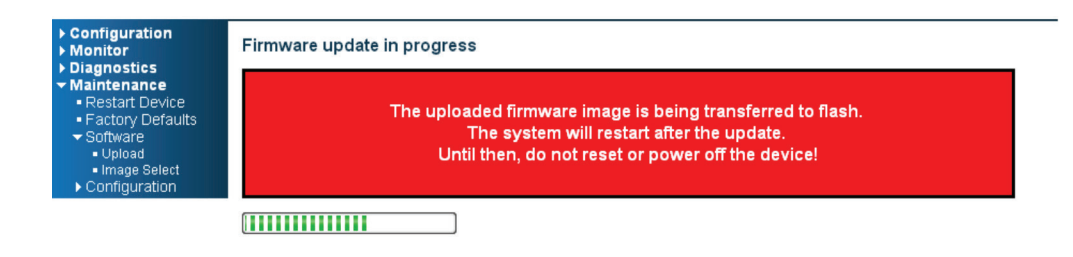

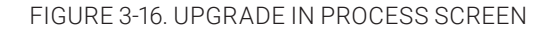

#### 3.13 RESET TO DEFAULT AND SAVE CONFIGURATION

#### CONFIGURATION VIA CLI COMMAND

To see what the current interface and IP address is and if the manager wants to reset the configuration to default but keep the management IP setting:

- 1. Execute this command: reload defaults keep-ip
- 2. Check the interface VLAN and IP address, confirm only if the management IP setting is kept.
- 3. Execute this command: copy running-config startup-config

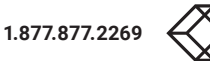

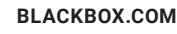

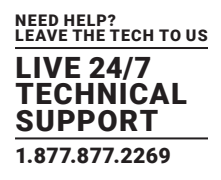

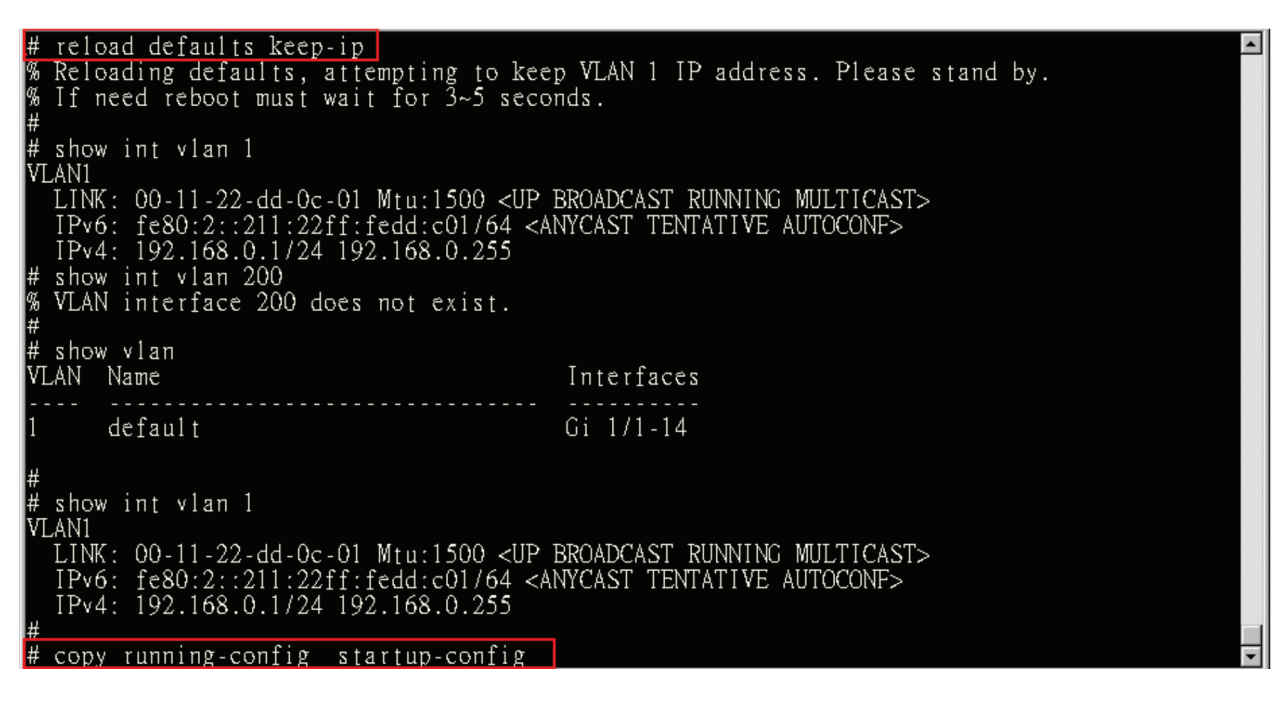

FIGURE 3-17. RESET CONFIGURATION BUT KEEP MANAGEMENT IP SETTING

To reset all configurations to default:

- 1. Execute this command: reload defaults
- 2. Check the interface VLAN and IP address, confirm that they all changed to the default setting.
- 3. Execute this command: copy running-config startup-config

| <pre># reload defaults<br/>% Reloading defaults. Please stand<br/>% If need reboot must wait for 3~5<br/># show int vlan 1<br/>VLAN1<br/>LINK: 00-11-22-dd-0c-01 Mtu:1500<br/>IPv4: 192.0.2.1/24 192.0.2.255<br/>IPv6: fe80:2::211:22ff:fedd:c01/<br/># show vlan<br/>VLAN Name</pre> | by.<br>seconds.<br>O VP BROADCAST RUNNING MULTICAST><br>64 <anycast autoconf="" tentative=""><br/>Interfaces</anycast> |
|----------------------------------------------------------------------------------------------------|----------------------------------------------------------------------------------------------------|
| l default                                                                                                    | Gi 1/1-14                                                                                                    |
| <pre># copy running-config startup-con<br/>Building configuration<br/>% Saving 1357 bytes to flash:start<br/>% If need reboot must wait for 3~5<br/>#</pre>                                                                                                    | nfig<br>tup-config<br>5 seconds.                                                                                       |

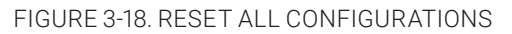

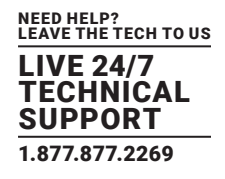

#### CONFIGURATION VIA WEB UI

If the manager wants to reset the configuration to default but keep the management IP setting:

1. Go to Maintenance -> Factory Defaults page and click the Yes button.

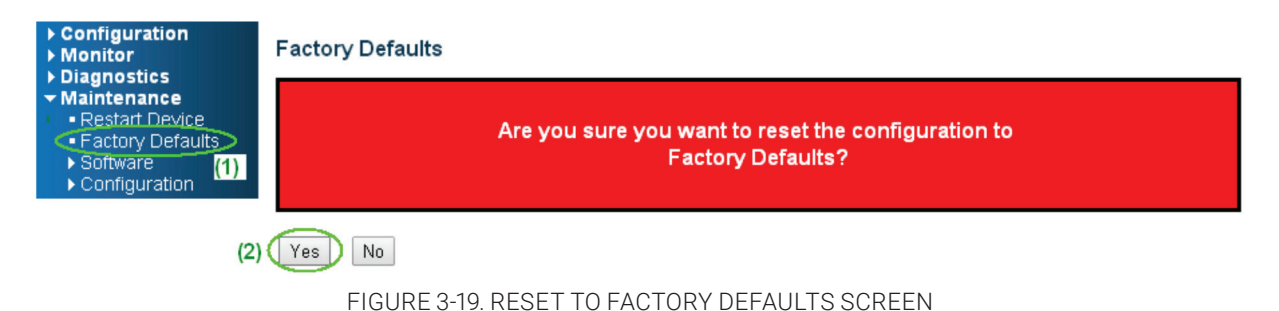

2. Go to Maintenance -> Configuration -> Save startup-config pagination, then click the Save Configuration button, then reset.

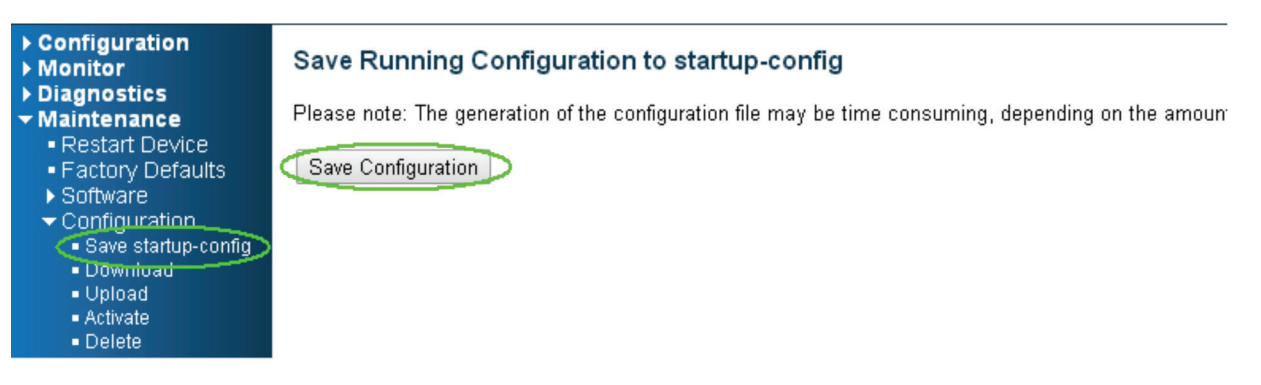

FIGURE 3-20. SAVE CONFIGURATION SCREEN

To reset all configurations to defaults:

1. Go to the Maintenance -> Configuration -> Activate page, select default-config, then click the Activate Configuration button.

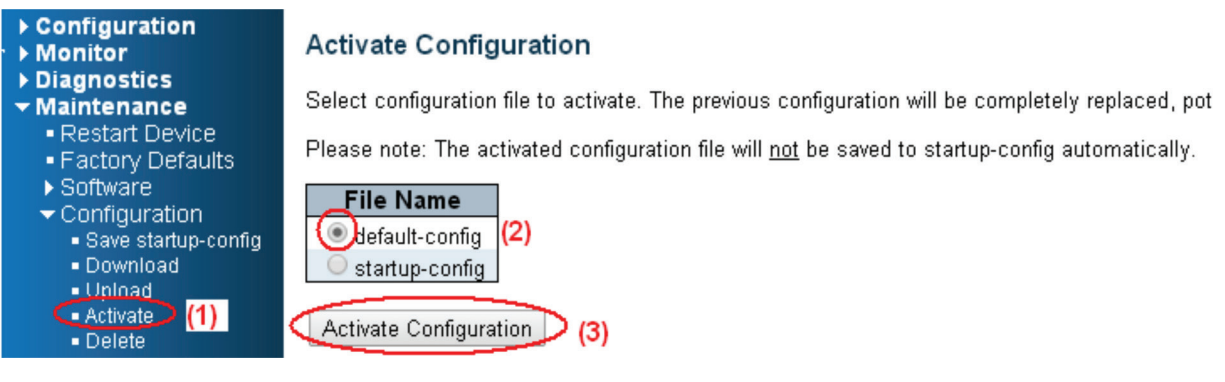

FIGURE 3-21. ACTIVATE CONFIGURATION SCREEN

**BLACKBOX.COM** 

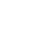

32

## **CHAPTER 3: INSTALLATION**

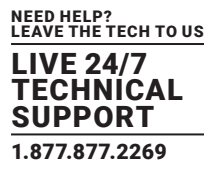

- 2. Change the PC's IP address to an address in the 192.0.2.X network.
- 3. Change the Web's IP to 192.0.2.1 (default IP).
- 4. Go to the Maintenance -> Configuration -> Save startup-config page, then click the Save Configuration button to reset.

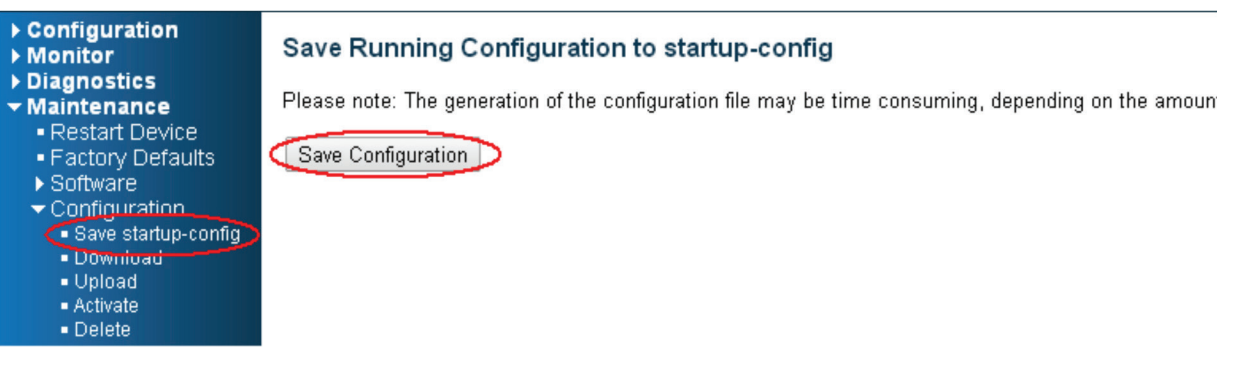

FIGURE 3-22. SAVE CONFIGURATION SCREEN

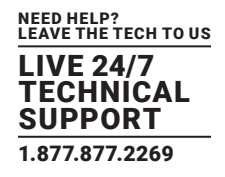

## **3.14 LED STATUS INDICATORS**

| LED NAME              | ED NAME INDICATOR /COLOR CONDITION |                                                             |  |  |  |  |
|-----------------------|------------------------------------|-------------------------------------------------------------|--|--|--|--|
| D1                    | On Green                           | P1 power line has power                                     |  |  |  |  |
|                       | Off                                | P1 power line is disconnected or does not have supply power |  |  |  |  |
| <b>D</b> 0            | On Green                           | P2 power line has power                                     |  |  |  |  |
| PZ                    | Off                                | P2 power line is disconnected or does not have supply power |  |  |  |  |
|                       | On Red                             | Alarm event occurs                                          |  |  |  |  |
| Alann                 | Off                                | No alarm                                                    |  |  |  |  |
| Copper port Link/Act  | On Green                           | Ethernet link up but no traffic is detected                 |  |  |  |  |
|                       | Flashing Green                     | Ethernet link up and there is traffic detected              |  |  |  |  |
|                       | Off                                | Ethernet link down                                          |  |  |  |  |
|                       | On Yellow                          | A 100 Mbps or a 1000 Mbps connection is detected            |  |  |  |  |
| Copper port Speed     | Off                                | No link or a 10 Mbps connection is detected                 |  |  |  |  |
|                       | On Green                           | Ethernet link up                                            |  |  |  |  |
| SFP port Link/Act     | Off                                | Ethernet link down                                          |  |  |  |  |
|                       | On Yellow                          | SFP port speed 1000 Mbps connection is detected.            |  |  |  |  |
| SFP port Speed        | Off                                | No link or a SFP port speed 100 Mbps connection is detected |  |  |  |  |
| POE MANAGED SERIES ON | ILY                                |                                                             |  |  |  |  |
|                       | On Green                           | One of 3 Ring group is enabled and is Master role.          |  |  |  |  |
| RR (Ring Role)        | Off                                | Ring is slave role                                          |  |  |  |  |
|                       | On Green                           | Ring fail is detected                                       |  |  |  |  |
| RS (Ring Status)      | Off                                | No ring fail detected                                       |  |  |  |  |
| Dal                   | On Yellow                          | PoE is detected                                             |  |  |  |  |
|                       | Off                                | No link                                                     |  |  |  |  |

#### **TABLE 3-2. LED STATUS INDICATORS**

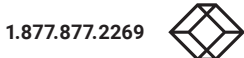

## **CHAPTER 4: VLAN APPLICATION**

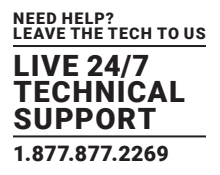

This chapter describes how to configure Virtual LANs (VLANs) in the switch. The switch supports up to 2048 VLANs. Ports are grouped into broadcast domains by assigning them to the same VLAN. Frames received in on VLAN can only be forwarded within that VLAN, and multicast frames and unknown unicast frames are flooded only to ports in the same VLAN.

#### 4.1 EXAMPLE 1: DEFAULT VLAN SETTINGS

Each port in the switch has a configurable default VLAN number, known as its PVID. This places all ports on the same VLAN initially, although each port PVID is configurable to any VLAN number between 1 and 4094.

The default configuration settings for switch have all ports set as untagged members of VLAN 1 with all ports configured as PVID=1. In the default configuration example shown in the following figure, all incoming packets are assigned to VLAN 1 by the default port VLAN identifier (PVID=1).

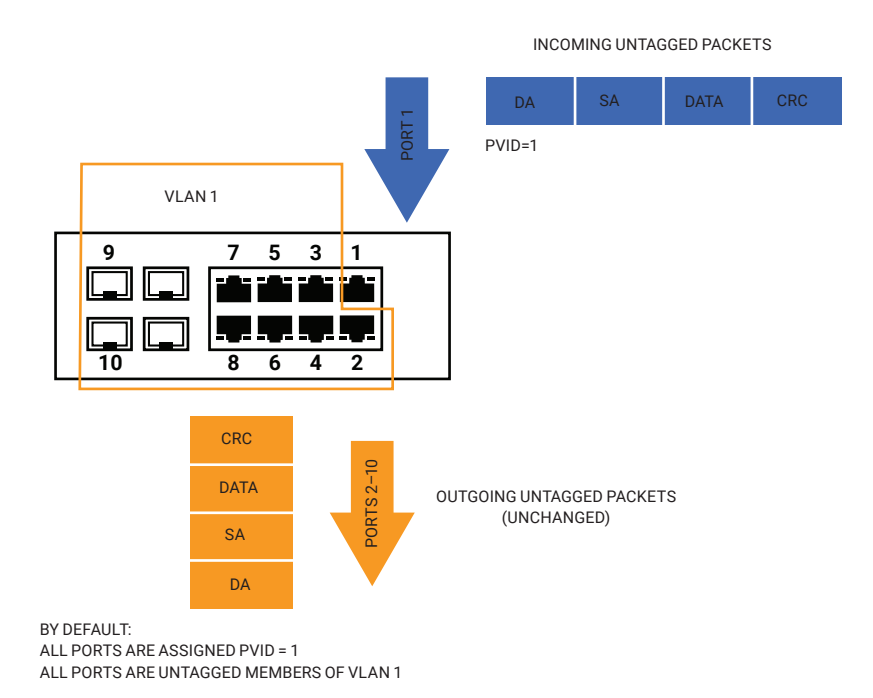

FIGURE 4-1. VLAN EXAMPLE 1

# **CHAPTER 4: VLAN APPLICATION**

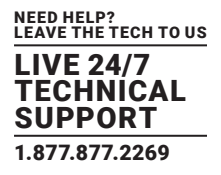

#### 4.2 EXAMPLE 2: PORT-BASED VLANS

When the switch receives an untagged VLAN packet, it will add a VLAN tag to the frame according to the PVID setting on a port. As shown in the following figure, the untagged packet is marked (tagged) as it leaves switch through Port 2, which is configured as a tagged member of VLAN100. The untagged packet remains unchanged as it leaves the switch through Port 7, which is configured as an untagged member of VLAN100.

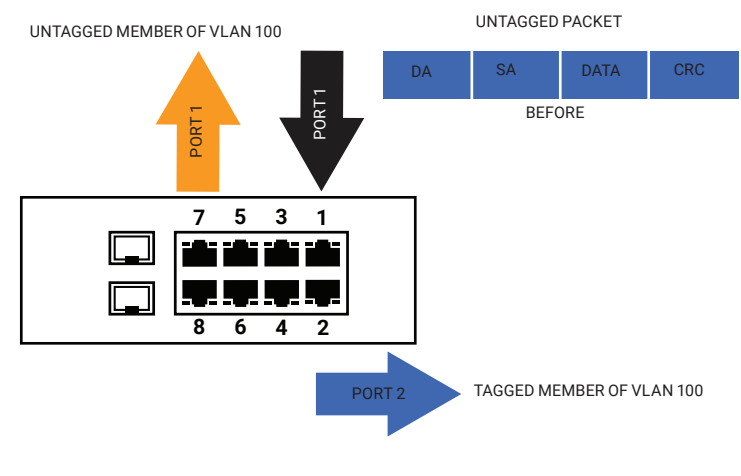

FIGURE 4-2. VLAN EXAMPLE 2

#### CONFIGURATION

STEP 1: Go to Configuration -> VLANs -> Port VLAN configuration and configure PVID 100 on Port 1, Port 2 and Port 7.

| Configuration  System  Green Ethernet                   | Globa  | I VLAN Co             | onfiguratio  | on        |                      |                       |                   |                  |                    |
|---------------------------------------------------------|--------|-----------------------|--------------|-----------|----------------------|-----------------------|-------------------|------------------|--------------------|
| <ul> <li>Ports</li> </ul>                               | Allow  | ed Access V           | LANs         | 1,100     |                      |                       |                   |                  |                    |
| ► DHCP                                                  | Ethert | ype for Cust          | om S-ports   | 88A8      |                      |                       |                   |                  |                    |
| Aggregation     Loop Protection                         | Port V | LAN Conf              | iguration    |           |                      |                       |                   |                  |                    |
| <ul> <li>Spanning Tree</li> <li>IPMC Profile</li> </ul> | Port   | Mode                  | Port<br>VLAN | Port Type | Ingress<br>Filtering | Ingress<br>Acceptance | Egress<br>Tagging | Allowed<br>VLANs | Forbidden<br>VLANs |
|                                                         | *      | <ul> <li>•</li> </ul> | 1            | < ▼       |                      | < ▼                   | < ▼               | 1                |                    |
| ► LLDP                                                  | 1      | Trunk 💌               | 100          | C-Port    | $\checkmark$         | Tagged and Untagged   | Untag Port VLAN 🔻 | 1-4095           |                    |
| • MAC                                                   | 2      | Trunk 💌               | 100          | C-Port    | 1                    | Tagged and Untagged   | Untag Port VLAN 🗸 | 1-4095           |                    |
| Private VLANs                                           | 3      | Access 💌              | 1            | C-Port    | 1                    | Tagged and Untagged   | Untag Port VLAN 👻 | 1                |                    |
| VCL<br>Voice VLAN                                       | 4      | Access 💌              | 1            | C-Port    | 1                    | Tagged and Untagged   | Untag Port VLAN 💌 | 1                |                    |
| ▶ QoS                                                   | 5      | Access 💌              | 1            | C-Port    | 1                    | Tagged and Untagged   | Untag Port VLAN 🔽 | 1                |                    |
| Mirroring     GVRP                                      | 6      | Access 💌              | 1            | C-Port    | 1                    | Tagged and Untagged   | Untag Port VLAN 💌 | 1                |                    |
| <ul> <li>sFlow</li> </ul>                               | 7      | Trunk 💌               | 100          | C-Port    | 1                    | Tagged and Untagged   | Untag Port VLAN 👻 | 1-4095           |                    |
| Monitor<br>Diagnostics                                  | 8      | Access -              | 1            | C-Port    |                      | Tagged and Untagged 💌 | Untag Port VLAN   | 1                |                    |
| Maintenance                                             | Save   | Reset                 |              |           |                      |                       |                   |                  |                    |
|                                                         |        |                       |              |           |                      |                       |                   | (4) 網際網路         | ⁄a - 🔍 100%        |

FIGURE 4-3. PORT-BASED VLAN CONFIGURATION

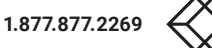
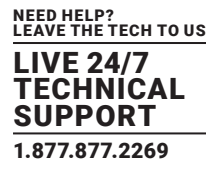

STEP 2: Select Configuration -> VLAN -> Static VLAN. Create a VLAN with VLAN ID 100. Enter a VLAN name in the Name field.

STEP 3: Assign VLAN tag setting to or remove it from a port by toggling the check box under an individual port number. The tag settings determine if packets that are transmitted from the port tagged or untagged with the VLAN ID. The possible tag settings are:

| Tag All         | Specifies that the egress packet is tagged for the port.                   |
|-----------------|----------------------------------------------------------------------------|
| Untag port vlan | Specifies that the egress packet is untagged for the port.                 |
|                 | Specifies that all frames, whether classified to the Port VLAN or not, are |
| Untag All       | transmitted without a tag.                                                 |

Here we set tagged VLAN100 on Port 1 and Port 2, untagged VLAN100 on Port7.

|                                                                                              |        |              |              |           |                      |                       |                       |                  | 10 10 10           |
|----------------------------------------------------------------------------------------------|--------|--------------|--------------|-----------|----------------------|-----------------------|-----------------------|------------------|--------------------|
| Configuration     System                                                                     | Globa  | I VLAN C     | onfigurati   | on        |                      |                       |                       |                  |                    |
| Green Ethernet                                                                               | Allow  | ed Access \  | /LANs        | 1,100     |                      |                       |                       |                  |                    |
| DHCP                                                                                         | Ethert | type for Cus | tom S-ports  | 88A8      |                      |                       |                       |                  |                    |
| <ul> <li>Security</li> <li>Aggregation</li> </ul>                                            | Port \ | /LAN Con     | figuratior   |           |                      |                       |                       |                  |                    |
| Loop Protection     Spanning Tree                                                            | Port   | Mode         | Port<br>VLAN | Port Type | Ingress<br>Filtering | Ingress<br>Acceptance | Egress<br>Tagging     | Allowed<br>VLANs | Forbidden<br>VLANs |
| <ul> <li>IPMC Profile</li> <li>MVR</li> </ul>                                                | *      | <u>ہ</u>     | - 100        | <u>ہ</u>  | - I                  | •                     | <ul> <li>•</li> </ul> | 1-4095           |                    |
| ▶ IPMC                                                                                       | 1      | Trunk        | • 100        | C-Port    | *                    | Tagged Only           | Tag All               | 1,100            |                    |
| <ul> <li>LLDP</li> <li>MAC Table</li> </ul>                                                  | 2      | Trunk        | • 100        | C-Port    | *                    | Tagged Only           | Tag All 💌             | 1,100            |                    |
| VLANs                                                                                        | 3      | Access       | •            | C-Port    | *                    | Tagged and Untagged   | Untag Port VLAN       | 1                |                    |
| <ul> <li>Private VLANs</li> <li>VCI</li> </ul>                                               | 4      | Access       | •            | C-Port    | * <b>V</b>           | Tagged and Untagged   | Untag Port VLAN       | 1                |                    |
| ► Voice VLAN                                                                                 | 5      | Access       | • 1          | C-Port    | *                    | Tagged and Untagged   | Untag Port VLAN       | 1                |                    |
| <ul> <li>QoS</li> <li>Mirroring</li> </ul>                                                   | 6      | Access       | •            | C-Port    | *                    | Tagged and Untagged 🔹 | Untag Port VLAN       | 1                |                    |
| Monitor                                                                                      | 7      | Trunk        | • 100        | C-Port    | -                    | Tagged and Untagged   | Untag Port VLAN       | 1,100            |                    |
| <ul> <li>System</li> <li>Green Ethernet</li> </ul>                                           | 8      | Access       | •            | C-Port    | - V                  | Tagged and Untagged   | Untag Port VLAN       | 1                |                    |
| <ul> <li>✓ Ports</li> <li>State</li> <li>Traffic Overview</li> <li>OoS Statistics</li> </ul> | Save   | Reset        |              |           |                      |                       |                       |                  |                    |
| F F                                                                                          |        |              |              |           |                      |                       |                       |                  |                    |
|                                                                                              |        |              |              |           |                      |                       |                       | 網際網路             | • • • • • • • • •  |

FIGURE 4-4. SET TAGGED AND UNTAGGED VLANS

STEP 4: Transmit untagged unicast packets from Port 1 to Port 2 and Port 7. The switch should tag it with VID 100. The packet has access to Port2 and Port 7. The outgoing packet is stripped of its tag to leave Port 7 as an untagged packet. For Port 2, the outgoing packet leaves as a tagged packet with VID 100.

STEP 5: Transmit untagged unicast packets from Port 2 to Port 1 and Port 7. The switch should tag it with VID 100. The packet has access to Port1 and Port 7. The outgoing packet is stripped of its tag to leave Port 7 as an untagged packet. For Port 1, the outgoing packet leaves as a tagged packet with VID 100.

STEP 6: Transmit untagged unicast packets from Port 7 to Port 1 and Port 2. The switch should tag it with VID 100. The packet has access to Port1 and Port 2. For Port 1 and Port 2, the outgoing packet leaves as a tagged packet with VID 100.

STEP 7: Repeat step 4 using broadcast and multicast packets.

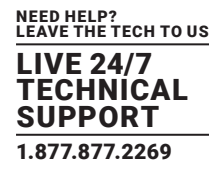

## **CLI COMMAND**

vlan 1

vlan 100 interface GigabitEthernet 1/1 switchport access vlan 100 switchport trunk native vlan 100 switchport trunk allowed vlan 1,100 switchport trunk vlan tag native switchport mode trunk exit interface GigabitEthernet 1/2 switchport access vlan 100 switchport trunk native vlan 100 switchport trunk allowed vlan 1,100 switchport trunk vlan tag native switchport mode trunk exit interface GigabitEthernet 1/7 switchport access vlan 100 switchport trunk native vlan 100 switchport trunk allowed vlan 1,100 switchport mode trunk exit

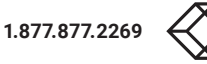

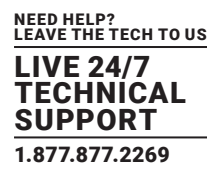

#### 4.3 EXAMPLE 3: IEEE 802.1Q TAGGING

The switch is able to construct a layer-2 broadcast domain by identifying VLAN ID specified by IEEE 802.1Q. It forwards a frame between bridge ports assigned to the same VLAN ID and can set multiple VLANs on each bridge port.

In the following figure, the tagged incoming packets are assigned directly to VLAN 100 and VLAN 200 because of the tag assignment in the packet. Port 2 is configured as a tagged member of VLAN 100, and Port 7 is configured as an untagged member of VLAN 200. Hosts in the same VLAN communicate with each other as if they in a LAN. Hosts in different VLANs cannot communicate with each other directly.

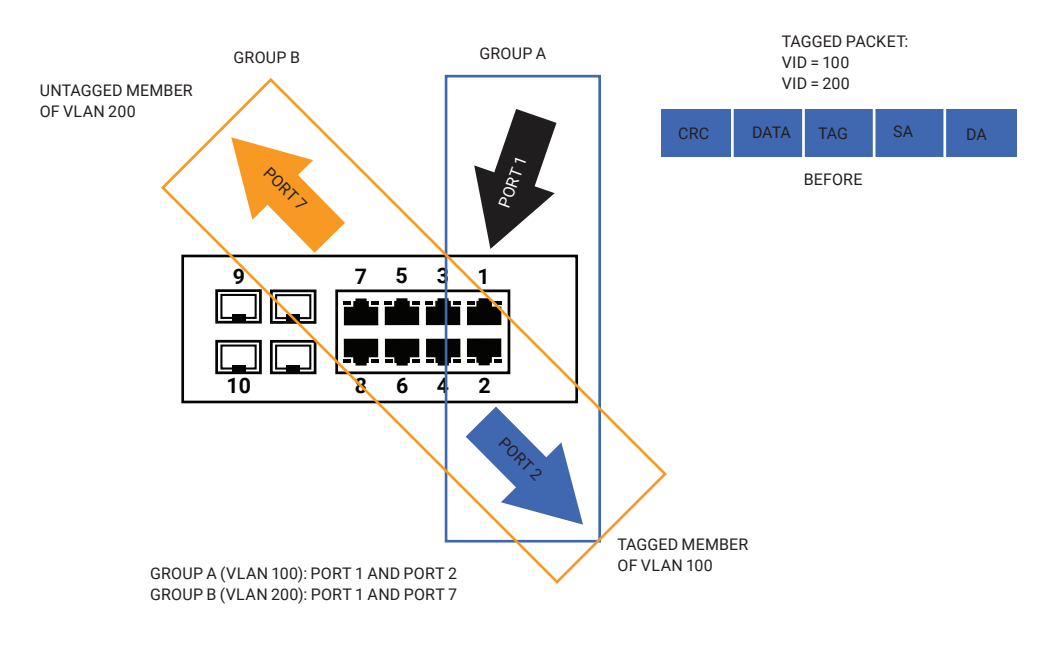

#### FIGURE 4-5. IEEE 802.1Q TAGGING EXAMPLE

In this case:

- 1. The hosts from Group A can communicate with each other.
- 2. The hosts from Group B can communicate with each other.
- 3. The hosts of Group A and Group B can't communicate with each other.
- 4. Both the Group A and Group B can go to Internet through the switch.

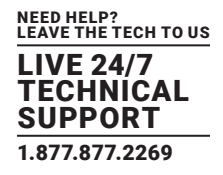

## CONFIGURATION

STEP 1: Go to C configuration -> VLANs -> Port VLAN configuration page specify the VLAN membership as follows:

| Configuration     System     Green Ethernet     Ports     DHCP     Security     Aggregation | Globa<br>Allow<br>Ethert | IVLAN C<br>ed Access<br>ype for Cu | onfigui<br>VLANs<br>stom S-p | ration<br>1,100,200<br>orts 88A8 |                      |                       |                       |                  |                    |
|---------------------------------------------------------------------------------------------|--------------------------|------------------------------------|------------------------------|----------------------------------|----------------------|-----------------------|-----------------------|------------------|--------------------|
| Loop Protection     Spanning Tree     IPMC Profile                                          | Port                     | Mode                               | Port<br>VLAN                 | Port Type                        | Ingress<br>Filtering | Ingress<br>Acceptance | Egress<br>Tagging     | Allowed<br>VLANs | Forbidden<br>VLANs |
|                                                                                             | *                        | <ul> <li>▼</li> </ul>              | 1                            | <ul> <li>▼</li> </ul>            | N                    | <ul> <li></li> </ul>  | <ul> <li>▼</li> </ul> | 1                |                    |
| ▶ LLDP                                                                                      | 1                        | Trunk 💌                            | 1                            | C-Port 💌                         | 1                    | Tagged Only 🔻         | Tag All 💌             | 1,100,200        |                    |
| MAC Table                                                                                   | 2                        | Trunk 💌                            | 1                            | C-Port 💌                         | V                    | Tagged Only 🔻         | Tag All 🔻             | 1,100            |                    |
| Private VLANs                                                                               | 3                        | Access -                           |                              | C-Port 🔻                         | 1                    | Tagged and Untagged 🔻 | Untag Port VLAN 👻     | 1                |                    |
| ► VCL                                                                                       | 4                        | Access -                           |                              | C-Port 🔻                         | M                    | Tagged and Untagged 🔻 | Untag Port VLAN 🔻     | 1                |                    |
| ► VOICE VLAN<br>► QoS                                                                       | 5                        | Access -                           |                              | C-Port                           | 2                    | Tagged and Untagged   | Untag Port VLAN       | 1                |                    |
| <ul> <li>Mirroring</li> </ul>                                                               | 6                        |                                    |                              | C-Post                           |                      | Tagged and Untagged   | Untag Post VI AN      | 1                |                    |
| ► GVRP                                                                                      | 7                        | Turk -                             |                              | C Deut                           |                      | Tagged and Ontagged   |                       | 1 200            |                    |
| <ul> <li>Monitor</li> <li>Diagnostics</li> </ul>                                            | 8                        | Access •                           |                              | C-Port                           | M                    | Tagged and Untagged 🔽 | Untag Port VLAN       | 1                |                    |
| Maintenance                                                                                 |                          |                                    |                              |                                  |                      |                       |                       |                  |                    |

Save Reset

FIGURE 4-6. EXAMPLE 3 CONFIGURATION SCREEN

STEP 2: Transmit unicast packets with VLAN tag 100 from Port 1 to Port 2 and Port 7. The switch should tag it with VID 100. The packet only has access to Port 2. For Port 2, the outgoing packet leaves as a tagged packet with VID 100.

STEP 3: Transmit unicast packets with VLAN tag 200 from Port 1 to Port 2 and Port 7. The switch should tag it with VID 200. The packet only has access to Port 7. The outgoing packet on Port 7 is stripped of its tag as an untagged packet.

STEP 4: Transmit unicast packets with VLAN tag 100 from Port 2 to Port 1 and Port 7. The switch should tag it with VID 100. The packet only has access to Port1. For Port 1, the outgoing packet leaves as a tagged packet with VID 100.

STEP 5: Transmit unicast packets with VLAN tag 200 from Port 7 to Port 1 and Port 2. The switch should tag it with VID 200. The packet only has access to Port1. The outgoing packet on Port 1 will leave as a tagged packet with VID 200.

STEP 6: Repeat the above steps using broadcast and multicast packets.

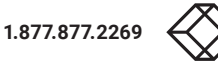

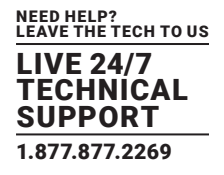

### **CLI COMMAND**

vlan 100 vlan 200

interface GigabitEthernet 1/1 switchport access vlan 100 switchport trunk allowed vlan 1,100,200 switchport trunk vlan tag native switchport mode trunk exit interface GigabitEthernet 1/1 switchport access vlan 100 switchport trunk allowed vlan 1,100 switchport trunk vlan tag native switchport mode trunk exit

interface GigabitEthernet 1/7 switchport access vlan 100 switchport trunk allowed vlan 1,200 switchport trunk vlan tag native switchport mode trunk exit ACL function supports access control security for MAC address, IP address, Layer4 Port, and Type of Service. Each has five actions: Deny, Permit, Queue Mapping, CoS Marking, and Copy Frame. The user can set the default ACL rule to Permit or Deny.

|                  | ACTIONS |        |               |             |            |
|------------------|---------|--------|---------------|-------------|------------|
| DEFAULT AGE RULE | DENY    | PERMIT | QUEUE MAPPING | COS MARKING | COPY FRAME |
| Permit           | (a)     | (b)    | (c)           | (d)         | (e)        |
| Deny             | (f)     | (g)    | (h)           | (i)         | (j)        |

#### **TABLE 5-1. ACL FUNCTIONS**

Brief descriptions of the table above:

- (a): Permit all frames, but deny frames set in ACL entry.
- (b): Permit all frames.
- (c): Permit all frames, and do queue mapping of the transmitting frames.
- (d): Permit all frames, and change CoS value of the transmitting frames.
- (e): Permit all frames, and copy frame set in an ACL entry to a defined GE port.
- (f): Deny all frames.
- (g): Deny all frames, but permit frames set in an ACL entry.
- (h): Deny all frames.
- (i): Deny all frames.
- (j): Deny all frames, but copy frame set in an ACL entry to a defined GE port.

#### 5.1 CASE 1: ACL FOR MAC ADDRESS

For MAC address ACL, the switch can filter on source MAC address, destination MAC address, or both. When it filters on both MAC address, packets coinciding with both rules will take effect. In other words, it does not filter if it only coincides with one rule.

To filter only one directional MAC address, set the other MAC address to all zeroes. Besides MAC address, the switch also supports VLAN and Ether type for filter additionally. Certain VLAN or Ether type under these MAC address will take effect. If the user doesn't care if the switch uses VLAN or Ether type, he can just set to zero values. Following are examples:

#### CASE 1A

User can set default ACL Rule of the GE port as "Permit," then bind a suitable profile with "deny" action for ACL. It means GE port can pass through all packets but not the ACL entry of the profile binding.

One directional MAC address with one VLAN deny filtering.

STEP 1: Create a new ACL Profile. (Profile Name: DenySomeMac)

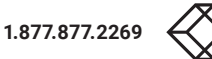

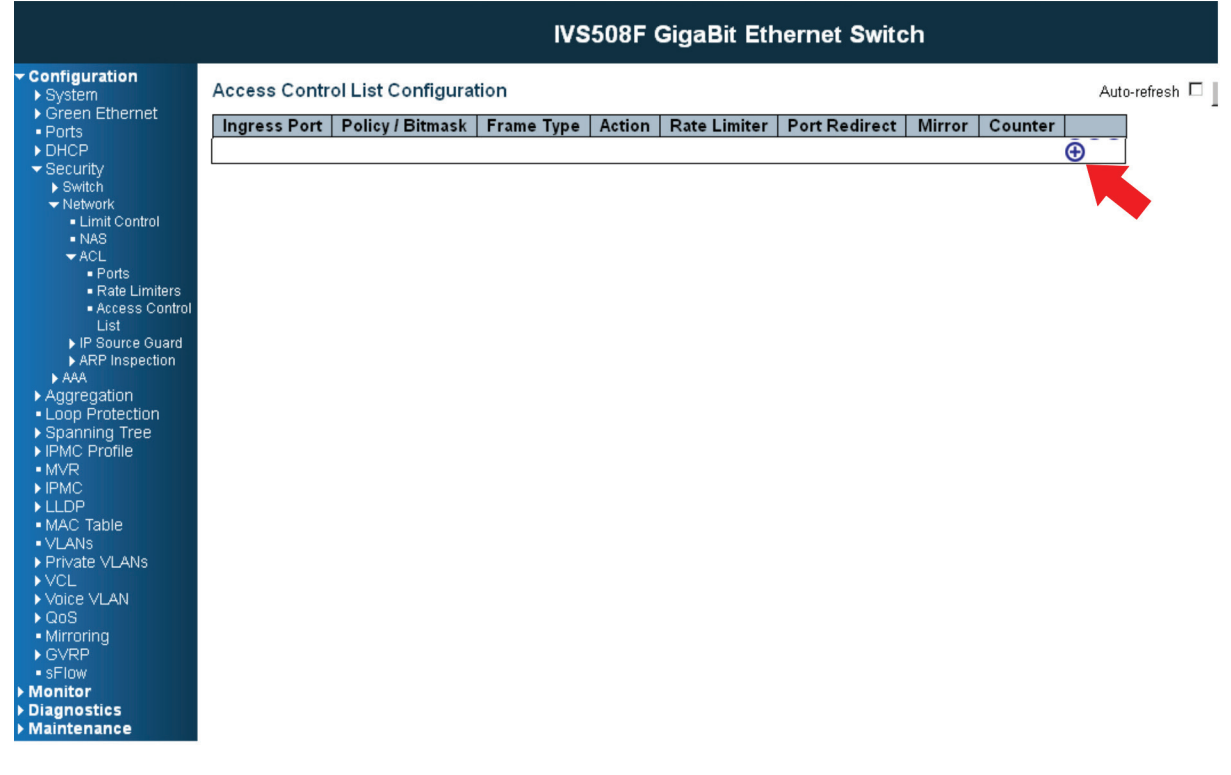

FIGURE 5-1. CREATE A NEW ACL PROFILE SCREEN

STEP 2: Create a new ACL Entry rule under this ACL profile. (Deny MAC: 11 and VLAN: 4) STEP 3: Bind this ACL profile to a GE port. (PORT-4)

| ► System                                                                                            | ACE Configuration                                          |                                                                            |
|----------------------------------------------------------------------------------------------------|------------------------------------------------------------|----------------------------------------------------------------------------|
| Ports     DHCP     Security     Switch                                                              | All Port 1<br>Port 2<br>Port 3                             | Action Deny V<br>Rate Limiter Disabled V<br>Disabled                       |
| ✓ Network     Limit Control     NAS     ✓ ACL                                                       | Policy Filter<br>Policy Value                              | Port Redirect                                                              |
| ● Ports<br>● Rate Limiters<br>● Access Control<br>List<br>▶ IP Source Guard                         | Policy Bitmask     0x/FF       Frame Type     Ethemet Type | Mirror     Disabled       Logging     Disabled       Shutdown     Disabled |
| ARP Inspection     AAA     Aggregation     Loop Protection                                          |                                                            | Counter 0                                                                  |
| <ul> <li>&gt; Spanning Tree</li> <li>&gt; IPMC Profile</li> <li>■ MVR</li> <li>&gt; IPMC</li> </ul> | MAC Parameters                                             | VLAN Parameters                                                            |
| <ul> <li>► LLDP</li> <li>■ MAC Table</li> <li>■ VLANs</li> <li>▶ Private VLANs</li> </ul>           | DMAC Filter Any                                            | VLAN ID     4       Tag Priority     Any                                   |
| <ul> <li>VCL</li> <li>Voice VLAN</li> <li>QoS</li> <li>Mirroring</li> </ul>                         | Ethernet Type Parameters                                   |                                                                            |
| ► GVRP                                                                                              | EtherType Filter Any                                       |                                                                            |

FIGURE 5-2. BIND ACL PROFILE SCREEN

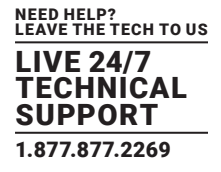

STEP 4: Send frames between PORT-3 and PORT-4, and see the test result.

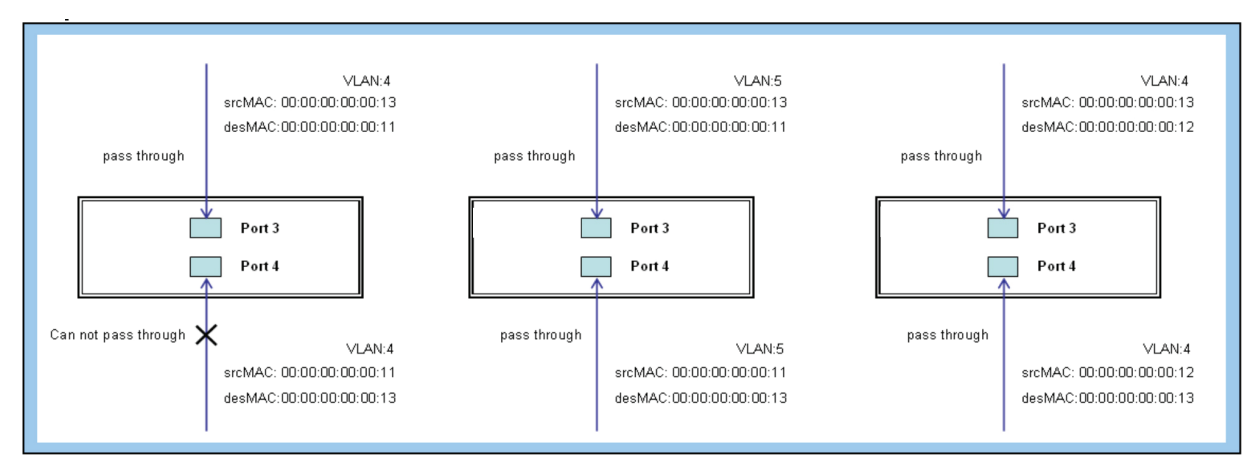

FIGURE 5-3. TEST RESULT SCREEN

## **CLI COMMAND**

access-list ace 2 ingress interface GigabitEthernet 1/3 policy 0 frametype etype smac 00-00-00-00-13 dmac 00-00-00-00-011 action deny exit interface GigabitEthernet 1/3 switchport trunk allowed vlan 4,5 switchport trunk vlan tag native ! interface GigabitEthernet 1/4 switchport trunk allowed vlan 4,5 switchport trunk allowed vlan 4,5

exit

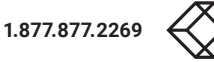

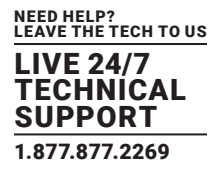

Two directional MAC address with all VLANs denying filtering. STEP 1: Create a new ACL Profile. (Profile Name: DenySomeMac)

| Configuration     System                                                                                                    | Access Contr | ol List Configurat | tion       |        |              |               |          |         | Auto | -refresh 🗖 |
|----------------------------------------------------------------------------------------------------|--------------|--------------------|------------|--------|--------------|---------------|----------|---------|------|------------|
| Green Ethernet     Ports                                                                                                    | Ingress Port | Policy / Bitmask   | Frame Type | Action | Rate Limiter | Port Redirect | Mirror   | Counter |      |            |
| <ul> <li>► DHCP</li> <li>✓ Security</li> <li>► Switch</li> </ul>                                                                                                    | 1            | 1 / 0xFF           | ЕТуре      | Deny   | Disabled     | Disabled      | Disabled | O       |      |            |
| <ul> <li>Switch</li> <li>Network</li> <li>Limit Control</li> <li>NAS</li> <li>ACL</li> <li>Ports</li> <li>Rate Limiters</li> <li>Access Control</li> <li>List</li> <li>IP Source Guard</li> </ul> |              |                    |            |        |              |               |          |         | €    |            |
| ARP Inspection     AAA     Aggregation     Loop Protection     Spanning Tree     IPMC     ILDP     MAC Table                                                                                      |              |                    |            |        |              |               |          |         |      |            |
| ·VLANs     ·Private VLANs     ·VcL     ·Voice VLAN     ·QoS     ·Mirroring     ·GVRP     ·SFlow     ·Monitor                                                                                      |              |                    |            |        |              |               |          |         |      |            |
| <ul> <li>Diagnostics</li> <li>Maintenance</li> </ul>                                                                                                    |              |                    |            |        |              |               |          |         |      |            |

FIGURE 5-4. ACL CONFIGURATION SCREEN

STEP 2: Create a new ACL Entry rule under this ACL profile. (Deny SrcMAC: 13 and DesMAC: 11)

STEP 3: Bind this ACL profile to a GE port. (PORT-3)

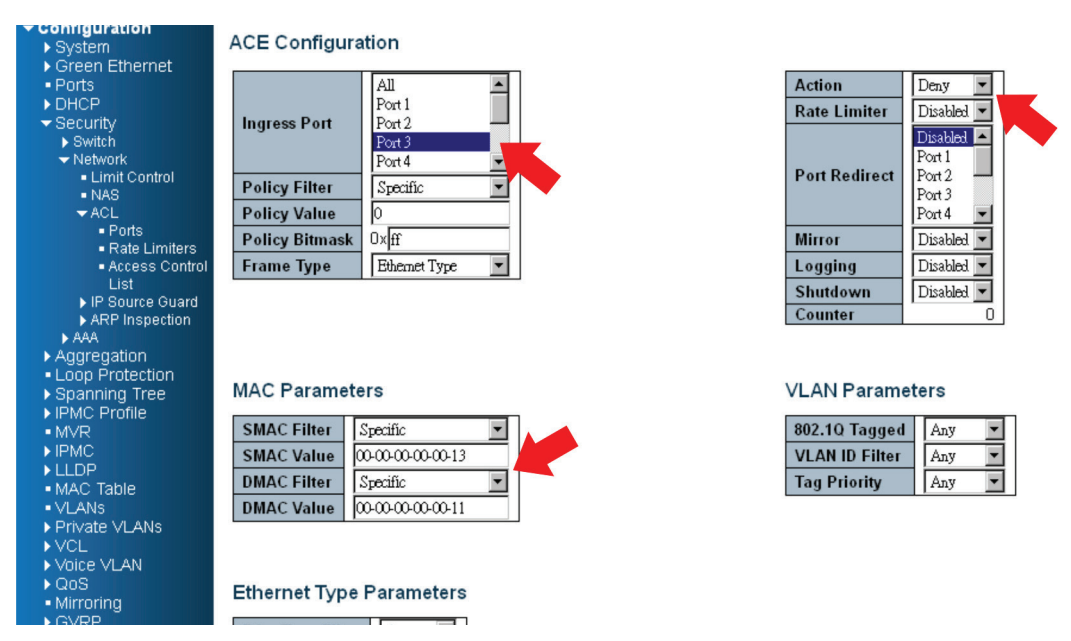

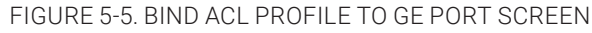

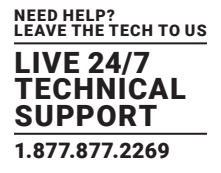

Step 4: Send frames between PORT-3 and PORT-4, and see test result.

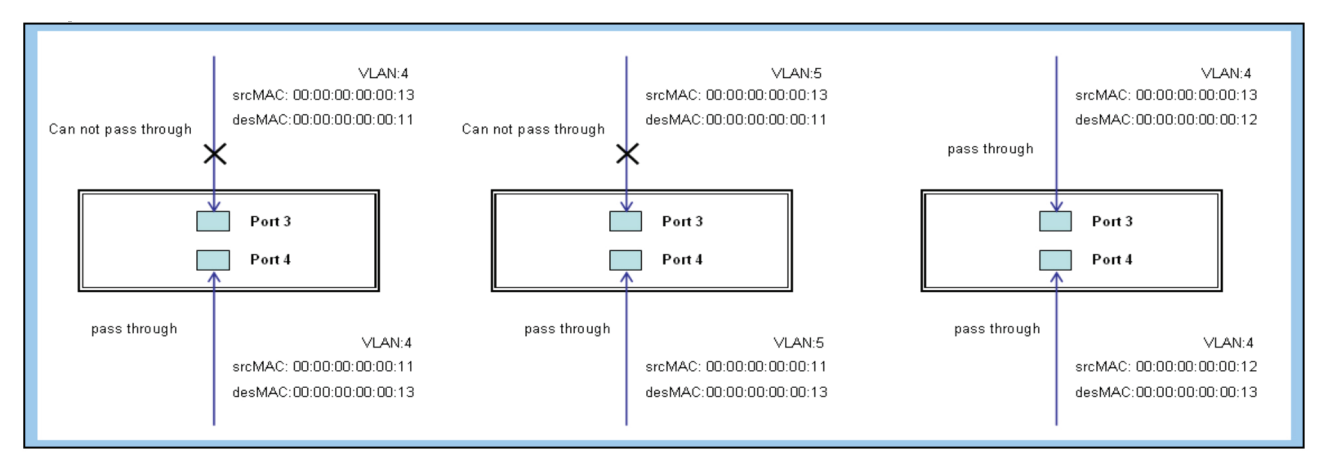

FIGURE 5-6. TEST RESULT

## **CLI COMMAND**

#### CASE 1B

This case acts as no ACL function. It means all frames will pass through.

#### CASE 1C

User can set the default ACL Rule of GE port as "Permit", then bind a suitable profile with "Queue Mapping" action for some ACL function. It means GE port can do queue mapping 0–7 of the frame received from this port.

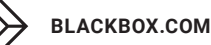

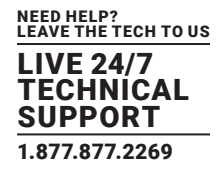

#### CASE 1D

User can set default ACL Rule of GE port as "Permit", then bind a suitable profile with "CoS Marking" action for some ACL function. It means the GE port can remark CoS of the VLAN frame received from this port.

One directional MAC address with CoS Marking action. (one VLAN, and don't care Ether Type)

STEP 1: Create a new ACL Profile. (Profile Name: CoSMarkingTest)

STEP 2: Create a new ACL Entry rule under this ACL profile. (Filter SrcMAC: 11 and VLAN ID: 4 frame to CoS: 2)

STEP 3: Bind this ACL profile to a GE port. (PORT-4)

| Configuration                       |                              |                          |
|-------------------------------------|------------------------------|--------------------------|
| <ul> <li>System</li> </ul>          | ACE Configuration            |                          |
| Green Ethernet                      |                              |                          |
| <ul> <li>Ports</li> </ul>           | All                          | Action Deny 🔻            |
| ► DHCP                              | Port1                        | Date Limiter Distilled a |
| ✓ Security                          | Ingress Port Port 2          |                          |
| Switch                              | Port 3                       | Disabled 📥               |
| <ul> <li>Network</li> </ul>         | Port 4                       | Port 1                   |
| <ul> <li>Limit Control</li> </ul>   |                              | Port Redirect Port 2     |
| NAS                                 | Policy Filter Specific 💌     | Port 3                   |
| - ACL                               | Policy Value 2               | Port 4                   |
| <ul> <li>Ports</li> </ul>           | Deline Ritmark Ovff          | Misson Divided at        |
| <ul> <li>Rate Limiters</li> </ul>   | Policy bilinask 0.4m         | Disaded -                |
| <ul> <li>Access Control</li> </ul>  | Frame Type Ethemet Type 💌    | Logging Disabled 💌       |
| List                                |                              | Shutdown Disabled        |
| IP Source Guard                     |                              | Gauntas                  |
| ARP Inspection                      |                              | Counter                  |
| ► AAA                               |                              |                          |
| <ul> <li>Aggregation</li> </ul>     |                              |                          |
| <ul> <li>Loop Protection</li> </ul> |                              |                          |
| Spanning Tree                       | MAC Parameters               | VLAN Parameters          |
| ► IPMC Profile                      |                              |                          |
| <ul> <li>MVR</li> </ul>             | SMAC Filter Specific         | 802.1Q Tagged Enabled    |
| ▶ IPMC                              | SMAC Value 00-00-00-00-00-11 | VLAN ID Filter Strectfic |
| ▶ LLDP                              | DHAC FILLS                   |                          |
| <ul> <li>MAC Table</li> </ul>       | DMAC Filter Any              | VLAN ID 4                |
| <ul> <li>VLANs</li> </ul>           |                              | Tag Priority 2           |
| Private VLANs                       |                              |                          |
| ▶ VCL                               |                              |                          |
| Voice ∨LAN                          |                              |                          |
| ▶ QoS                               | Ethernet Tyme Beremetere     |                          |
| <ul> <li>Mirroring</li> </ul>       | Eulernet Type Farameters     |                          |
| ▶ GVRP                              | Tel - Tel - Tito - Anna -    |                          |
| <ul> <li>sFlow</li> </ul>           | Etherlype Filter Any         |                          |
| ▶ Monitor                           |                              |                          |
| ▶ Diagnostics                       | Saue Reset Cancel            |                          |
| Maintonanao                         | ANALY ANALY COMPOSE          |                          |
| > Diagnostics                       | Save Reset Cancel            |                          |

FIGURE 5-7. CASE 1D SCREEN

STEP 4: Send frames between PORT-3 and PORT-4, and see the test result.

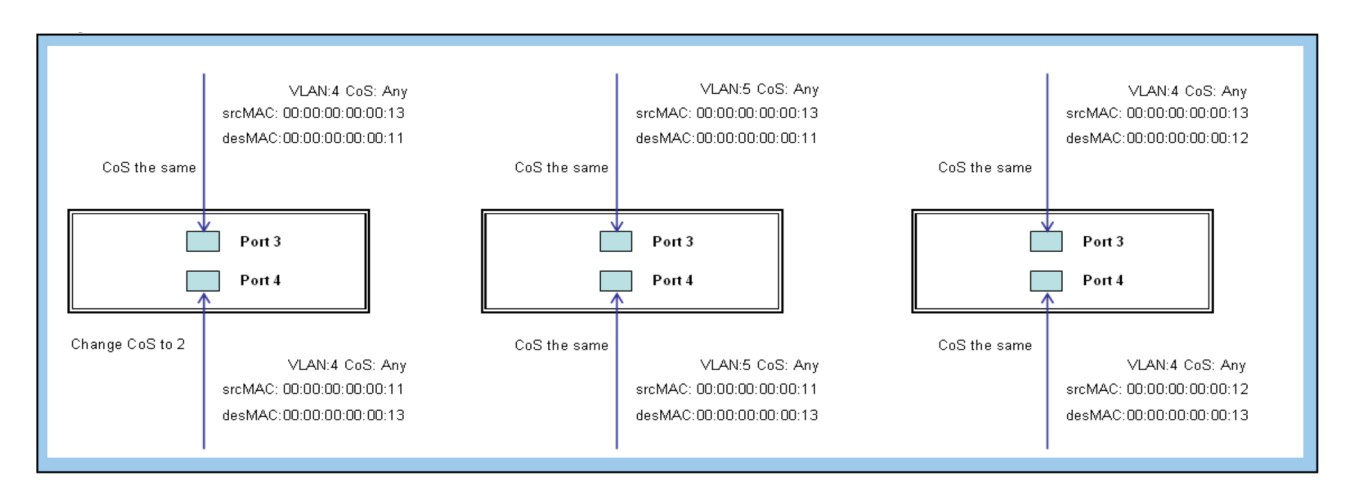

FIGURE 5-8. TEST RESULT

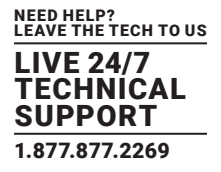

### **CLI COMMAND**

access-list ace 1 next 2 ingress interface GigabitEthernet 1/4 policy 1 vid 4 frametype etype smac 00-00-00-00-00-00-011 action deny

exit interface GigabitEthernet 1/3 switchport trunk allowed vlan 4,5 switchport trunk vlan tag native !

interface GigabitEthernet 1/4 switchport trunk allowed vlan 4,5 switchport trunk vlan tag native exit

#### CASE 1E

The User can set the default ACL Rule of a GE port as "Permit", then bind a suitable profile with "Copy Frame" action for mirror analyzer used. It means the system will copy frames from a binding GE Port to an analyzer port.

Two directional MAC address with Copy Frame action. (Don't care VLAN ID, Ether Type)

STEP 1: Create a new ACL Profile. (Profile Name: CopyFrameTest)

STEP 2: Create a new ACL Entry rule under this ACL profile. (SrcMAC: 13 and DesMAC: 11)

STEP 3: Set analyzer port to enable and mirror analyzer port.

STEP 4: Bind this ACL profile to a GE port. (PORT-3)

| Configuration                                               |                           |                      |
|-------------------------------------------------------------|---------------------------|----------------------|
| <ul> <li>System</li> </ul>                                  | ACE Configuration         |                      |
| Green Ethernet                                              |                           |                      |
| <ul> <li>Ports</li> </ul>                                   | All                       | Action Deny          |
| ▶ DHCP                                                      | Port 1                    | Data Limitar Disklad |
| <ul> <li>Security</li> </ul>                                | Ingress Port Port 2       |                      |
| Switch                                                      | Port 3                    | Dout 2               |
| <ul> <li>Network</li> </ul>                                 | Port 4                    | Dent                 |
| <ul> <li>Limit Control</li> </ul>                           | Dellas Eller              | Port Redirect Port 4 |
| NAS                                                         | Policy Filter Specific    | DetG                 |
| - ACL                                                       | Policy Value 0            | Porto                |
| <ul> <li>Ports</li> </ul>                                   | Policy Bitmask Ox FF      | Mirror Enabled       |
| <ul> <li>Rate Limiters</li> </ul>                           |                           |                      |
| <ul> <li>Access Control</li> </ul>                          | Frame Type Ethemet Type   | Logging Disabled     |
| LIST                                                        |                           | Shutdown Disabled -  |
| <ul> <li>IP Source Guard</li> <li>APP Inepaction</li> </ul> |                           | Counter 0            |
| NAAA                                                        |                           |                      |
| Addregation                                                 |                           |                      |
| Loon Protection                                             |                           |                      |
| Snanning Tree                                               | MAC Parameters            | VLAN Parameters      |
| ► IPMC Profile                                              |                           |                      |
| <ul> <li>MVR</li> </ul>                                     | SMAC Filter Specific      | 802.10 Tagged Any    |
| ▶ IPMC                                                      | SHAC Value Common 11      |                      |
| > LL DP                                                     | SMAC value www.www.s      | VLAN ID FIlter Any   |
| <ul> <li>MAC Table</li> </ul>                               | DMAC Filter Specific      | Tag Priority 🛛 🗛 💌   |
| <ul> <li>VLANs</li> </ul>                                   | DMAC Value 00-00-00-00-11 |                      |
| Private VLANs                                               |                           |                      |
| ▶ VCL                                                       |                           |                      |
| Voice VLAN                                                  |                           |                      |
| ▶ QoS                                                       | Ethernet Ture Devenuetere |                      |
| <ul> <li>Mirroring</li> </ul>                               | Ethernet Type Parameters  |                      |
| ▶ GVRP                                                      | Takes Ture Eller Are      |                      |
| <ul> <li>sFlow</li> </ul>                                   | cineriype Filter   Any    |                      |
| ► Monitor                                                   |                           |                      |
| ▶ Diagnostics                                               | Save Reset Cancel         |                      |
| ▶ Maintenance                                               |                           |                      |

FIGURE 5-9. CASE 1E SCREEN

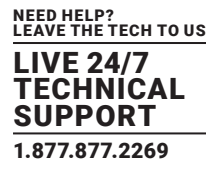

STEP 5: Send frames between PORT-3 and PORT-4, and see test result.

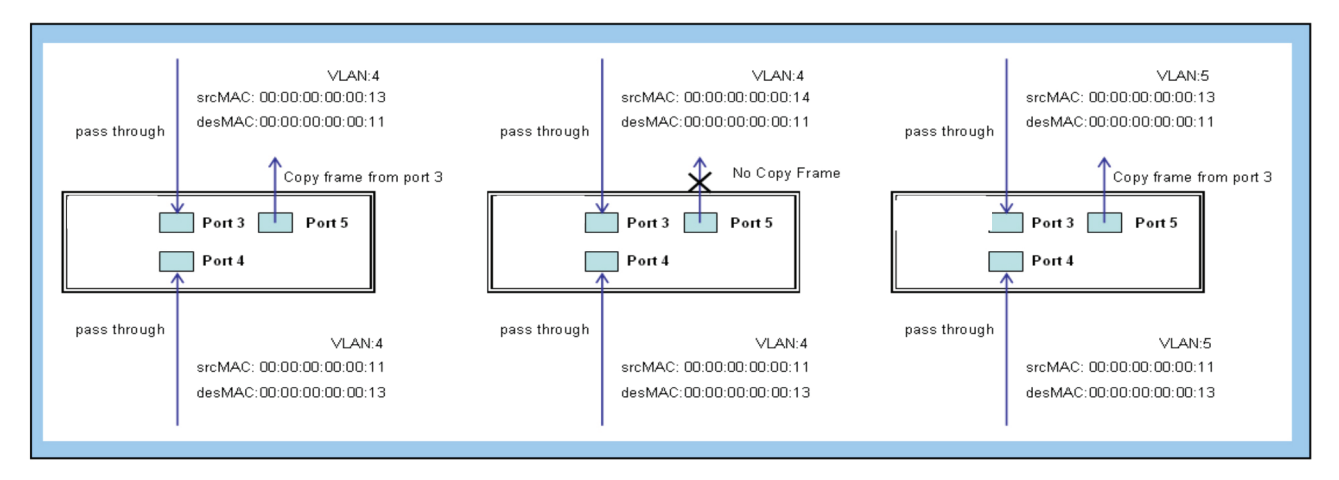

FIGURE 5-10. TEST RESULT

## **CLI COMMAND**

access-list ace 2 next 3 ingress interface GigabitEthernet 1/3 policy 0 frametype etype smac 00-00-00-00-00-13 dmac 00-00-00-00-011 action deny mirror redirect interface GigabitEthernet 1/5 exit interface GigabitEthernet 1/3 switchport trunk allowed vlan 4,5 switchport trunk vlan tag native ! interface GigabitEthernet 1/4 switchport trunk allowed vlan 4,5 switchport trunk allowed vlan 4,5

exit

#### CASE 1F

This case means all frames will not pass through.

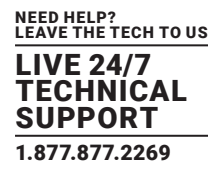

•

Π

•

•

-

#### CASE 1G

User can set default ACL Rule of GE port as "Deny", then bind a suitable profile with "Permit" action for ACL. It means the GE port cannot pass through all packets but the ACL entry of the profile binding.

One directional MAC address with one VLAN permit filtering.

STEP 1: Create a new ACL Profile. (Profile Name: AllowSomeMac)

STEP 2: Create a new ACL Entry rule under this ACL profile. (Allow MAC: 11 and VLAN: 4)

STEP 3: Bind this ACL profile to a GE port. (PORT-4)

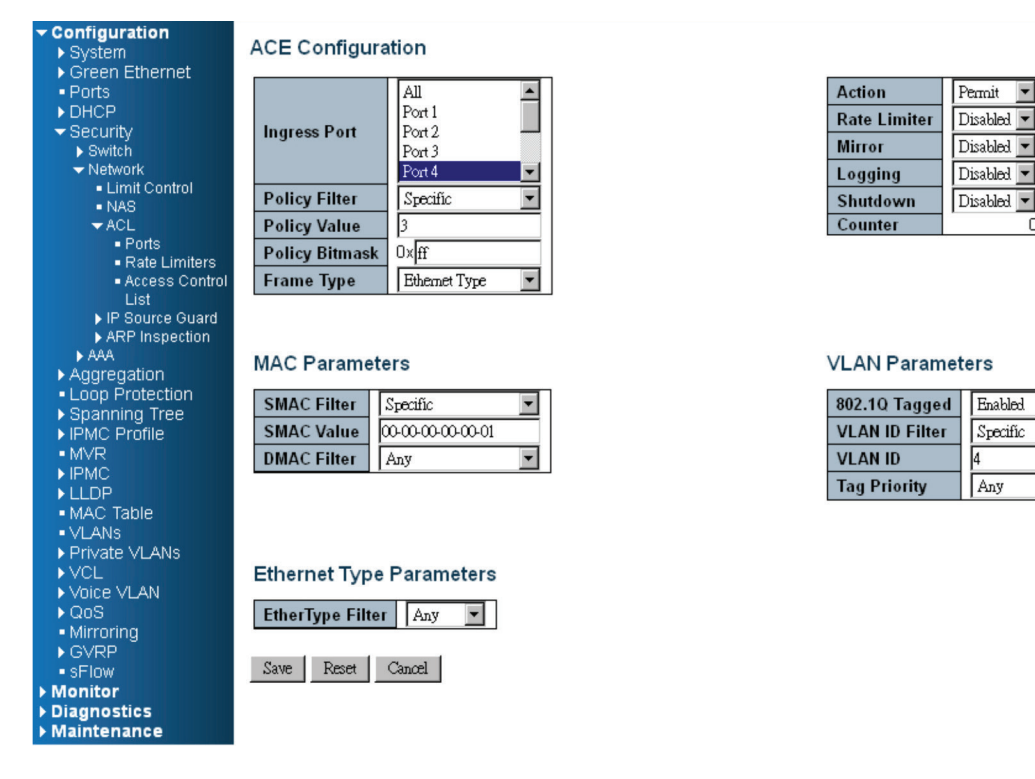

FIGURE 5-11. ACL PROFILE BINDING

STEP 4: Send frames between PORT-3 and PORT-4, and see test result.

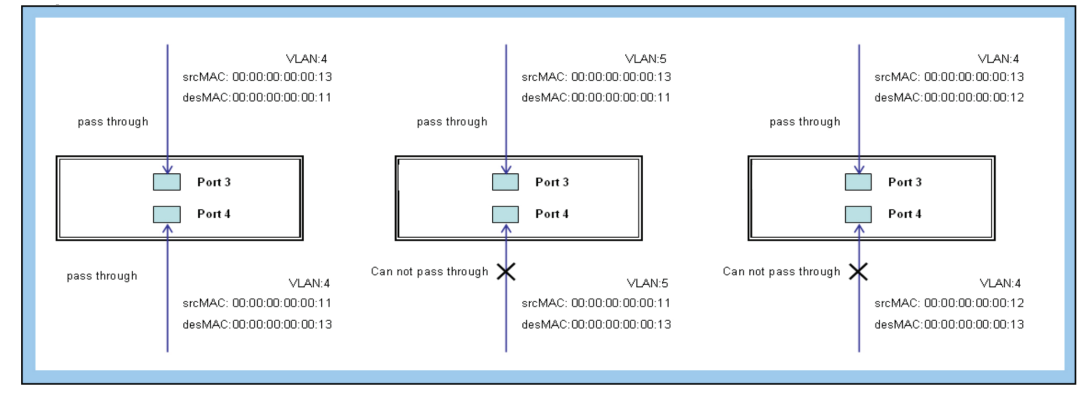

FIGURE 5-12. TEST RESULT

1.877.877.2269

![](_page_50_Picture_1.jpeg)

### **CLI COMMAND**

access-list ace 4 ingress interface GigabitEthernet 1/4 policy 3 tag tagged vid 4 frametype etype smac 00-00-00-00-00-11

exit interface GigabitEthernet 1/3 switchport trunk allowed vlan 4,5 switchport trunk vlan tag native I

interface GigabitEthernet 1/4 switchport trunk allowed vlan 4,5 switchport trunk vlan tag native exit

Two directional MAC address with all VLAN permit filtering.

STEP 1: Create a new ACL Profile. (Profile Name: AllowSomeMac)

STEP 2: Create a new ACL Entry rule under this ACL profile. (Allow SrcMAC: 13 and DesMAC: 11)

STEP 3: Bind this ACL profile to a GE port. (PORT-3)

| Configuration     System     Green Ethernet      | ACE Configura    | ition            |   |               |            |
|--------------------------------------------------|------------------|------------------|---|---------------|------------|
| Ports                                            |                  | All              | ] | Action        | Permit 💌   |
| ► DHCP                                           |                  | Port 1           |   | Rate Limiter  | Disabled 💌 |
| <ul> <li>Security</li> <li>Southth</li> </ul>    | Ingress Port     | Port 2           |   | Mirror        | Disabled 💌 |
| <ul> <li>Switch</li> <li>Network</li> </ul>      |                  | Port 3           |   |               | Diali      |
| Limit Control                                    |                  | Port4            |   | Logging       | Disabled   |
| NAS                                              | Policy Filter    | Specific 💌       |   | Shutdown      | Disabled 💌 |
| - ACL                                            | Policy Value     | 5                |   | Counter       | 0          |
| <ul> <li>Ports</li> </ul>                        | Policy Bitmask   | 0xff             |   |               |            |
| <ul> <li>Rate Limiters</li> </ul>                | France Trees     | Tel an at Tana   |   |               |            |
| <ul> <li>Access Control</li> <li>List</li> </ul> | Frame Type       | Ethemet Type     |   |               |            |
| ► IP Source Guard                                |                  |                  |   |               |            |
| ARP Inspection                                   |                  |                  |   |               |            |
| ► AAA                                            | MAC Paramete     | are              |   | VI AN Param   | eters      |
| <ul> <li>Aggregation</li> </ul>                  | MACTURATION      |                  |   | VEARIT drain  | 101010     |
| <ul> <li>Loop Protection</li> </ul>              | SMAC Filter      | Specific         |   | 802.10 Tagge  | d Any      |
| Spanning Tree                                    | SMAC Value       | 0,00,00,00,12    |   | VI AN ID FILM |            |
| PMC Profile                                      | SWAC value       | 00000013         |   | VLAN ID FILLE | Any        |
|                                                  | DMAC Filter      | Specific 🗾       |   | Tag Priority  | Any        |
|                                                  | DMAC Value       | 0-00-00-00-00-11 |   |               |            |
| MAC Table                                        |                  |                  |   |               |            |
| <ul> <li>VLANs</li> </ul>                        |                  |                  |   |               |            |
| Private VLANs                                    |                  |                  |   |               |            |
| ▶ VCL                                            | Ethernet Type    | Parameters       |   |               |            |
| Voice ∨LAN                                       |                  |                  |   |               |            |
| ▶ QoS                                            | EtherType Filter | Any 💌            |   |               |            |
| Mirroring                                        |                  |                  |   |               |            |
| GVRP                                             | Come Decet       | Cancel           |   |               |            |
| SHIOW                                            | Save Reset       | Canicer          |   |               |            |
| Disgnosties                                      |                  |                  |   |               |            |
| ▶ Maintenance                                    |                  |                  |   |               |            |

FIGURE 5-13.

0

![](_page_51_Picture_1.jpeg)

STEP 4: Send frames between PORT-3 and PORT-4, see test result.

![](_page_51_Figure_3.jpeg)

FIGURE 5-14.

## **CLI COMMAND**

```
access-list ace 5 ingress interface GigabitEthernet 1/3 policy 5 frametype etype smac 00-00-00-00-00-13 dmac
00-00-00-00-01
exit
interface GigabitEthernet 1/3
switchport trunk allowed vlan 4,5
switchport trunk vlan tag native
!
interface GigabitEthernet 1/4
switchport trunk allowed vlan 4,5
switchport trunk allowed vlan 4,5
switchport trunk vlan tag native
exit
```

## CASE 1H

Because the default ACL Rule of GE port is "Deny", Queue Mapping action does not apply. We do not do this case.

#### CASE 1I

Because the default ACL Rule of GE port is "Deny", CoS Marking action has no sense. We do not do this case.

BLACKBOX.COM

![](_page_51_Picture_12.jpeg)

![](_page_52_Picture_1.jpeg)

#### CASE 1J

User can set default ACL Rule of GE port as "Deny", then bind a suitable profile with "Copy Frame" action for mirror analyzer used. It means the system will copy frames from the binding GE Port to the analyzer port. No frames are received from the denied GE port but the mirror analyzer port.

One directional MAC address with Copy Frame action. (Don't case VLAN, Ether Type)

STEP 1: Create a new ACL Profile. (Profile Name: CopyFrameTest)

STEP 2: Create a new ACL Entry rule under this ACL profile. (SrcMAC: 13 and DesMAC: 11)

| Configuration     System     Green Ethernet                                                                                                    | ACE Configuration                                                                                                    |                                                                                                    |
|----------------------------------------------------------------------------------------------------|----------------------------------------------------------------------------------------------------|----------------------------------------------------------------------------------------------------|
| Ports     DHCP     Security     Switch     Network     Limit Control     NAS     ACL     Ports     Rate Limiters     Access Control List                                                                                        | Ingress Port     All       Port 1     Port 1       Port 2     Port 2       Port 4     ▼       Policy Filter     Specific       Policy Bitmask     Oxff       Frame Type     Ebbernet Type | ActionPermitRate LimiterDisabledMirrorEnabledLoggingDisabledShutdownDisabledCounter0                                                                                                    |
| <ul> <li>IP Source Guard</li> <li>ARP Inspection</li> <li>AAA</li> <li>Aggregation</li> <li>Loop Protection</li> <li>Spanning Tree</li> <li>IPMC Profile</li> <li>MVR</li> <li>IPMC</li> <li>LLDP</li> <li>MAC Table</li> </ul> | SMAC Parameters         SMAC Filter       Specific         SMAC Value       00:00:00:00:00:13         DMAC Filter       Specific         DMAC Value       00:00:00:00:00:11               | VLAN Parameters802.10 TaggedAnyImage: Colspan="2">Image: Colspan="2">Image: Colspan="2">Image: Colspan="2">Image: Colspan="2">Image: Colspan="2">Image: Colspan="2">Image: Colspan="2">Image: Colspan="2">Image: Colspan="2">Image: Colspan="2"802.10 TaggedAnyImage: Colspan="2">Image: Colspan="2"VLAN ID FilterAnyImage: Colspan="2">Image: Colspan="2"Tag PriorityAnyImage: Colspan="2" |
| VLANS     VCLANS     VCL     Voice VLANS     Voice VLAN     QoS     Mirroring     GVRP     SFlow     Monitor     Diagnostics     Maintenance                                                                                    | Ethernet Type Parameters       EtherType Filter       Any       Save       Reset       Cancel                                                                                             |                                                                                                    |

FIGURE 5-15.

STEP 3: Bind this ACL profile to a GE port. (PORT-3)

STEP 4: Set the analyzer port to enable and mirror analyzer port.

![](_page_53_Picture_1.jpeg)

![](_page_53_Figure_2.jpeg)

FIGURE 5-16.

STEP 5: Send frames between PORT-3 and PORT-4, see test result.

![](_page_53_Figure_5.jpeg)

![](_page_53_Figure_6.jpeg)

![](_page_53_Picture_7.jpeg)

![](_page_54_Picture_1.jpeg)

#### **CLI COMMAND**

access-list ace 5 next 6 ingress interface GigabitEthernet 1/3 policy 5 frametype etype smac 00-00-00-00-00-13 dmac 00-00-00-00-011 Exit monitor destination interface GigabitEthernet 1/5 monitor source cpu both exit interface GigabitEthernet 1/3 switchport trunk allowed vlan 4,5 switchport trunk vlan tag native ! interface GigabitEthernet 1/4 switchport trunk allowed vlan 4,5 switchport trunk allowed vlan 4,5 switchport trunk allowed vlan 4,5 switchport trunk allowed vlan 4,5

exit

## **5.2 CASE 2: ACL FOR IP ADDRESS**

For IP address ACL, the switch can filter on source IP address, destination IP address, or both. It also supports setting the IP range ACL. When it filters on both IP address, packets that coincide with both rules will take effect. In other words, it does not filter if it only coincides with one rule.

To filter only one directional IP address, set the other IP address to all zero. This means don't care. In addition to IP address, the switch also supports Protocol filtering. (TCP=6, UDP=17, etc.) Certain Protocols under these IP addresses will take effect. If the user prefers doesn't care Protocol, he can just set this valueto zero. The detailed testing, refer to MAC ACL.

### 5.3 CASE 3: ACL FOR L4 PORT

For Layer4 port ACL, the switch can filter on (1) source IP address, (2) source L4 port, (3) destination IP address, (4) destination L4 port, and (5) UDP or TCP Protocol. Users can select to filter on  $(1)\sim(4)$  for all or some specific values, but you should select exactly one Protocol from UDP or TCP.

When the switch filters on both directional IP address and L4 port, packets that coincide with both rules will take effect. In other words, the switch does not filter if it only coincides with one rule.

If user wants to filter only one directional IP address or L4 port, set the other IP address and L4 port to all zeroes. This means don't care. For detailed testing, refer to MAC ACL.

#### 5.4 CASE 3: ACL FOR TOS

For Type of Service (ToS) ACL, the switch can filter on (1) source IP address with ToS type, or (2) destination IP address with ToS type, or (3) both, or (4) both not (just filter ToS). When it filters on both IP address, packets that coincide with both rules will take effect. In other words, it does not filter if it only coincides with one rule.

To filter only one directional IP address, set the other IP address to all zeroes. It means don't care. For detailed testing, refer to case 1 MAC ACL.

Valid Values: Precedence: 0-7, ToS: 0-15, DSCP: 0-63

![](_page_55_Picture_1.jpeg)

| Precedence Type of Service | C | )   | 1   |     | 2  | 2 | 3 | 4    | 5       | 6    | 7 |
|----------------------------|---|-----|-----|-----|----|---|---|------|---------|------|---|
|                            |   | Pre | cec | len | се |   |   | Туре | of Serv | /ice |   |
| 0 1 2 3 4 5 6 7            | 0 | 1   | 2   | 3   | 4  | 5 | 6 | 7    | 1       |      |   |

ECN field

DS field

The value (7) is reserved and set to 0. Ex: Pre (001) means 1 Pre (100) means 4 ToS (00010) means 1 ToS (10000) means 8 DSCP (000001) means 1 DSCP (100000) means 32

FIGURE 5-18. TYPE OF SERVICE ACL

![](_page_55_Picture_5.jpeg)

![](_page_55_Picture_6.jpeg)

![](_page_56_Picture_1.jpeg)

For a reliable network industrial Ethernet applications, the switch provides a mini-second grade failover ring protection; this feature offers a seamless working network even if encountering some issues with connections. This works with twisted-pair and fiber cable.

![](_page_56_Figure_3.jpeg)

FIGURE 6-1.

### **6.1 RING VERSION2 FEATURE**

Group 1 - This supports the option of ring-master and ring-slave.

- Ring This could be master or slave.
- When the role is ring master, one ring port is forward port and another is block port. The block port is a redundant port. It is blocked in normal state.
- When the role is ring/slave, both ring ports are forward port.

![](_page_57_Picture_1.jpeg)

![](_page_57_Figure_2.jpeg)

FIGURE 6-2. RING MASTER AND RING SLAVE SUPPORTED

Group 2 - This supports configuration of the ring, coupling and dual-homing.

- Ring It could be master or slave.
- Coupling It could be primary and backup.

![](_page_57_Figure_7.jpeg)

FIGURE 6-3. RING CONFIGURATOI, COUPLING AND DUAL HOMING SUPPORTED

- When role is coupling/primary, only one ring port named primary port is configured.
- When role is coupling/backup, only one ring port named backup port is configured. This backup port is a redundant port. In a normal state, it is blocked.

![](_page_57_Picture_12.jpeg)

![](_page_58_Picture_1.jpeg)

#### **Dual-Homing**

When the role is dual-homing, one ring port is the primary port and another is the backup port. This backup port is a redundant port. In normal state, it is blocked.

![](_page_58_Figure_4.jpeg)

FIGURE 6-4. DUAL HOMING

Group 3 - This supports configuration of the chain and balancing-chain.

Chain - The switch can be head, tail or member.

![](_page_58_Figure_8.jpeg)

FIGURE 6-5. CHAIN CONFIGURATION

- When the role is chain/head, one ring port is the head port and another is a member port. Both ring ports are forwarded in normal state.
- When the role is chain/tail, one ring port is the tail port and another is a member port. The tail port is a redundant port. It is blocked in normal state.
- When the role is chain/member, both ring ports are member ports. Both ring ports are forwarded in normal state.

![](_page_59_Picture_1.jpeg)

![](_page_59_Figure_2.jpeg)

Balancing Chain - The switch can be central-block, terminal-1/2 or member.

FIGURE 6-6. BALANCING CHAIN

- When the role is balancing-chain/central-block, one ring port is a member port and another is a block port. The block port is a redundant port. It is blocked in normal state.
- When the role is balancing-chain/terminal-1/2, one ring port is a terminal port and another is a member port. Both ring ports are forwarded in normal state.
- When the role is balancing-chain/member, both ring ports are member ports. Both ring ports are forwarded in normal state.

NOTE 1: It must enable group1 before configure group2 as coupling. NOTE 2: When group1 or group2 is enabled, the configuration of group3 is invisible.

NOTE 3: When group3 is enabled, the configuration of group1 and group3 is invisible.

## 6.2 HOW TO CONFIGURE RINGV2

### CONFIGURATION (CONSOLE)

To configure the ring protection in the switch:

- 1. Log in as "admin" account in the console.
- 2. Go to Configure mode by "configure terminal."
- 3. Go to configure ring protection group by command "ringv2 protect group1."
- 4. Before configuring, disable ring protection status using the "mode disable" command.
- 5. Set all necessary parameters:
- Node 1 and Node 2, choose the ports to connect to the other switch.
- For example, choose PORT-1 and PORT-2 to connect to the other switch.
- Then choose one of the ring connection devices to be "Master" on which the "Node 2 port" can be a blocking port.

node1 interface GigabitEthernet 1/1 node2 interface GigabitEthernet 1/2 role ring-master

![](_page_59_Picture_22.jpeg)

![](_page_60_Picture_1.jpeg)

To finish the configuration, enable ring protection status using the "mode enable" command.

NOTE: Please pay attention to the status of "Previous Command Result" after every action.

configure terminal ring protect group1

mode disable node1 interface GigabitEthernet 1/1 node2 interface GigabitEthernet 1/2 role ring-master mode enable

exit

## CONFIGURATION (WEB UI)

In the switch's current Ringv2 design, one device supports 3 ring indexes, including Ring & Chain (single ring, dual ring, coupling, dual-homing, chain, and balancing-chain.)

| ndex | Mode      | Role          |          | Ring Po        | rt(s)    |
|------|-----------|---------------|----------|----------------|----------|
| 4    | Dischla   | Ding(Master)  |          | Forward Port : | Port-1 💌 |
|      |           | (Ring(Master) | <u> </u> | Block Port :   | Port-2 💌 |
| 0    | Disable   |               |          | Forward Port : | Port-5 💌 |
| 2    | Disable 💌 | [Ring(Slave)  |          | Forward Port : | Port-6 💌 |
|      |           |               |          | Member         | Port-1 💌 |
| 3    | Disable 🔻 | Chain(Member) | •        | Port :         |          |
|      |           | 1,            |          | Member         | Port-2 💌 |
|      |           |               |          | Port :         |          |

FIGURE 6-7. RING CONFIGURATION SCREEN

NOTE 1: You must enable group1 before configuring group2 as coupling.

NOTE 2: When group1 or group2 is enabled, the configuration of group3 is invisible.

NOTE 3: When group3 is enabled, the configuration of group1 and group3 is invisible.

![](_page_61_Picture_1.jpeg)

#### STEP 1: Disable RSTP on All Ring Ports

1. Go to "Configuration -> Spanning Tree -> CIST ports" Web page.

| onfiguration<br>System                                                   | STP CIS | T Port Co        | onfigura    | ation  |        |          |            |           |              |         |            |                  |         |
|--------------------------------------------------------------------------|---------|------------------|-------------|--------|--------|----------|------------|-----------|--------------|---------|------------|------------------|---------|
| Green Ethernet<br>Ports                                                  | CIST Ag | gregated Po      | rt Configu  | ration |        |          |            |           |              |         |            |                  |         |
| DHCP<br>Security<br>Aggregation                                          | Port    | STP<br>Enabled   |             | Path   | Cost   | Priority | Admin Edge | Auto Edge | Rest<br>Role | TCN     | BPDU Guard | Point-t<br>point | 0-<br>( |
| Loop Protection                                                          |         |                  | Auto        | ۲      | e<br>K | 128 •    | Non-Edge 🔻 |           |              |         |            | Forced True      | e •     |
| panning Tree<br>• Bridge Settings<br>• MSTI Mapping<br>• MSTI Priorities | CIST N  | ormal Port Co    | onfiguratio | n      |        |          |            |           | Death        | diate d |            | Daint            | _       |
| CIST Ports     (1)     MSTI Ports                                        | Port    | Enabled          |             | Path   | Cost   | Priority | Admin Edge | Auto Edge | Role         | TCN     | BPDU Guard | point            | 0-      |
| PMC Profile                                                              |         |                  | $\diamond$  | ۲      |        | < ▼      | ♦ ▼        |           |              |         |            | $\diamond$       | ,       |
| PMC                                                                      | 1       |                  | Auto        | ۲      |        | 128 •    | Non-Edge 🔻 |           |              |         |            | Auto             | ,       |
| LDP<br>MAC Table                                                         | 2       |                  | Auto        | ۲      |        | 128 •    | Non-Edge 🔻 |           |              |         |            | Auto             | ,       |
| LANS<br>rivate VI ANS                                                    | 3       |                  | Auto        | ۲      | -      | 128 •    | Non-Edge V |           |              |         |            | Auto             | ,       |
| CL                                                                       | 4       |                  | Auto        | ۲      |        | 128 •    | Non-Edge • |           |              |         |            | Auto             | ,       |
| OICE VLAN<br>IOS                                                         | 5       |                  | Auto        | •      | -      | 128 •    | Non-Edge V |           |              |         |            | Auto             | ,       |
| lirroring<br>WRP                                                         | 6       |                  | Auto        | •      |        | 128 •    | Non-Edge V |           |              |         |            | Auto             | -,      |
| Flow                                                                     | 7       | 0                | ( ) ) )     | ۲      |        | 128 •    | Non-Edge V |           |              |         |            | Auto             | -,      |
| nitor                                                                    | 8       |                  | (2) Auto    | •      |        | 128 •    | Non-Edge   |           |              | -       |            | Auto             | Ξ,      |
| System<br>Green Ethernet                                                 | 9       | $\tilde{\frown}$ | Auto        |        | -      | 128 •    | Non-Edge   | 8         |              | 0       |            | Auto             | -       |
| Ports                                                                    | 10      |                  | (3)         | =      |        | 120 .    | Non-Edge   |           |              | -       |            | Auto             | _       |
| Gecurity                                                                 | 10      | ~                | Auto        |        |        | 120 -    | Non-Edge   |           |              | -       |            | Auto             |         |
| ACP<br>.oop Protection                                                   | 11      | ۲                | Auto        | -      | 1      | 120 •    | Non-Edge • | 0         |              | -       |            | Auto             |         |
| panning Tree                                                             | 12      | •                | Auto        | •      |        | 128 •    | Non-Edge V |           |              | 0       |            | Auto             | _       |
| PMC                                                                      | 13      | 2                | Auto        | •      |        | 128 •    | Non-Edge 🔻 |           |              |         |            | Auto             | '       |
|                                                                          | 14      | 1                | Auto        | ۲      |        | 128 •    | Non-Edge ▼ |           |              |         |            | Auto             |         |

FIGURE 6-8. STP CIST PORT CONFIGURATION SCREEN

2. Do not enable STP global.

3. Click the "Save" button.

### **RING MASTER**

- 1. Go to "Configuration -> RingV2" Web page.
- 2. Enable Index1, and Select Role as Ring(Master).
- 3. Select one port as a "Forward Port", another as "Block Port."

| Ports<br>DHCP                                                    | Index  | Mode      | Role          | Ring Po                              | ort(s)               |
|------------------------------------------------------------------|--------|-----------|---------------|--------------------------------------|----------------------|
| Security<br>Aggregation<br>Loop Protection<br>Spanning Tree      | 1      | Enable 💌  | Ring(Master)  | Block Port :                         | Port-3  Port-4       |
| PMC Profile<br>MVR<br>PMC                                        | 2      | Disable 💌 | Dual Homing   | Primary Port :<br>Backup Port :      | Port-7 V<br>Port-2 V |
| ILDP<br>IAC Table<br>/LANs<br>Private VLANs<br>/CL<br>/oice VLAN | 3      | Disable 💌 | Chain(Member) | Member<br>Port :<br>Member<br>Port : | Port-1               |
| QoS<br>Mirroring<br>GVRP                                         | Save F | Reset     |               |                                      |                      |

FIGURE 6-9. RING MASTER CONFIGURATION SCREEN

![](_page_62_Picture_1.jpeg)

### **RING SLAVE**

- 1. Go to "Configuration -> "RingV2" Web page.
- 2. Enable Index1, and Select Role as Ring(Slave)
- 3. Select two ports as "Forward Port."

![](_page_62_Picture_6.jpeg)

#### FIGURE 6-10. RING SLAVE CONFIGURATION SCREEN

#### **COUPLING PRIMARY**

- 1. Go to "Configuration -> "RingV2" Web page.
- 2. Enable Index1, and Select Role as Ring(Slave).
- 3. Select two ports as "Forward Port."
- 4. Enable Index2, and Select Role as "Coupling(Primary)."
- 5. Select one port as a "Primary Port."

| ndex | Mode       | Role              | Ring Port      | Ring Port(s) |  |  |  |  |
|------|------------|-------------------|----------------|--------------|--|--|--|--|
| 4    | Enable V   | Ping(Slavo)       | Forward Port : | Port-3 🔻     |  |  |  |  |
| ' L  | Lilable •  | Kilig(Slave)      | Forward Port : | Port-4 🔻     |  |  |  |  |
| 2    | Enable 🔻   | Coupling(Primary) | Primary Port : | Port-6 🔻     |  |  |  |  |
| 2    | Dischlar - |                   | Member Port :  | Port-1 🔻     |  |  |  |  |
| 3    | Disable •  | Chain(Member)     | Member Port :  | Port-2 🔻     |  |  |  |  |

Save Reset

FIGURE 6-11. COUPLING PRIMARY CONFIGURATION SCREEN

![](_page_63_Picture_1.jpeg)

### **COUPLING BACKUP**

- 1. Go to "Configuration -> "RingV2" Web page.
- 2. Enable Index1, and Select Role as Ring(Slave).
- 3. Select two ports as a "Forward Port."
- 4. Enable Index2, and Select Role as "Coupling(Backup)."
- 5. Select one port as a "Backup Port."

|                  | T COILO                   | TKing Fo                                                                                                 | 11(5)                                                                                                    |
|------------------|---------------------------|----------------------------------------------------------------------------------------------------|----------------------------------------------------------------------------------------------------|
| Eachle .         | Ding(Claux)               | Forward Port :                                                                                           | Port-3 V                                                                                                    |
| Enable •         | Ring(Slave)               | Forward Port :                                                                                           | Port-4 V                                                                                                    |
| Enable 🔻         | Coupling(Backup)          | Backup Port :                                                                                            | Port-5 V                                                                                                    |
| Disable <b>•</b> | Chain/Mambar)             | Member Port :                                                                                            | Port-1                                                                                                    |
| Disable •        | Chain(Member)             | Member Port :                                                                                            | Port-2 •                                                                                                    |
|                  | Enable   Enable   Disable | Enable ▼       Ring(Slave)         Enable ▼       Coupling(Backup)         Disable ▼       Chain(Member) | Enable       Ring(Slave)       Forward Port :         Enable       Coupling(Backup)       Backup Port :         Disable       Chain(Member)       Member Port : |

FIGURE 6-12. COUPLING BACKUP CONFIGURATION SCREEN

## DUAL HOMING

- 1. Go to "Configuration -> "RingV2" Web page.
- 2. Enable Index1, and Select Role as Ring(Slave).
- 3. Select two ports as a "Forward Port."
- 4. Enable Index2, and Select Role as "Dual Homing."
- 5. Select one port as a "Primary Port," and the other is "Backup Port."

| ndex | Mode      | Role          | Ring Port(s)   |          |  |  |  |
|------|-----------|---------------|----------------|----------|--|--|--|
| 4    | Eachle -  | Ding/Master)  | Forward Port : | Port-3 V |  |  |  |
| 1.   | Enable •  | King(waster)  | Block Port :   | Port-4 • |  |  |  |
| 2    | Eachie -  | Dual Marrian  | Primary Port : | Port-5 • |  |  |  |
| 2    | Enable •  | Dual Homing   | Backup Port :  | Port-6 • |  |  |  |
| 2    | Disable - | Chain/Mamhar) | Member Port :  | Port-1 T |  |  |  |
| 3    | Disable • | Chain(Member) | Member Port :  | Port-2 T |  |  |  |

Save Reset

FIGURE 6-13. DUAL HOMING CONFIGURATION SCREEN

![](_page_63_Picture_20.jpeg)

![](_page_64_Picture_1.jpeg)

## CHAIN CONFIGURATION

![](_page_64_Figure_3.jpeg)

#### FIGURE 6-14. CHAIN CONFIGURATION

#### **CHAIN - MEMBER**

- 1. Go to "Configuration -> "RingV2" Web page.
- 2. Disable Index1 and Index2, then enable Index3.
- 3. Select Role to "Chain(Member)."
- 4. Select two member ports for this chain member switch.

![](_page_64_Picture_10.jpeg)

FIGURE 6-15. CHAIN MEMBER SCREEN

![](_page_65_Picture_1.jpeg)

## CHAIN - HEAD

- 1. Go to "Configuration -> "RingV2" Web page.
- 2. Disable Index1 and Index2, then enable Index3.
- 3. Select Role to "Chain(Head)."
- 4. Select a member port and a head port for this chain head switch.

![](_page_65_Picture_7.jpeg)

#### FIGURE 6-16. CHAIN HEAD SCREEN

### CHAIN - TAIL

- 1. Go to "Configuration -> "RingV2" Web page.
- 2. Disable Index1 and Index2, then enable Index3.
- 3. Select Role to "Chain(Tail)."
- 4. Select a member port and a tail port for this chain tail switch.

![](_page_65_Picture_14.jpeg)

FIGURE 6-17. CHAIN TAIL SCREEN

![](_page_65_Picture_16.jpeg)

![](_page_65_Picture_17.jpeg)

![](_page_66_Picture_1.jpeg)

## BALANCE CHAIN CONFIGURATION

![](_page_66_Figure_3.jpeg)

FIGURE 6-18. BALANCE CHAIN CONFIGURATION

## **BALANCE CHAIN - CENTRAL BLOCK**

- 1. Go to "Configuration -> "RingV2" Web page.
- 2. Disable Index1 and Index2, then enable Index3.
- 3. Select Role to "Balancing Chain(Central Block)."
- 4. Select a member port and a block port for this central block switch.

| Index | Mode      | Role                             | Ring Port(s)                                     |
|-------|-----------|----------------------------------|--------------------------------------------------|
| 1     | Disable 🔻 | Ring(Slave)                      | Forward Port : Port-1 ▼<br>Block Port : Port-2 ▼ |
| 2     | Disable 🔻 | Ring(Slave)                      | Primary Port : Port-3  Backup Port : Port-4      |
| 3     | Enable •  | Balancing Chain(Central Block) < | Member Port : Port-1  Block Port : Port-2        |

FIGURE 6-19. BALANCE CHAIN CENTRAL BLOCK SCREEN

![](_page_67_Picture_1.jpeg)

## BALANCE CHAIN - TERMINAL 1 AND 2

- 1. Go to "Configuration -> "RingV2" Web page.
- 2. Disable Index1 and Index2, then enable Index3.
- 3. Select Role to "Balancing Chain(Terminal-1 or -2)."
- 4. Select a member port and a terminal port for this balancing chain terminal switch.

| Н | Ring Co | nfiguration      |                                                                |                         |
|---|---------|------------------|----------------------------------------------------------------|-------------------------|
|   | Index   | Mode             | Role                                                           | Ring Port(s)            |
|   | 1       | Disable <b>*</b> | Ring(Slave)                                                    | Forward Port : Port-1   |
|   |         |                  |                                                                | Forward Port : Port-2 - |
|   | 2       | Disable 🔻        | Ring(Slave)                                                    | Backup Port : Port-1    |
|   | 2       |                  | Delection Obsis/Terrorical 4)                                  | Member Port : Port-1 -  |
| l | 3       | Enable 💌         | Chain(Member)                                                  | Terminal Port : Port-2  |
| S | ave R   | eset             | Chain(Tail)<br>Balancing Chain(Control Block)                  |                         |
| _ |         |                  | Balancing Chain(Central Block)<br>Balancing Chain(Termainal-1) |                         |
|   |         |                  | Balancing Chain(Termainal-2)<br>Balancing Chain(Member)        |                         |

FIGURE 6-20. BALANCE CHAIN - TERMINAL 1 AND 2 SCREEN

![](_page_67_Picture_9.jpeg)

![](_page_67_Picture_10.jpeg)

Quality of Service (QoS) features allow you to allocate network resources to mission-critical applications at the expense of applications that are less sensitive to such factors as time delays or network congestion. You can configure your network to prioritize specific types of traffic, ensuring that each type receives the appropriate Quality of Service (QoS) level.

## 7.1 SP/SPWRR

The switch can be configured to have 8 output Class of Service (CoS) queues (Q0–Q7) per port, into which each packet is placed. Q0 is the highest priority Queue. Each packet's 802.1p priority determines its CoS queue. The user needs to bind VLAN priority/ queue mapping profile to each port, and for every VLAN priority the user needs to assign a traffic descriptor for it. The traffic descriptor defines the shape parameter on every VLAN priority for the Ethernet interface. Currently the switch supports Strict Priority and SP+WRR (Weighted Round Robin) scheduling methods on each port.

| PRIORITY0 | PRIORITY1 | PRIORITY2 | PRIORITY3 | PRIORITY4 | PRIORITY5 | PRIORITY6 | PRIORITY7 |
|-----------|-----------|-----------|-----------|-----------|-----------|-----------|-----------|
| Queue0    | Queue1    | Queue2    | Queue3    | Queue4    | Queue5    | Queue6    | Queue7    |
| SPQ       | SPQ       | SPQ       | SPQ       | SPQ       | SPQ       | SPQ       | SPQ       |

#### TABLE 7-1. DEFAULT PRIORITY AND QUEUE MAPPING VALUES

Application Examples

Following we provide several examples for various QoS combinations. You can configure QoS using the Web-based management system, CLI (Command Line Interface) or SNMP.

## 7.2 EXAMPLE 1: SPQ WITHOUT SHAPING (DEFAULT PROFILE)

We send 2 Streams (Stream0, Stream1) from PORT-1 to PORT-2. Both Streams each have 100 Mbps. Stream0 includes VLAN Priority0, Stream1 includes VLAN Priority7. Set PORT-2 link speed to 100 Mbps.

Expected Result:

We expect that PORT-2 only can receive 100 Mbps of Stream1, and Stream0 will be discarded. This explains how SPQ works on the switch.

![](_page_68_Figure_13.jpeg)

FIGURE 7-1. GIGABIT PORT VLAN PRIORITY & QUEUE MAPPING.

# **CHAPTER 7: QOS APPLICATION**

![](_page_69_Picture_1.jpeg)

![](_page_69_Figure_2.jpeg)

FIGURE 7-2.

• Stream0:

Dst Mac: 00:00:00:00:20:01 Src Mac: 00:00:00:00:10:01 Vlan: 100 Vlan prio: 0 Send rate: 100 Mbps Packet length: 1518 bytes

#### • Stream1:

Dst Mac: 00:00:00:00:20:02 Src Mac: 00:00:00:00:10:02 Vlan: 100 Vlan prio: 7 Send rate: 100 Mbps Packet length: 1518 bytes

![](_page_69_Picture_8.jpeg)

# **CHAPTER 7: QOS APPLICATION**

![](_page_70_Picture_1.jpeg)

### WEB MANAGEMENT

| Ports                                   | Dent | Link |         | Speed       |   | Flow Control |            |            | Maximum    | Excessive     |  |
|-----------------------------------------|------|------|---------|-------------|---|--------------|------------|------------|------------|---------------|--|
| DHCP                                    | Port | LINK | Current | Configure   | d | Current Rx   | Current Tx | Configured | Frame Size | Collision Mod |  |
| Security                                | *    |      |         | $\diamond$  | - |              |            |            | 9600       | •             |  |
| Aggregation                             | 1    | ۲    | Down    | Auto        | • | ×            | ×          |            | 9600       | Discard 💽     |  |
| Spanning Tree                           | 2    |      | 100fdx  | 100Mbps FDX | - | ×            | ×          |            | 9600       | Discard •     |  |
| PMC Profile                             | 3    | ۲    | Down    | Auto        | - | x            | ×          |            | 9600       | Discard •     |  |
| PMC                                     | 4    | ٠    | Down    | Auto        | • |              | ×          |            | 9600       | Discard       |  |
| LDP                                     | 5    | ۲    | Down    | Auto        | • | x            | ×          |            | 9600       | Discard       |  |
| AC Table                                | 6    |      | 100fdx  | Auto        | • | x            | ×          |            | 9600       | Discard       |  |
| Private VLANs                           | 7    | ۲    | Down    | Auto        | • | ×            | ×          |            | 9600       | Discard       |  |
| 'CL                                     | 8    | ٠    | Down    | Auto        | • | ×            | ×          |            | 9600       | Discard       |  |
| oice VLAN                               | 9    | ۲    | Down    | Auto        | • | ×            | ×          |            | 9600       | Discard       |  |
| <ul> <li>Port Classification</li> </ul> | 10   | ٠    | Down    | Auto        | • | ×            | ×          |            | 9600       | Discard       |  |
| Port Policing                           | 11   | ۲    | Down    | Auto        | • | ×            | ×          |            | 9600       |               |  |
| Port Shaping                            | 12   | ٠    | Down    | Auto        | • | ×            | ×          |            | 9600       |               |  |
| Port Tag Remarkin                       | 13   | ۲    | Down    | Auto        | - | ×            | ×          |            | 9600       |               |  |
| <ul> <li>DSCP-Based QoS</li> </ul>      | 14   |      | Down    | Auto        | - | x            | x          |            | 9600       |               |  |

STEP 1: Go to Configuration -> Ports -> set port 2 link speed to 100 Mbps full duplex.

FIGURE 7-3.

STEP 2: Select Configuration -> VLANs -> Create a VLAN with VLAN ID 100. Enter a VLAN name in the Name field. Here we set tagged VLAN100 on PORT-1 and PORT-2.

| figuration ▲<br>vstem<br>reen Ethernet<br>HCP<br>ecurity<br>ggregation<br>bop Protection | Global<br>Allowe<br>Etherty<br>Port V | IVLAN C<br>ed Access<br>ype for Cus<br>LAN Cor | onfigu<br>VLANs<br>stom S-p<br>ifigurat | ration<br>1,100<br>orts 88A8<br>ion                                                                                                    |                      |                       |                       |                  |                    |
|------------------------------------------------------------------------------------------|---------------------------------------|------------------------------------------------|-----------------------------------------|----------------------------------------------------------------------------------------------------|----------------------|-----------------------|-----------------------|------------------|--------------------|
| MC Profile                                                                               | Port                                  | Mode                                           | Port<br>VLAN                            | Port Type                                                                                                    | Ingress<br>Filtering | Ingress<br>Acceptance | Egress<br>Tagging     | Allowed<br>VLANs | Forbidden<br>VLANs |
| MC                                                                                       | *                                     | <ul> <li>▼</li> </ul>                          | 1                                       | <ul> <li>Image: Image: Ima</li></ul> |                      | <u>ہ</u>              | <ul> <li>▼</li> </ul> | 1                |                    |
| DP                                                                                       | 1                                     | Trunk 💌                                        | 100                                     | C-Port 👻                                                                                                    | 1                    | Tagged Only 👻         | Tag All 💌             | 1,100            |                    |
| AC TABLE                                                                                 | 2                                     | Trunk 💌                                        | 100                                     | C-Port 💌                                                                                                    | <b>V</b>             | Tagged Only 🗾         | Tag All 💌             | 1,100            |                    |
| ivate VLANs                                                                              | 3                                     | Access 💌                                       | 1                                       | C-Port 👻                                                                                                    | 1                    | Tagged and Untagged 💌 | Untag Port VLAN 💌     | 1                |                    |
| DICE VLAN                                                                                | 4                                     | Access 💌                                       | 1                                       | C-Port 💌                                                                                                    | V                    | Tagged and Untagged 💌 | Untag Port VLAN 🔻     | 1                |                    |
| oS<br>Bast Olassi Station                                                                | 5                                     | Access 💌                                       | 1                                       | C-Port 👻                                                                                                    | 1                    | Tagged and Untagged 💌 | Untag Port VLAN 🔻     | 1                |                    |
| Port Classification<br>Port Policing                                                     | 6                                     | Access 💌                                       | 1                                       | C-Port 👻                                                                                                    | $\checkmark$         | Tagged and Untagged 💌 | Untag Port VLAN 🔻     | 1                |                    |
| Port Scheduler                                                                           | 7                                     | Access 💌                                       | 1                                       | C-Port 👻                                                                                                    | 1                    | Tagged and Untagged 💌 | Untag Port VLAN 🔻     | 1                |                    |
| Port Tag Remarkin                                                                        | 8                                     | Access 💌                                       | 1                                       | C-Port 👻                                                                                                    | V                    | Tagged and Untagged 💌 | Untag Port VLAN 🔻     | 1.               |                    |
| Port DSCP<br>DSCP-Based QoS                                                              | 9                                     | Access 💌                                       | 1                                       | C-Port 💌                                                                                                    | <b>V</b>             | Tagged and Untagged 💌 | Untag Port VLAN 🔻     | 1                |                    |
| DSCP Translation                                                                         | 10                                    | Access 💌                                       | 1                                       | C-Port 💌                                                                                                    | V                    | Tagged and Untagged 💌 | Untag Port VLAN 💌     | 1                |                    |
| QoS Control List                                                                         | 11                                    | Access 💌                                       | 1                                       | C-Port 👻                                                                                                    | V                    | Tagged and Untagged 💌 | Untag Port VLAN 💌     | 1                |                    |
| Storm Control                                                                            | 12                                    | Access 💌                                       | 1                                       | C-Port 💌                                                                                                    | V                    | Tagged and Untagged 💌 | Untag Port VLAN 💌     | 1                |                    |
| VRP                                                                                      | 13                                    | Access 💌                                       | 1                                       | C-Port 👻                                                                                                    | M                    | Tagged and Untagged 💌 | Untag Port VLAN 💌     | 1                |                    |
| low                                                                                      | 14                                    | Access 💌                                       | 1                                       | C-Port 💌                                                                                                    | M                    | Tagged and Untagged 💌 | Untag Port VLAN 💌     | 1                |                    |
| /stem<br>reen Ethernet                                                                   | Save                                  | Reset                                          |                                         |                                                                                                    |                      |                       |                       |                  |                    |

FIGURE 7-4.

## **CHAPTER 7: QOS APPLICATION**

![](_page_71_Picture_1.jpeg)

## CLI CONFIGURATION COMMAND

interface GigabitEthernet 1/1 switchport trunk native vlan 100 switchport trunk allowed vlan 1,100 switchport trunk vlan tag native switchport mode trunk

interface GigabitEthernet 1/2 switchport trunk native vlan 100 switchport trunk allowed vlan 1,100 switchport trunk vlan tag native switchport mode trunk

#### 7.2 EXAMPLE 2: SPQ WITH SHAPING

We send 2 Streams (Stream0, Stream1) from PORT-1 to PORT-2. Both Streams each have 100 Mbps. Stream0 includes VLAN Priority0, Stream1 includes VLAN Priority7. Stream 3 and Stream 4 are only for learning to prevent the traffic from flooding.

#### Expected Result:

We expect that PORT-2 only can receive 20 Mbps of Stream1 ad 80 Mps of Stream2. This explains how SPQ works on the switch.

![](_page_71_Figure_9.jpeg)

#### FIGURE 7-5. VDSL PORT VLAN PRIORITY AND QUEUE MAPPING

![](_page_71_Figure_11.jpeg)

![](_page_71_Picture_12.jpeg)
# **CHAPTER 7: QOS APPLICATION**

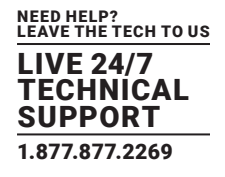

• Stream0:

Dst Mac: 00:00:00:00:20:01 Src Mac: 00:00:00:00:10:01 Vlan: 100 Vlan prio: 0 Send rate: 100 Mbps Packet length: 1518 bytes

Stream1:

Dst Mac: 00:00:00:00:20:02 Src Mac: 00:00:00:00:10:02 Vlan: 100 Vlan prio: 7 Send rate: 100 Mbps Packet length: 1518 bytes

- Stream3 (for learning):
   Dst Mac: 00:00:00:00:10:01
   Src Mac: 00:00:00:00:20:01
   Vlan: 100
   Vlan prio: 0
   Send rate: 10 Mbps
   Packet length: 1518 bytes
- Stream4 (for learning): Dst Mac: 00:00:00:00:10:02
   Src Mac: 00:00:00:00:20:02
   Vlan: 100
   Vlan prio: 0
   Send rate: 10 Mbps
   Packet length: 1518 bytes

# **CHAPTER 7: QOS APPLICATION**

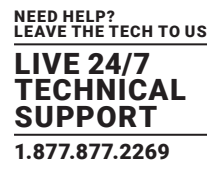

## WEB MANAGEMENT

STEP 1: Go to Configuration -> Qos -> Port Shaping, to create a Qos profile on Port-2.

| <ul> <li>Configuration</li> </ul>                                 |           | -        |          |          |          |          |                                          |          |          |          |
|-------------------------------------------------------------------|-----------|----------|----------|----------|----------|----------|------------------------------------------|----------|----------|----------|
| ► System                                                          | QoS E     | gress Po | ort Shap | ers      |          |          |                                          |          |          |          |
| Green Ethernet                                                    |           |          |          |          |          | Chanara  | C 100 100 100 100 100 100 100 100 100 10 |          |          |          |
| <ul> <li>Ports</li> </ul>                                         | Port      |          | 04       |          |          | Shapers  | 05                                       |          | 07       | Dent     |
| ► DHCP                                                            |           | Q0       | ହୀ       | Q2       | Q3       | Q4       | Q5                                       | Q6       | Q/       | Port     |
| <ul> <li>Security</li> </ul>                                      | 1         | disabled | disabled | disabled | disabled | disabled | disabled                                 | disabled | disabled | disabled |
| <ul> <li>Aggregation</li> </ul>                                   | 2         | 80 Mbps  | disabled | disabled | disabled | disabled | disabled                                 | disabled | 20 Mbps  | disabled |
| <ul> <li>Loop Protection</li> </ul>                               | 3         | disabled | disabled | disabled | disabled | disabled | disabled                                 | disabled | disabled | disabled |
| Spanning Tree                                                     | 4         | disabled | disabled | disabled | disabled | disabled | disabled                                 | disabled | disabled | disabled |
| ► IPMC Profile                                                    | 5         | disabled | disabled | disabled | disabled | disabled | disabled                                 | disabled | disabled | disabled |
| <ul> <li>MVR</li> </ul>                                           | 6         | disabled | disabled | disabled | disabled | disabled | disabled                                 | disabled | disabled | disabled |
| ▶ IPMC                                                            | Z         | disabled | disabled | disabled | disabled | disabled | disabled                                 | disabled | disabled | disabled |
| ▶ LLDP                                                            | 8         | disabled | disabled | disabled | disabled | disabled | disabled                                 | disabled | disabled | disabled |
| <ul> <li>MAC Table</li> </ul>                                     | 9         | disabled | disabled | disabled | disabled | disabled | disabled                                 | disabled | disabled | disabled |
| <ul> <li>VLANs</li> </ul>                                         | <u>10</u> | disabled | disabled | disabled | disabled | disabled | disabled                                 | disabled | disabled | disabled |
| Private VLANs                                                     | 11        | disabled | disabled | disabled | disabled | disabled | disabled                                 | disabled | disabled | disabled |
| ▶ VCL                                                             | 12        | disabled | disabled | disabled | disabled | disabled | disabled                                 | disabled | disabled | disabled |
| Voice VLAN                                                        | 13        | disabled | disabled | disabled | disabled | disabled | disabled                                 | disabled | disabled | disabled |
| ✓QoS                                                              | 14        | disabled | disabled | disabled | disabled | disabled | disabled                                 | disabled | disabled | disabled |
| <ul> <li>Port Classification</li> </ul>                           |           |          |          |          |          |          |                                          |          |          |          |
| <ul> <li>Port Policing</li> </ul>                                 |           |          |          |          |          |          |                                          |          |          |          |
| <ul> <li>Port Scheduler</li> </ul>                                |           |          |          |          |          |          |                                          |          |          |          |
| <ul> <li>Port Shaping</li> </ul>                                  |           |          |          |          |          |          |                                          |          |          |          |
| <ul> <li>Port Tag Remarking</li> </ul>                            |           |          |          |          |          |          |                                          |          |          |          |
| Port DSCP                                                         |           |          |          |          |          |          |                                          |          |          |          |
| <ul> <li>DSCP-Based QoS</li> <li>DSCP Translation</li> </ul>      |           |          |          |          |          |          |                                          |          |          |          |
| <ul> <li>DSCP Translation</li> <li>DSCP Classification</li> </ul> |           |          |          |          |          |          |                                          |          |          |          |
| <ul> <li>DSCP Classification</li> <li>OoR Control List</li> </ul> |           |          |          |          |          |          |                                          |          |          |          |
| - Storm Control                                                   |           |          |          |          |          |          |                                          |          |          |          |
| <ul> <li>Mirroring</li> </ul>                                     |           |          |          |          |          |          |                                          |          |          |          |
| ► GVRP                                                            |           |          |          |          |          |          |                                          |          |          |          |
|                                                                   |           |          |          |          | FIC      |          | 7                                        |          |          |          |
|                                                                   |           |          |          |          | гIG      | URE /-   | /.                                       |          |          |          |

STEP 2: Select schedule mode to be ""Strict Priority" and set shaping rate for queue 0 and queue 7 as below.

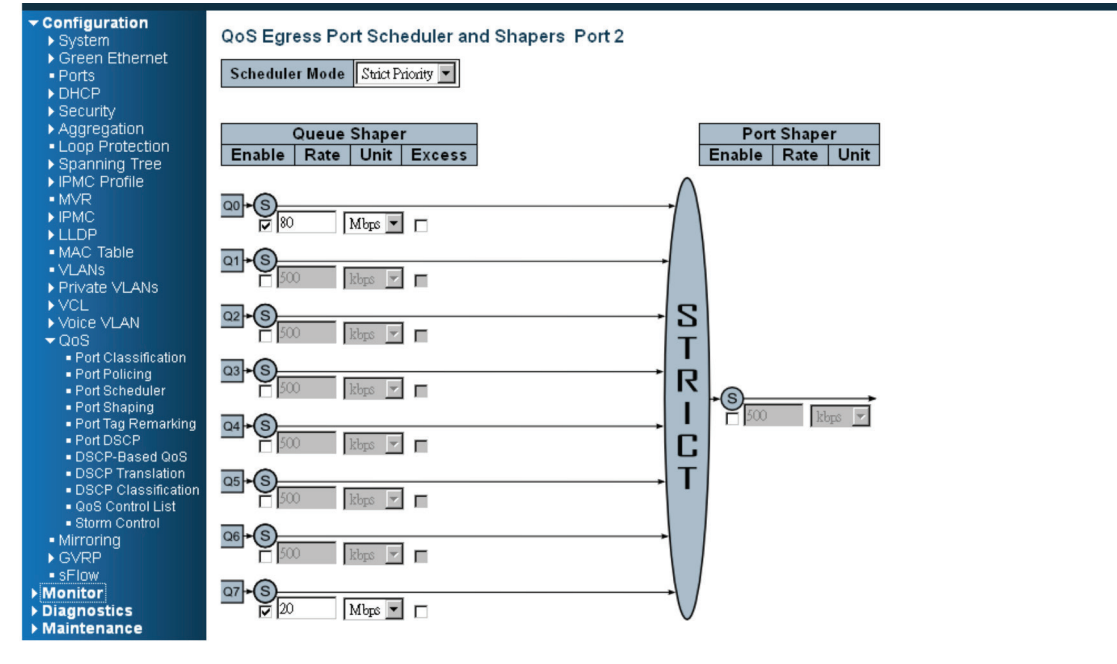

FIGURE 7-8.

BLACKBOX.COM

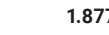

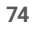

# **CHAPTER 7: QOS APPLICATION**

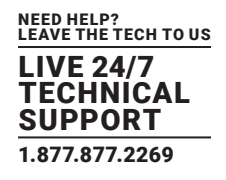

## CLI CONFIGURATION COMMAND

interface GigabitEthernet 1/2 switchport trunk native vlan 100 switchport trunk allowed vlan 1,100 switchport trunk vlan tag native switchport mode trunk qos queue-shaper queue 0 80000 qos queue-shaper queue 7 20000

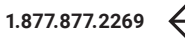

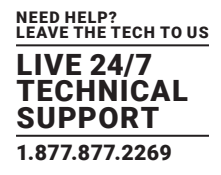

IGMP is an acronym for Internet Group Management Protocol. It is a communications protocol used to manage the membership of Internet Protocol multicast groups. IGMP is used by IP hosts and adjacent multicast routers to establish multicast group memberships. It is an integral part of the IP multicast specification, like ICMP for unicast connections. IGMP can be used for online video and gaming, and allows more efficient use of resources when supporting these uses.

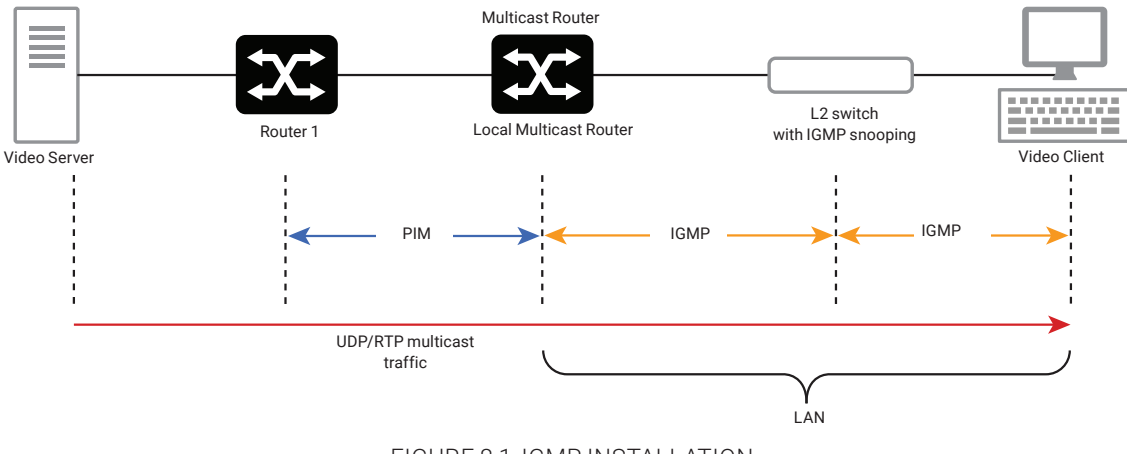

FIGURE 8-1. IGMP INSTALLATION

## **8.1 EXAMPLE 1**

To configure every client to get a multicast stream, go to "Configuration -> IPMC -> Basic Configuration" and select the "Snooping Enable" check box.

> > Throttling

unlimited **•** unlimited **•** unlimited **v** 

v

/ 8

| Configuration                                            |    |                                        |               |             |                   |  |  |  |  |
|----------------------------------------------------------|----|----------------------------------------|---------------|-------------|-------------------|--|--|--|--|
| <ul> <li>System</li> <li>Green Ethernet</li> </ul>       | IG | MP :                                   | Shooping Co   | nfiguration |                   |  |  |  |  |
| <ul> <li>Ports</li> </ul>                                |    | Global Configuration                   |               |             |                   |  |  |  |  |
| ▶ DHCP                                                   | Sn | oopin                                  |               |             |                   |  |  |  |  |
| ► Security                                               | Un | Unregistered IPMCv4 Flooding Enabled 🕑 |               |             |                   |  |  |  |  |
| <ul> <li>Aggregation</li> <li>Loon Protection</li> </ul> | IG | IGMP SSM Range                         |               |             |                   |  |  |  |  |
| Spanning Tree                                            | Le | Leave Proxy Enabled                    |               |             |                   |  |  |  |  |
| ► IPMC Profile                                           | Pr | Proxy Enabled                          |               |             |                   |  |  |  |  |
| • MVR                                                    |    |                                        |               |             |                   |  |  |  |  |
| ▼ IPMC                                                   | Po | ort R                                  | elated Config | uration     |                   |  |  |  |  |
|                                                          |    |                                        |               |             | -                 |  |  |  |  |
| = Basic                                                  | P  | ort                                    | Router Port   | Fast Leave  | Throt             |  |  |  |  |
| Configuration<br>VLAN                                    |    | *                                      |               |             | $\langle \rangle$ |  |  |  |  |
| Configuration                                            |    | 1                                      |               |             | unlimit           |  |  |  |  |
| <ul> <li>Port Filtering<br/>Profile</li> </ul>           |    | 2                                      |               |             | unlimit           |  |  |  |  |
| MLD Snooping                                             |    | 3                                      |               |             | unlimit           |  |  |  |  |

FIGURE 8-2. SNOOPING ENABLED CHECKBOX

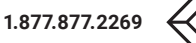

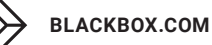

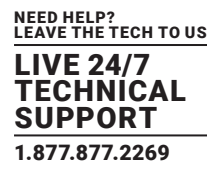

## 8.2 EXAMPLE 2

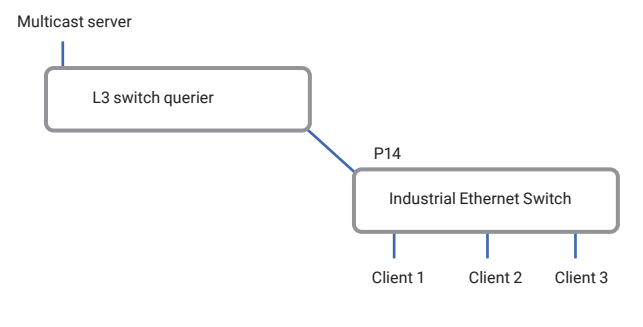

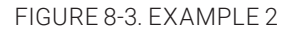

1. Go to "Configuration -> IPMC -> Basic Configuration" to select the "Snooping Enable" check box.

2. Un-select the "Unregistered IPMCv4 Flooding Enabled" check box.

3. If Multicast stream is from an L3 switch, then the uplink port will have to be the "Router Port".

NOTE: If an aggregation member port is selected as a router port, the whole aggregation will act as a router port.

| <ul> <li>Configuration</li> <li>System</li> </ul>          | IGMP Snooping Configuration       |                                |                |                    |     |  |  |  |  |  |
|------------------------------------------------------------|-----------------------------------|--------------------------------|----------------|--------------------|-----|--|--|--|--|--|
| <ul> <li>Green Ethernet</li> <li>Ports</li> </ul>          |                                   | (                              | Global Configu | ration             |     |  |  |  |  |  |
| ► DHCP<br>► Security                                       | Snooping<br>Unregiste             | Enabled<br>red IPMCv4 Floo     | oding Enabled  | )(2)               |     |  |  |  |  |  |
| Aggregation     Loop Protection     Spanning Tree     IPMC | IGMP SS<br>Leave Pro<br>Proxy En: | M Range<br>xy Enabled<br>abled | 2              | 32.0.0.0<br>]<br>] | / 8 |  |  |  |  |  |
| ■MVR<br>▼IPMC<br>▼IGMP Snooping <mark>(1)</mark>           | Port Related Configuration        |                                |                |                    |     |  |  |  |  |  |
| Basic                                                      | Port                              | Router Port                    | Fast Leave     | Throttling         |     |  |  |  |  |  |
| <ul> <li>VLAN</li> </ul>                                   | *                                 |                                |                | <> •               |     |  |  |  |  |  |
| Configuration                                              | 1                                 |                                |                | unlimited 🔻        |     |  |  |  |  |  |
| <ul> <li>Port Filtering<br/>Profile</li> </ul>             | 2                                 |                                |                | unlimited <b>T</b> |     |  |  |  |  |  |
| ▶ MLD Snooping                                             | 3                                 |                                |                | unlimited •        |     |  |  |  |  |  |
| ► LLDP ■ MAC Table                                         | 4                                 |                                |                | unlimited •        |     |  |  |  |  |  |
| <ul> <li>VLANs</li> </ul>                                  | 5                                 |                                |                | unlimited •        |     |  |  |  |  |  |
| Private VLANs                                              | 6                                 |                                |                | unlimited <b>T</b> |     |  |  |  |  |  |
| ► Voice VLAN                                               | 7                                 |                                |                | unlimited <b>v</b> |     |  |  |  |  |  |
| ► QOS<br>• Mirroring                                       | 8                                 |                                |                | unlimited <b>T</b> |     |  |  |  |  |  |
| ►GVRP                                                      | 9                                 |                                |                | unlimited <b>•</b> |     |  |  |  |  |  |
| ■ sFlow<br>■ Ring                                          | 10                                |                                |                | unlimited <b>T</b> |     |  |  |  |  |  |
| ▶ Monitor                                                  | 11                                |                                |                | unlimited <b>v</b> |     |  |  |  |  |  |
| Diagnostics Maintenance                                    | 12                                |                                |                | unlimited <b>T</b> |     |  |  |  |  |  |
| , manifernanoe                                             | 13                                |                                |                | unlimited •        |     |  |  |  |  |  |
|                                                            | 14                                | (3)                            |                | unlimited •        |     |  |  |  |  |  |
|                                                            | Save                              | Reset                          |                |                    | J   |  |  |  |  |  |

FIGURE 8-4.

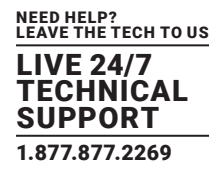

4. Go to "Configuration -> IPMC -> VLAN Configuration" to select the "Snooping Enable" check box and set the VLAN ID of port14.

| Configuration     System     Green Ethernet     Ports     DUCD                                       | IGMP Snooping VLAN Configuration<br>Start from VLAN 1 with 20 entries per page. |            |                     |                     |                 |               |     |    |  |  |  |
|----------------------------------------------------------------------------------------------------|---------------------------------------------------------------------------------|------------|---------------------|---------------------|-----------------|---------------|-----|----|--|--|--|
| <ul> <li>DRCP</li> <li>Security</li> <li>Aggregation</li> </ul>                                      | Delete                                                                          | VLAN<br>ID | Snooping<br>Enabled | Querier<br>Election | Querier Address | Compatibility | PRI | RV |  |  |  |
| <ul> <li>Loop Protection</li> <li>Spanning Tree</li> </ul>                                           |                                                                                 | 1          | 2                   |                     | 192.168.0.1     | IGMP-Auto 💌   | 0 👻 |    |  |  |  |
| ► IPMC Profile                                                                                       |                                                                                 | 100        | <b>N</b>            |                     | 192.168.0.10    | IGMP-Auto     | 0 - |    |  |  |  |
| ■ MVR<br>▼IPMC                                                                                       |                                                                                 | 200        | 2                   |                     | 192.168.0.20    | IGMP-Auto     | 0 - |    |  |  |  |
| ✓ IGMP Snooping                                                                                      |                                                                                 | 400        | V                   |                     | 192.168.0.40    | IGMP-Auto     | 0 💌 |    |  |  |  |
| Basic<br>Configuration<br>VLAN<br>Configuration<br>Port Filtering<br>Profile<br>MLD Snooping<br>LLDP | Add New                                                                         | IGMP VLAN  | IJ                  |                     |                 |               |     |    |  |  |  |

FIGURE 8-5.

## **8.3 EXAMPLE 3**

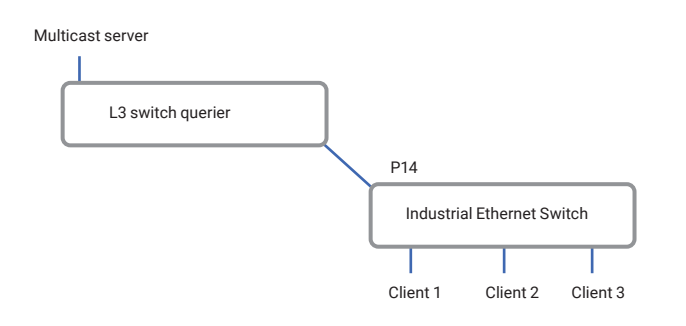

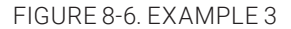

In this scenario, these clients belong to multiple VLANs, so you have to create more one VLAN to be the agent for all client VLANs. 1. To create a VLAN: go to "Configuration -> VLANs -> Allow Access VLANs", then set port 14 to be a vlan200 member port.

| Configuration System Crean Ethornat                                        | Globa                                                                                    | Global VLAN Configuration |              |                   |                      |                       |                   |  |  |  |  |  |
|----------------------------------------------------------------------------|------------------------------------------------------------------------------------------|---------------------------|--------------|-------------------|----------------------|-----------------------|-------------------|--|--|--|--|--|
| Ports     DHCP                                                             | Allow                                                                                    | ed Access VL              | ANs          | 1,100,200,300,400 | >                    |                       |                   |  |  |  |  |  |
| <ul> <li>Security</li> <li>Aggregation</li> <li>Loop Protection</li> </ul> | Ethertype for Custom S-ports         88A8           Port VLAN Configuration         88A8 |                           |              |                   |                      |                       |                   |  |  |  |  |  |
| <ul> <li>Spanning Tree</li> <li>IPMC Profile</li> <li>MVR</li> </ul>       | Port                                                                                     | Mode                      | Port<br>VLAN | Port Type         | Ingress<br>Filtering | Ingress<br>Acceptance | Egress<br>Tagging |  |  |  |  |  |
| ✓ IPMC<br>— ICMP Processing                                                | *                                                                                        | <> ▼                      | 1            | <> •              |                      | <> ▼                  | <>                |  |  |  |  |  |
| <ul> <li>Basic</li> </ul>                                                  | 1                                                                                        | Access <b>v</b>           | 1            | C-Port 🔹          | 1                    | Tagged and Untagged 🔻 | Untag Port VLA    |  |  |  |  |  |
| Configuration                                                              | 2                                                                                        | Access <b>v</b>           | 1            | C-Port 🔻          | 1                    | Tagged and Untagged 🔻 | Untag Port VLA    |  |  |  |  |  |
| Configuration                                                              | 3                                                                                        | Access <b>v</b>           | 1            | C-Port 🔻          | 4                    | Tagged and Untagged 🔻 | Untag Port VLA    |  |  |  |  |  |
| Profile                                                                    | 4                                                                                        | Access <b>v</b>           | 1            | C-Port 🔻          | 1                    | Tagged and Untagged 🔻 | Untag Port VLA    |  |  |  |  |  |
| ► MLD Shooping<br>► LLDP                                                   | 5                                                                                        | Access <b>v</b>           | 1            | C-Port 🔻          | 4                    | Tagged and Untagged 🔻 | Untag Port VLA    |  |  |  |  |  |
| MAC Table                                                                  | 6                                                                                        | Access 🔻                  | 1            | C-Port 🔻          | 4                    | Tagged and Untagged 🔻 | Untag Port VLA    |  |  |  |  |  |
| ▶ Private VLANs                                                            | 7                                                                                        | Access <b>v</b>           | 1            | C-Port 🔻          | 4                    | Tagged and Untagged 🔻 | Untag Port VLA    |  |  |  |  |  |

FIGURE 8-7.

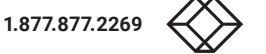

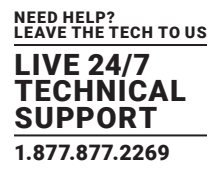

2. Go to "Configuration -> IPMC -> VLAN Configuration" to select the "Snooping Enable" check box and set the VLAN ID of port14.

| Configuration System Green Ethernet Ports DHCP                                                   | IGMP Snooping VLA<br>Start from VLAN 1 | AN Configuration    | <b>n</b><br>es per page. |                 |               |     |   |
|--------------------------------------------------------------------------------------------------|----------------------------------------|---------------------|--------------------------|-----------------|---------------|-----|---|
| Security     Aggregation     Loon Protection                                                     | Delete VLAN ID                         | Snooping<br>Enabled | Querier<br>Election      | Querier Address | Compatibility | PRI | F |
| Spanning Tree                                                                                    | Delete 200                             |                     |                          | 0.0.0.0         | IGMP-Auto 🔹   | 0 • |   |
| MVR IPMC IGMP Snooping Basic Configuration VLAN Configuration Port Hitering Profile MLD Snooping | Add New IGMP VLAN Save Reset           |                     |                          |                 |               |     |   |

FIGURE 8-8.

3. If there is no querier on the L3 switch, you have to select "Querier Election", and set the "Querier Address." The IP address is in the same network as uplink interface.

4. Select the IGMP version as server.

| Configuration     System                                                                                    | IGMP Sn    | ooping V   | LAN Configura       | tion                |                 |               |     |    |
|----------------------------------------------------------------------------------------------------|------------|------------|---------------------|---------------------|-----------------|---------------|-----|----|
| <ul> <li>Green Etnernet</li> <li>Ports</li> <li>DHCP</li> </ul>                                             | Start from | VLAN 1     | with 20 e           | ntries per page.    |                 |               |     |    |
| <ul> <li>Security</li> <li>Aggregation</li> </ul>                                                           | Delete     | VLAN<br>ID | Snooping<br>Enabled | Querier<br>Election | Querier Address | Compatibility | PRI | RV |
| <ul> <li>Loop Protection</li> <li>Spanning Tree</li> </ul>                                                  |            | 1          |                     |                     | 192.168.0.1     | IGMP-Auto     | 0 👻 |    |
| ► IPMC Profile                                                                                              |            | 100        |                     |                     | 192.168.0.10    | IGMP-Auto     | 0 - |    |
| ■ MVR<br>▼IPMC                                                                                              |            | 200        |                     |                     | 192.168.0.20    | IGMP-Auto     | 0 - |    |
| → IGMP Snooping                                                                                             |            | 400        |                     |                     | 192.168.0.40    | IGMP-Auto     | 0 🔻 |    |
| Basic     Configuration     VLAN     Configuration     Port Filtering     Profile     MLD Snooping     LLDP | Add New    | IGMP VLAN  |                     |                     |                 |               |     |    |

FIGURE 8-9.

### **8.4 HOW TO CONFIGURE VLC**

### VLC CONFIGURATION ON AN IGMP SERVER

- 1. In the Media area of the top tool bar select "Stream."
- 2. Select a video or audio file to play.
- 3. Confirm that the file is correct, then click "Next" twice.
- 4. Select the stream type as "UDP" and click the "Add" button.
- 5. Set the stream IP; the range is 224.0.0.1 to 239.255.255.254, and the protocol port is 1234.
- 6. Select "Sort out all stream" and click then "Stream" button, then the stream will start sending to the switch.

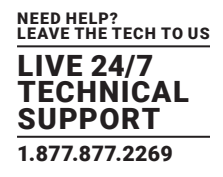

## VLC CONFIGURATION ON AN IGMP CLIENT

1. In the Media area of the top tool bar, select open network stream.

2. Set the stream IP and protocol port to be the same as the previous setting on the server. The protocol type is "UDP." Then click the "PLAY" button.

Return to the managed switch. Go to "Monitor -> IPMC -> Groups Information", and you will see the stream IP in the table.

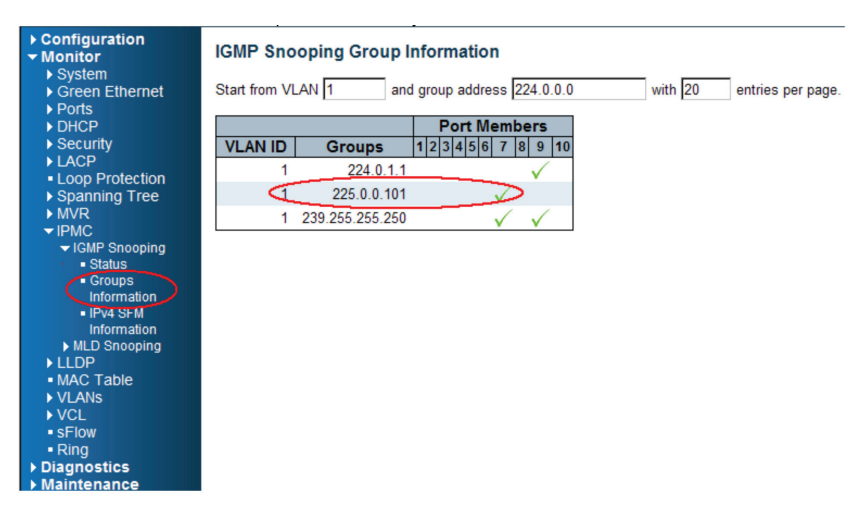

FIGURE 8-10. VIEW STREAM IP IN TABLE

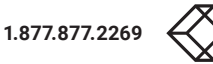

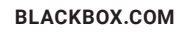

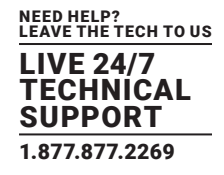

IEEE 802.1x derives keys that can be used to provide per-packet authentication, integrity and confidentially. It is typically used along with well-known key derivation algorithms (e.g. TLS, SRP, MD5-Challenge, etc.). The Industrial Ethernet Switch supports 802.1x authentication function per port (port1-port10). Enable the 802.1x function and choose the ports and type you want to apply. If you enable 802.1x authentication control for certain Ethernet port in the switch, this port should be authenticated before using any services from the network.

## 9.1 802.X TIMER IN THE SWITCH

| PARAMETER          | DESCRIPTION                                                                                                    |
|--------------------|----------------------------------------------------------------------------------------------------|
| ReAuth Period      | The switch will restart authentication after each Reauth-Period when the ReAuth option is enabled                                |
| Quiet Period       | The switch will wait QuietPeriod to restart the authentication process again when authentication failed.                         |
| Tx Period          | The switch will send an EAP-request to Supplicant every TxPeriod when authentication is running and Quiet Period is not running. |
| Supplicant Timeout | The switch will wait the SupplicantTmeout to receive a response from the Supplicant.                                             |
| Server Timeout     | The switch will wait the ServerTimeout to receive a response from the RADIUS server.                                             |

## TABLE 9-1. 802.X TIMER FUNCTIONS

## 9.2 RADIUS SERVER CONFIGURATION

STEP 1: Prepare a Linux PC with a RADIUS server installed.

STEP 2: Edit the secret key for the RADIUS server.

Setting:

client 20.20.20.0/24 {

secret = a12b3c4d

}

STEP 3: Edit the user name and password for the supplicant to authenticate with the server.

Setting:

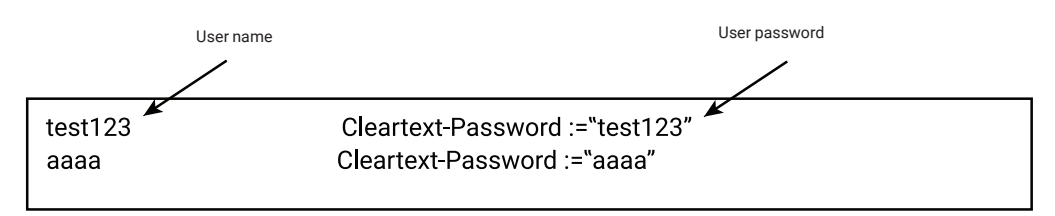

STEP 4: Set a static IP address for this Radius Server.

Setting: 20.20.20.20

STEP 5: Start Radius Server

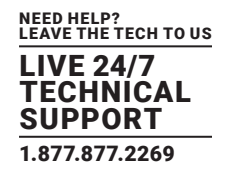

## 9.3 EXAMPLE

Here we take an example of 802.1x Authentication via the Industrial Ethernet Switch to be authenticated by RADIUS server. In a basic example, we take port 1 as a testing port which enables 802.1x in the switch.

With the default configuration, use the following Web UI setting .

STEP 1: Go to Configuration -> Security -> Networks -> NAS.

Select "Enable" mode to enable authentication, and set port-1, port-2 to be "Port Base 802.1x".

| Configuration     System     Information     IP    | Networ<br>System           | rk Access Server C<br>Configuration                                                                                     | Configuration   |                  |              |                                                  |                                                                      |                                                              |
|----------------------------------------------------|----------------------------|----------------------------------------------------------------------------------------------------|-----------------|------------------|--------------|--------------------------------------------------|----------------------------------------------------------------------|--------------------------------------------------------------|
| ■ NIP<br>■ Time                                    | Mode                       |                                                                                                    | Enabled         |                  |              |                                                  |                                                                      |                                                              |
| - Log                                              | Reauth                     | entication Enabled                                                                                                    |                 |                  |              |                                                  |                                                                      |                                                              |
| <ul> <li>Green Ethernet</li> </ul>                 | Reauth                     | entication Period                                                                                                    | 3600 \$80.01    | ade              |              |                                                  |                                                                      |                                                              |
| Ports     Ducp                                     | EADOL                      | Timeout                                                                                                    | 20 6000         | de de            |              |                                                  |                                                                      |                                                              |
| ▼ Security                                         | LAFUL                      | Timeout                                                                                                    |                 | ida 🗸            |              |                                                  |                                                                      |                                                              |
| ▶ Switch                                           | Aging                      | renoa                                                                                                    | poo secon       | ius<br>          |              |                                                  |                                                                      |                                                              |
| <ul> <li>Network</li> <li>Limit Control</li> </ul> | Hold II                    | me                                                                                                    | IO Secon        | lus              |              |                                                  |                                                                      |                                                              |
| <ul> <li>NAS</li> </ul>                            | RADIUS                     | S-Assigned QoS Enabl                                                                                                    | ed              |                  |              |                                                  |                                                                      |                                                              |
| ▶ ACL                                              | RADIUS                     | S-Assigned VLAN Enat                                                                                                    | bled            |                  |              |                                                  |                                                                      |                                                              |
| IP Source Guard                                    | Guest                      | LAN Enabled                                                                                                    |                 |                  |              |                                                  |                                                                      |                                                              |
| ▼ AAA                                              | Guest                      | ZLAN ID                                                                                                    | 1               |                  |              |                                                  |                                                                      |                                                              |
| <ul> <li>RADIUS</li> </ul>                         | Max. R                     | eauth. Count                                                                                                    | 2               |                  |              |                                                  |                                                                      |                                                              |
| TACACS+<br>Accrecation                             | Allow                      | Suest VLAN if EAPOL                                                                                                    | Seen            |                  |              |                                                  |                                                                      |                                                              |
| Loop Protection                                    | Port Co                    | onfiguration                                                                                                    |                 |                  |              |                                                  |                                                                      |                                                              |
| Spanning Tree                                      |                            |                                                                                                    |                 |                  |              |                                                  |                                                                      |                                                              |
| ► IPMC Profile                                     | Port                       | Admin State                                                                                                    | RADIUS-Assigned | RADIUS-Assigned  | Guest        | Port State                                       | Rest                                                                 | art                                                          |
| • MVR                                              |                            |                                                                                                    | QoS Enabled     | VLAN Enabled     | VLAN Enabled |                                                  |                                                                      |                                                              |
|                                                    |                            | ○ ▼                                                                                                    |                 |                  |              |                                                  |                                                                      |                                                              |
| MAC Table                                          | 1                          | Port-based 802.1X                                                                                                    |                 |                  |              | Link Down                                        | Reauthenticate                                                       | Reinitialize                                                 |
| <ul> <li>VLANs</li> </ul>                          | 2                          | Port-based 802.1X                                                                                                    |                 |                  |              | Link Down                                        | Reauthenticate                                                       | Reinitialize                                                 |
| Private VLANs                                      | 3                          | Force Authorized                                                                                                    |                 |                  | E            | Link Down                                        | Reauthenticate                                                       | Reinitialize                                                 |
| Voice VLAN                                         | 4                          | Force Authorized                                                                                                    | -               |                  | -            | Link Down                                        | Deputhenticate                                                       | Deinitializa                                                 |
| ▶ QoS                                              | 4                          | Force Autoorized                                                                                                    | -               | -                | -            | LINK DOWN                                        | Reaumenticate                                                        | Reiniualize                                                  |
| Mirroring                                          | 5                          | Force Authorized                                                                                                    |                 |                  |              | Link Down                                        | Reauthenticate                                                       | Reinitialize                                                 |
| SFIDW                                              | 6                          | Force Authorized                                                                                                    |                 |                  |              | Link Down                                        | Reauthenticate                                                       | Reinitialize                                                 |
| ▶ Monitor                                          | 7                          | Force Authorized                                                                                                    | Π.              | Π.               | E            | Link Down                                        | Reauthenticate                                                       | Reinitialize                                                 |
| Diagnostics                                        | 8                          | Force Authorized                                                                                                    | E               | Π                |              | Link Down                                        | Reauthenticate                                                       | Reinitialize                                                 |
| Maintenance                                        | 9                          | Force Authorized                                                                                                    | Ε               | П                | E            | Authorized                                       | Reauthenticate                                                       | Reinitialize                                                 |
|                                                    |                            |                                                                                                    | -               | E                | E            | Link Down                                        | Reauthenticate                                                       | Reinitialize                                                 |
|                                                    | 10                         | Porce Authorized                                                                                                    |                 |                  |              | Entry D'O'IIII                                   |                                                                      |                                                              |
|                                                    | 10                         | Force Authorized                                                                                                    |                 |                  | -            | Link Down                                        | Reauthenticate                                                       | Reinitialize                                                 |
|                                                    | 10<br>11<br>12             | Force Authorized  Force Authorized Force Authorized                                                                     | -               |                  | -            | Link Down<br>Link Down                           | Reauthenticate<br>Reauthenticate                                     | Reinitialize<br>Reinitialize                                 |
|                                                    | 10<br>11<br>12<br>13       | Force Authorized  Force Authorized Force Authorized Force Authorized Force Authorized Force Authorized                  | -<br>-          | -<br>-<br>-      | -<br>        | Link Down<br>Link Down<br>Link Down              | Reauthenticate<br>Reauthenticate<br>Reauthenticate                   | Reinitialize<br>Reinitialize<br>Reinitialize                 |
|                                                    | 10<br>11<br>12<br>13<br>14 | Force Authorized  Force Authorized Force Authorized Force Authorized Force Authorized Force Authorized Force Authorized |                 | -<br>-<br>-<br>- |              | Link Down<br>Link Down<br>Link Down<br>Link Down | Reauthenticate<br>Reauthenticate<br>Reauthenticate<br>Reauthenticate | Reinitialize<br>Reinitialize<br>Reinitialize<br>Reinitialize |

#### FIGURE 9-1. NAS SCREEN

STEP 2: Go to Configuration -> Security -> AAA -> Radius.

Click "Add New Server," input "20.20.20.20" for server, and "a1b2c3d4" for secret key. Then click the "Save" button.

|                                                            |                  |               |           | _         |         |            |          |
|------------------------------------------------------------|------------------|---------------|-----------|-----------|---------|------------|----------|
| - Configuration                                            | RADIUS Server    | Configuration |           |           |         |            |          |
| <ul> <li>System</li> <li>Information</li> </ul>            |                  | configuration |           |           |         |            |          |
| <ul> <li>IP</li> </ul>                                     | Global Configura | tion          |           |           |         |            |          |
| <ul> <li>NTP</li> </ul>                                    |                  |               |           |           |         |            |          |
|                                                            | Timeout          | 5 seconds     |           |           |         |            |          |
| Log                                                        | Retransmit       | 3 times       |           |           |         |            |          |
| Green Ethernet                                             | Deadtime         | - minutes     |           |           |         |            |          |
| Ports     Ducn                                             | Deaddine         | - O minutes   |           |           |         |            |          |
| ► UHUP                                                     | Key              | a1b2c3d4      |           |           |         |            |          |
| <ul> <li>Switch</li> </ul>                                 | NAS-IP-Address   |               |           |           |         |            |          |
| <ul> <li>Network</li> </ul>                                | NAS-IPv6-Address |               |           |           |         |            |          |
| <ul> <li>Limit Control</li> </ul>                          | MAC Identifier   |               |           |           |         |            |          |
| <ul> <li>NAS</li> </ul>                                    | NA5-Identifier   |               |           |           |         |            |          |
| ACL                                                        | Server Configur: | ation         |           |           |         |            |          |
| ARP Inspection                                             | oerrer oornigan  |               |           |           |         |            |          |
| - AAA                                                      | Delete           | Hostname      | Auth Port | Acct Port | Timeout | Retransmit | Key      |
| RADIUS                                                     | □ 10.10.10.1     | 99            | 1812      | 1813      | 5       | 3          | a1b2c3d4 |
| TACACS+                                                    |                  |               |           |           |         | -          |          |
| <ul> <li>Aggregation</li> </ul>                            | Add New Server   | -             |           |           |         |            |          |
| <ul> <li>Loop Protection</li> <li>Spapping Tree</li> </ul> | 100.101.001.01   |               |           |           |         |            |          |
| IPMC Profile                                               | Save Reset       |               |           |           |         |            |          |
| • MVR                                                      | TROOT            |               |           |           |         |            |          |
| ▶ IPMC                                                     |                  |               |           |           |         |            |          |
|                                                            |                  |               |           |           |         |            |          |

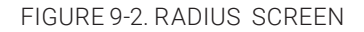

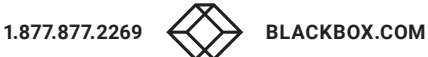

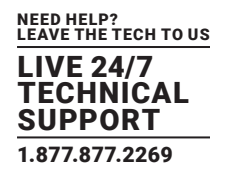

## **CLI COMMAND**

Configure ter interface vlan 1 ip address 20.20.20.120 255.0.0.0 exit exit radius-server host 20.20.20.20 timeout 5 retransmit 3 key a1b2c3d4 dot1x re-authentication dot1x system-auth-control interface GigabitEthernet 1/1 dot1x port-control auto

## CONFIGURATION

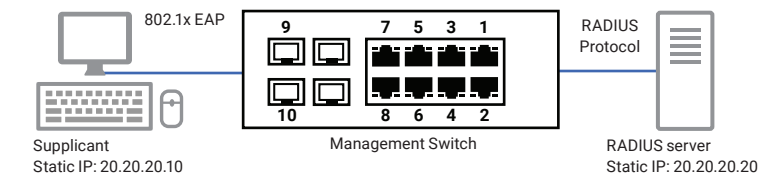

FIGURE 9-3. RADIUS SERVER CONFIGURATION

### Supplicant's NIC Setting

STEP 1: Configure a static IP address 20.20.20.10 and net mask 255.255.255.0 for supplicant. (If there is a DHCP server to assign IP address for supplicant, this step can be ignored.)

STEP 2: Select the IEEE802.1x Authentication Enable check box, then configure the EAP type to MD5-Challenge.

After setting this function in the NIC, the supplicant should enter a correct pair of account and password to use this Ethernet port service from the switch.

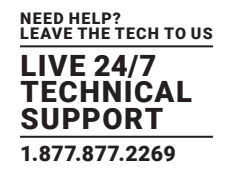

#### **Authentication Behavior**

The supplicant should pass the authentication process in order to use any service. After the supplicant enters a correct account and password stored in RADIUS server, it can be authenticated successfully.

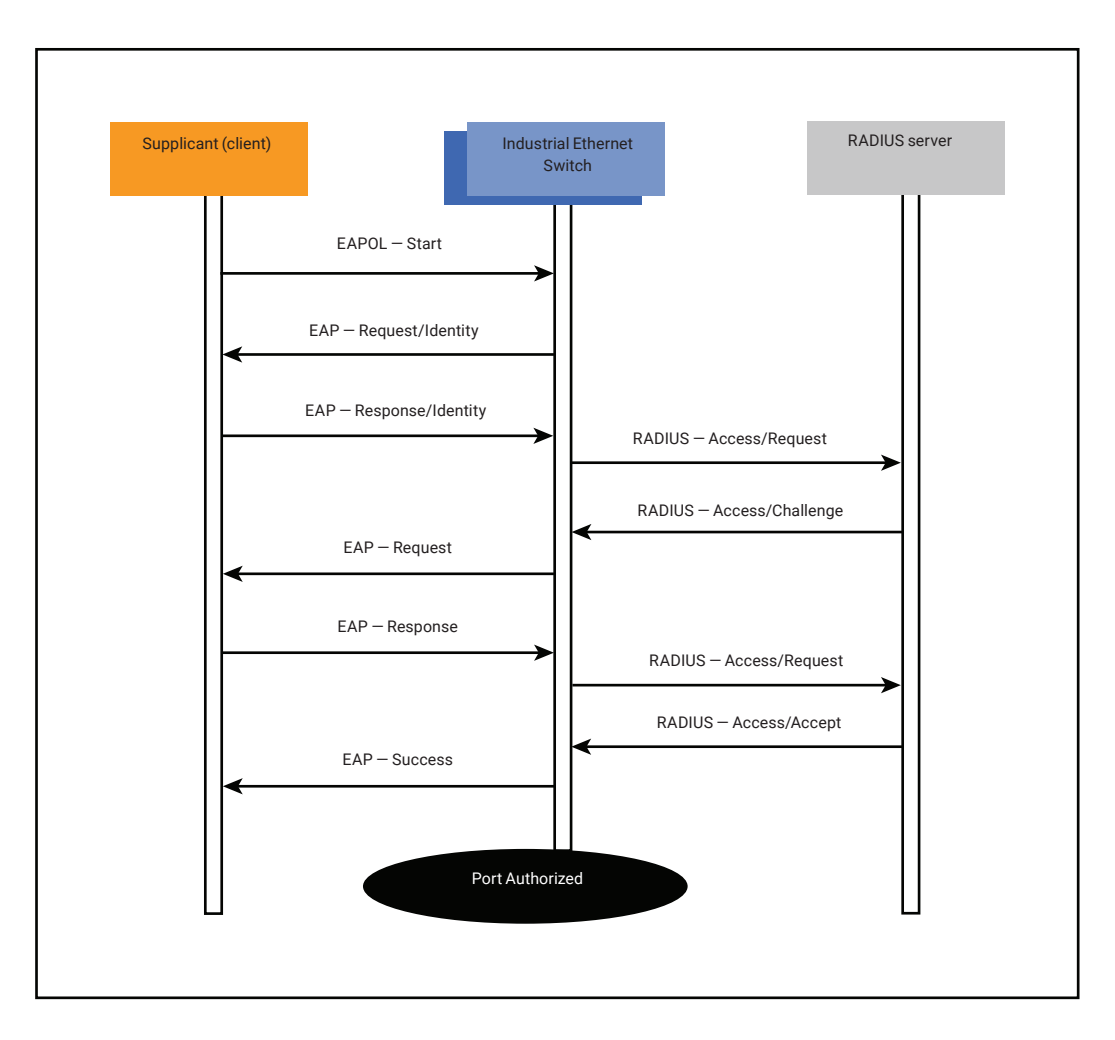

FIGURE 9-4. AUTHENTICATION PROCESS

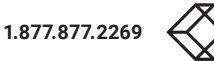

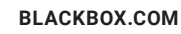

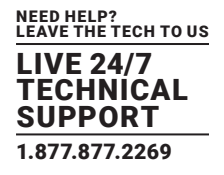

#### NOTE: This chapter applies only to PoE managed models (LIE401A, LIE1014A, LIE1080A and LIE1082A).

These switches support the PoE function for connected powered devices. The operation mode contains 802.3af (15.4W), 802.3at (30W), and 802.3at with 4 pair used (60W). 60 watts only can be applied for port 1 and 2. Each port has 5 classes for selection, class 0–4. The total power budget of the system is up to 240 watts.

The PoE switches support power scheduler for each PoE port. Each time interval is 30 minutes from Sunday to Saturday. You can select which interval to set PoE on or PoE off. The switch also supports a PoE reset function to power off, then power on the PoE function on a port at certain time. A maximum of five times can be created in a week.

#### **10.1 RESERVED POWER DETERMINATION**

There are three modes for configuring how the ports/PDs may reserve power.

1. Class mode: In this mode each port automatically determines how much power to reserve according to the class the connected PD belongs to, and reserves the power accordingly. Five different port classes exist and one for 4, 7, 15.4 or 30 Watts.

2. Allocated mode: In this mode, the user allocates the amount of power that each port may reserve. The allocated/reserved power for each port/PD is specified in the Maximum Power fields.

3. LLDP-MED mode: This mode is similar to the Class mode except that each port determines the amount power it reserves by exchanging PoE information using the LLDP protocol and reserves power accordingly. If no LLDP information is available for a port, the port will reserve power using the class mode

NOTE: For all modes: If a port uses more power than the reserved power for the port, the port is shut down.

#### **10.2 POWER MANAGEMENT MODE**

There are 2 modes for configuring when to shut down the ports:

1. Actual Consumption: In this mode, the ports are shut down when the actual power consumption for all ports exceeds the amount of power that the power supply can deliver or if the actual power consumption for a given port exceeds the reserved power for that port. The ports are shut down according to the ports priority. If two ports have the same priority, the port with the highest port number is shut down.

Port Priority: Critical > High > Low.

When priorities are the same, the lower number port has higher priority.

2. Reserved Power: In this mode, the ports are shut down when total reserved powered exceeds the amount of power that the power supply can deliver. In this mode, the port power is not turned on if the PD requests more power than available from the power supply.

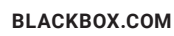

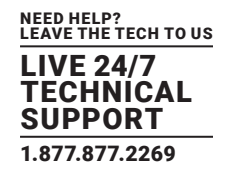

## **10.3 OTHER SETTINGS**

1. PoE Power Supply: To determine the amount of power the PD may use, you must define what amount of power a power source can deliver. Valid values are in the range 0 to 240 Watts.

- 2. PoE Mode: The PoE Mode represents the PoE operating mode for the port.
- Disable: PoE disabled for the port.
- Enable: Enables PoE for the port.
- Schedule: Enables PoE for the port by scheduling.
- 3. Operation Mode: The Operation Mode represents the PoE power operating protocol for the port.
- 802.3af : Sets PoE protocol to IEEE 802.3af.
- 802.3at : Sets PoE protocol to IEEE 802.3at.
- 4. 4 Pair: The 4 Pairs represent the 60 W power supply for the port. The option is only available when following rules are applied.
- High power switch model supports.
- Only port1 or port2 supports.
- Current operation mode is 802.3at.
- Enable: Enable 4Pairs to support 60 W.
- Disable: Disable 4Pairs to limit 30W of power.

5. PoE Priority: The Priority represents the ports priority. There are three levels of power priority named Low, High and Critical.

The priority is used in the case where the remote devices require more power than the power supply can deliver. In this case, the port with the lowest priority will turn off starting from the port with the highest port number.

6. Maximum Power: The Maximum Power value contains a numerical value that indicates the maximum power in watts that can be delivered to a remote device.

For ports that support 4Pairs mode, the maximum allowed value is 60 W; others are 30 W.

### **10.4 POE POWER SCHEDULING AND RESET**

The power scheduling is used to control the power alive interval on PoE port. You can set the specific interval to schedule power on/off in one week.

The current scheduling state is displayed graphically during the week. Green indicates the power is on and red that it is off. Directly change checkmarks to indicate which day are members of the time interval. Check or uncheck as needed to modify the scheduling table.

| Configuration<br>► System                         | PoE Power Sc  | heduling C     | ontrol on    | Port 1                   |                   |                        |
|---------------------------------------------------|---------------|----------------|--------------|--------------------------|-------------------|------------------------|
| <ul> <li>Green Ethernet</li> <li>Ports</li> </ul> | Power Schedul | ing Interval ( | Configuratio | n                        |                   |                        |
| ► DHCP                                            |               | Day            |              |                          | Interval          | A                      |
| Security                                          | Sun. Mon.     | Tue. Wed.      | Thu. Fri     | . Sat.                   | Start - End       | Action                 |
| Aggregation                                       |               |                |              |                          | 00:00 - 00:29 -   | Power ON      Power OF |
| Loop Protection     Spapping Tree                 |               | 0 0            |              |                          |                   |                        |
| IPMC Profile                                      | Apply         |                |              |                          |                   |                        |
| • MVR                                             | 1.111.7       |                |              |                          |                   |                        |
| ▶ IPMC                                            | _             |                |              |                          |                   |                        |
| ▶ LLDP                                            | Power Sche    | duling Dur     | ing 00:00    | <ul> <li>05:5</li> </ul> | 9 🔻               |                        |
| ✓ PoE                                             |               |                |              |                          |                   |                        |
| PoE                                               | Time Interval |                | Da           | y                        |                   |                        |
| Power Scheduler     Power Heset                   |               | Sun. Mon       | .   Iue.   W | ed.   II                 | nu.   Fri.   Sat. |                        |
| MAC Table                                         | 00:00 - 00:29 |                |              |                          |                   |                        |
| <ul> <li>VLANs</li> </ul>                         | 00:30 - 00:59 | • •            | •            |                          |                   |                        |
| Private VLANs                                     | 01:00 - 01:29 | • •            | •            |                          |                   |                        |
| VCL                                               | 01:30 - 01:59 | • •            | •            |                          |                   |                        |
| Voice VLAN                                        | 02:00 - 02:29 | • •            | •            |                          |                   |                        |
| ▶ QoS                                             | 02:30 - 02:59 |                | •            |                          |                   |                        |
| <ul> <li>Mirroring</li> </ul>                     | 03:00 - 03:29 |                |              |                          |                   |                        |
| GVRP                                              | 03:30 - 03:59 |                |              |                          |                   |                        |
| <ul> <li>SFIOW</li> <li>Ding\/2</li> </ul>        | 04:00 - 04:29 |                |              |                          |                   |                        |
|                                                   | 04:30 - 04:59 |                |              |                          |                   |                        |
| Monitor                                           | 05:00 05:20   |                |              |                          |                   |                        |
| Diagnostics                                       | 05.00 - 05:29 |                |              |                          |                   |                        |
| Maintenance                                       | 05:30 - 05:59 | • •            |              |                          |                   |                        |

FIGURE 10-1. POE SCHEDULING AND RESET

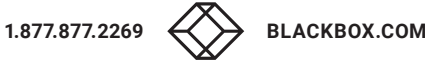

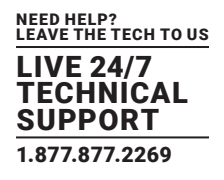

1. Day: Checkmarks indicate which day are members of the set. From Sunday to Saturday.

2. Interval: Start - Select the start hour and minute. End - Select the end hour and minute. There are 48 time intervals in one day. Each interval has 30 minutes.

3. Action:

- Power On Select the radio button to apply power on during the interval.
- Power Off Select the radio button to apply power off during the interval.

4. PoE Power Reset: The entry is used to control the power reset time on PoE port. You can create at maximum 5 entries for each PoE port.

| Delete |      |      | Time (hh:mm) |      |      |      |      |             |
|--------|------|------|--------------|------|------|------|------|-------------|
| Delete | Sun. | Mon. | Tue.         | Wed. | Thu. | Fri. | Sat. | nine (m.mn) |
|        |      |      |              |      |      |      |      | 23 🔻 : 00 🔻 |
|        |      |      |              |      |      |      |      |             |

Add New

nfiguration

FIGURE 10-2. POE POWER RESET CONTROL ON PORT 1

## **10.5 EXAMPLE 1**

#### 1. Parameter Setting:

- Reserved Power determined: Class
- Power Management Mode: Actual Consumption
- Primary Power Supply: 6W

#### 2. Test Port

- Port 1: 802.3at with critical priority
- Port 2: 802.3af with high priority
- Port 3: 802.3af with low priority

#### 3. PD Power Consumption

- Port 1: 1.3 watt (PoE Splitter)
- Port 2: 1.3 watt (PoE VoIP Phone)
- Port 3: 3.8 watt (PoE WiFi AP)
- 4. Web Configuration

#### Power Over Ethernet Configuration

| Green Ethernet                                                      |        |               |            |                                   |                   |                   |  |  |
|---------------------------------------------------------------------|--------|---------------|------------|-----------------------------------|-------------------|-------------------|--|--|
| • Ports                                                             | Reserv | ed Power dete | ermined by | Class                             | Allo              | cation CLLDP-MED  |  |  |
| DHCP                                                                | Power  | Management I  | Mode       | Actual Consumption Reserved Power |                   |                   |  |  |
| Security     Aggregation     Spanning Tree     IPMC Profile     MVR |        |               |            |                                   |                   |                   |  |  |
| IPMC                                                                | PoE Po | ort Configura | tion       |                                   |                   |                   |  |  |
| PoF                                                                 | Port   | Mode          | Operatio   | n 4Pairs                          | Priority          | Maximum Power [W] |  |  |
| • PoE                                                               | *      | <> T          | <>         | / <> T                            | <> 1              | 15.4              |  |  |
| <ul> <li>Power Scheduler</li> <li>Power Reset</li> </ul>            | 1      | Enable 🔻      | 802.3at    | Disable •                         | Critical <b>v</b> | 15.4              |  |  |
| MAC Table                                                           | 2      | Enable •      | 802.3af    | Disable •                         | High <b>v</b>     | 15.4              |  |  |
| VLANS                                                               | 3      | Enable •      | 802.3af    | Disable •                         | Low 🔻             | 15.4              |  |  |
|                                                                     | 4      | Disable 🔻     | 802.3af    | Disable •                         | Low 🔻             | 15.4              |  |  |
| Voice VLAN                                                          | 5      | Disable •     | 802.3af    | Disable •                         | Low •             | 15.4              |  |  |
| QoS                                                                 | 6      | Disable •     | 802.3af    | Disable •                         | Low •             | 15.4              |  |  |
|                                                                     |        |               |            |                                   |                   |                   |  |  |

FIGURE 10-3. WEB CONFIGURATION

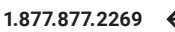

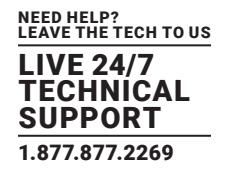

5. Test Result: PoE port status can be monitored by Web: Monitor -> PoE

The following table shows that if the system budget is not enough for all PoE devices, the port with higher priority port will be fed power first. The last priority port (port 3) will not be powered.

| Local Port | PD class | Power Requested | Power Allocated | Power Used | Current Used | Priority | Port Status                      |
|------------|----------|-----------------|-----------------|------------|--------------|----------|----------------------------------|
| 1          | 4        | 30 [W]          | 30 [W]          | 1.3 [W]    | 27 [mA]      | Critical | PoE turned ON                    |
| 2          | 3        | 15.4 [W]        | 15.4 [W]        | 1.3 [W]    | 30 [mA]      | High     | PoE turned ON                    |
| 3          | 0        | 15.4 [W]        | 0 [W]           | 0 [W]      | 0 [mA]       | Low      | PoE turned OFF - Power budget ex |
| 4          |          | 0 [W]           | 0 [W]           | 0 [W]      | 0 [mA]       | Low      | PoE turned OFF - PoE disabl      |
| 5          | -        | 0 [W]           | 0 [W]           | 0 [W]      | 0 [mA]       | Low      | PoE turned OFF - PoE disabl      |
| 6          | -        | 0 [W]           | 0 [W]           | 0 [W]      | 0 [mA]       | Low      | PoE turned OFF - PoE disabl      |
| 7          | -        | 0 [W]           | 0 [W]           | 0 [W]      | 0 [mA]       | Low      | PoE turned OFF - PoE disabl      |
| 8          | -        | 0 [W]           | 0 [W]           | 0 [W] 0    | 0 [mA]       | Low      | PoE turned OFF - PoE disabl      |
| Total      |          | 60.8 [W]        | 45.4 [W]        | 2.6 [W]    | 57 [mA]      |          |                                  |

FIGURE 10-4. TEST RESULT

## **10.6 EXAMPLE 2**

#### 1. Parameter Setting:

- Reserved Power determined: Allocation
- Power Management Mode: Reserved Power
- Primary Power Supply: 138 W (> all ports reserved power)

#### 2. Port Maximum Power

- Port 1: 30 W
- Port 2- Port 8: 15.4 W
- Total: 137.8 W
- 3. PD Power Consumption
- Port 1: 1.3 watt (PoE Splitter)
- Port 2: 1.3 watt (PoE VoIP Phone)
- Port 3: 3.8 watt (PoE WiFi AP)

BLACKBOX.COM

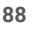

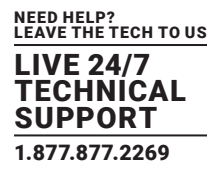

#### 4. Web Configuration

| ► System                                                                                                  | Power                                                                                                    | Power Over Ethernet Configuration |           |                                       |              |         |           |  |  |  |
|----------------------------------------------------------------------------------------------------|----------------------------------------------------------------------------------------------------|-----------------------------------|-----------|---------------------------------------|--------------|---------|-----------|--|--|--|
| <ul> <li>Green Etnernet</li> <li>Ports</li> </ul>                                                         | Reserv                                                                                                    | ed Power deter                    | rmined by | Class                                 | Allo         | cation  | LLDP-MED  |  |  |  |
| ► DHCP                                                                                                    | Power                                                                                                    | Management M                      | lode      | Actual Consumption     Reserved Power |              |         |           |  |  |  |
| Security     Aggregation     Loop Protection     Spanning Tree     IPMC Profile     MVR     IPMC     IPMC | PoE Power Supply Configuration          Primary Power Supply [W]         138         PoE Port Configuration |                                   |           |                                       |              |         |           |  |  |  |
| ▼ PoF                                                                                                    | Port                                                                                                    | Mode                              | Operation | n 4Pairs                              | Priority     | Maximum | Power [W] |  |  |  |
| PoE                                                                                                    | *                                                                                                    | <> •                              | <> •      | <> T                                  | <> •         |         | 30        |  |  |  |
| <ul> <li>Power Scheduler</li> <li>Power Reset</li> </ul>                                                  | 1                                                                                                    | Enable •                          | 802.3at • | Disable •                             | Critical 🔻   |         | 30        |  |  |  |
| <ul> <li>MAC Table</li> </ul>                                                                             | 2                                                                                                    | Enable •                          | 802.3af 🔻 | Disable •                             | High 🔻       |         | 15.4      |  |  |  |
| VLANs                                                                                                    | 3                                                                                                    | Enable •                          | 802.3af 🔻 | Disable •                             | Low •        |         | 15.4      |  |  |  |
| VCI                                                                                                    | 4                                                                                                    | Disable 🔻                         | 802.3af 🔻 | Disable •                             | Low <b>T</b> |         | 15.4      |  |  |  |
| Voice VLAN                                                                                                | 5                                                                                                    | Disable 🔻                         | 802.3af 🔻 | Disable •                             | Low <b>T</b> |         | 15.4      |  |  |  |
| ▶ QoS                                                                                                    | 6                                                                                                    | Disable •                         | 802.3af 🔻 | Disable •                             | Low <b>T</b> |         | 15.4      |  |  |  |
|                                                                                                    | 7                                                                                                    | Disable •                         | 802.3af 🔻 | Disable •                             | Low •        |         | 15.4      |  |  |  |
| <ul> <li>sFlow</li> </ul>                                                                                 | 8                                                                                                    | Disable •                         | 802.3af • | Disable •                             | Low <b>T</b> |         | 15.4      |  |  |  |

FIGURE 10-5. WEB CONFIGURATION

5. Test Result: PoE port status can be monitored by Web: Monitor -> PoE

Since power is reserved for each port in advance, each powered device can use the power budget of its corresponding port without exceeding its maximum power.

| Power Over | Ethernet | Status          |                 |            |              |          |     |           |
|------------|----------|-----------------|-----------------|------------|--------------|----------|-----|-----------|
| Local Port | PD class | Power Requested | Power Allocated | Power Used | Current Used | Priority |     | Port      |
| 1          | 4        | 30 [W]          | 30 [W]          | 1.3 [W]    | 27 [mA]      | Critical | -   | PoE tu    |
| 2          | 3        | 15.4 [W]        | 15.4 [W]        | 1.3 [W]    | 29 [mA]      | High     |     | PoE tu    |
| 3          | 0        | 15.4 [W]        | 15.4 [W]        | 3.8 [W]    | 81 [mA]      | Low      |     | PoE tu    |
| 4          | -        | 0 [W]           | 0 [W]           | 0 [W]      | 0 [mA]       | Low      | PoE | turned OF |
| 5          | -        | 0 [W]           | 0 [W]           | 0 [W]      | 0 [mA]       | Low      | PoE | turned OF |
| 6          | -        | 0 [W]           | 0 [W]           | 0 [W]      | 0 [mA]       | Low      | PoE | turned OF |
| 7          | -        | 0 [W]           | 0 [W]           | 0 [W]      | 0 [mA]       | Low      | PoE | turned OF |
| 8          | -        | 0 [W]           | 0 [W]           | 0 [W]      | 0 [mA]       | Low      | PoE | turned OF |
| Total      |          | 60.8 [Ŵ]        | 60.8 [W]        | 6.4 [W]    | 137 [mA]     |          |     |           |

FIGURE 10-6. TEST RESULT

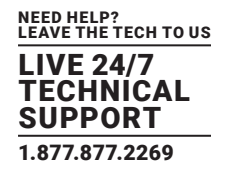

## A.1 FCC STATEMENT

This equipment has been found to comply with the limits for a Class A digital device, pursuant to Part 15 of the FCC Rules. These limits are designed to provide reasonable protection against harmful interference when the equipment is operated in a commercial environment. This equipment generates, uses, and can radiate radio frequency energy and, if not installed and used in accordance with the instruction manual, may cause harmful interference to radio communications. Operation of this equipment in a residential area is likely to cause harmful interference in which case the user will be required to correct the interference at his own expense.

Changes or modifications not expressly approved by the party responsible for compliance could void the user's authority to operate the equipment.

Shielded cables must be used with this equipment to maintain compliance with radio frequency energy emission regulations and ensure a suitably high level of immunity to electromagnetic disturbances.

All power supplies are certified to the relevant major international safety standards.

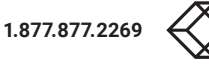

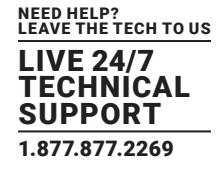

## A.2 NOM STATEMENT

- 1. Todas las instrucciones de seguridad y operación deberán ser leídas antes de que el aparato eléctrico sea operado.
- 2. Las instrucciones de seguridad y operación deberán ser guardadas para referencia futura.
- 3. Todas las advertencias en el aparato eléctrico y en sus instrucciones de operación deben ser respetadas.
- 4. Todas las instrucciones de operación y uso deben ser seguidas.
- 5. El aparato eléctrico no deberá ser usado cerca del agua-por ejemplo, cerca de la tina de baño, lavabo, sótano mojado o cerca de una alberca, etc.
- 6. El aparato eléctrico debe ser usado únicamente con carritos o pedestales que sean recomendados por el fabricante.
- 7. El aparato eléctrico debe ser montado a la pared o al techo sólo como sea recomendado por el fabricante.
- 8. Servicio—El usuario no debe intentar dar servicio al equipo eléctrico más allá a lo descrito en las instrucciones de operación. Todo otro servicio deberá ser referido a personal de servicio calificado.
- 9. El aparato eléctrico debe ser situado de tal manera que su posición no interfiera su uso. La colocación del aparato eléctrico sobre una cama, sofá, alfombra o superficie similar puede bloquea la ventilación, no se debe colocar en libreros o gabinetes que impidan el flujo de aire por los orificios de ventilación.
- 10. El equipo eléctrico deber ser situado fuera del alcance de fuentes de calor como radiadores, registros de calor, estufas u otros aparatos (incluyendo amplificadores) que producen calor.
- 11. El aparato eléctrico deberá ser connectado a una fuente de poder sólo del tipo descrito en el instructivo de operación, o como se indique en el aparato.
- 12. Precaución debe ser tomada de tal manera que la tierra fisica y la polarización del equipo no sea eliminada.
- 13. Los cables de la fuente de poder deben ser guiados de tal manera que no sean pisados ni pellizcados por objetos colocados sobre o contra ellos, poniendo particular atención a los contactos y receptáculos donde salen del aparato.
- 14. El equipo eléctrico debe ser limpiado únicamente de acuerdo a las recomendaciones del fabricante.
- 15. En caso de existir, una antena externa deberá ser localizada lejos de las lineas de energia.
- 16. El cable de corriente deberá ser desconectado del cuando el equipo no sea usado por un largo periodo de tiempo.
- 17. Cuidado debe ser tomado de tal manera que objectos liquidos no sean derramados sobre la cubierta u orificios de ventilación.
- 18. Servicio por personal calificado deberá ser provisto cuando:
  - A: El cable de poder o el contacto ha sido dañado; u
  - B: Objectos han caído o líquido ha sido derramado dentro del aparato; o
  - C: El aparato ha sido expuesto a la lluvia; o
  - D: El aparato parece no operar normalmente o muestra un cambio en su desempeño; o
  - E: El aparato ha sido tirado o su cubierta ha sido dañada.

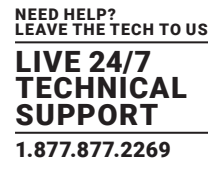

### **B.1 DISCLAIMER**

Black Box Corporation shall not be liable for damages of any kind, including, but not limited to, punitive, consequential or cost of cover damages, resulting from any errors in the product information or specifications set forth in this document and Black Box Corporation may revise this document at any time without notice.

## **B.2 TRADEMARKS USED IN THIS MANUAL**

Black Box and the Black Box logo type and mark are registered trademarks of Black Box Corporation.

Any other trademarks mentioned in this manual are acknowledged to be the property of the trademark owners.

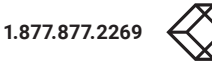

NOTES

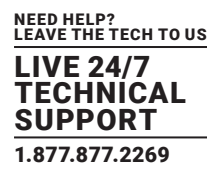

NOTES

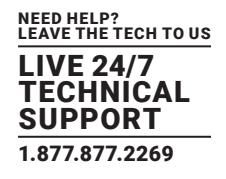

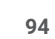

NOTES

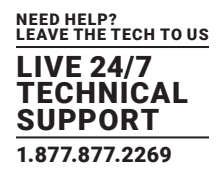

NEED HELP? LEAVE THE TECH TO US

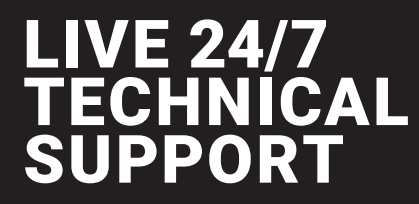

1.877.877.2269

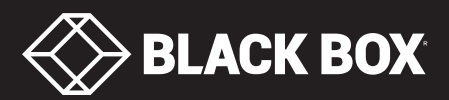